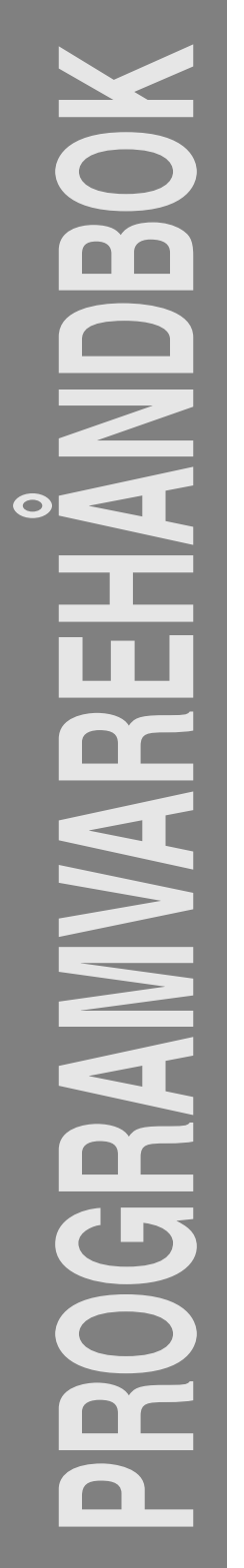

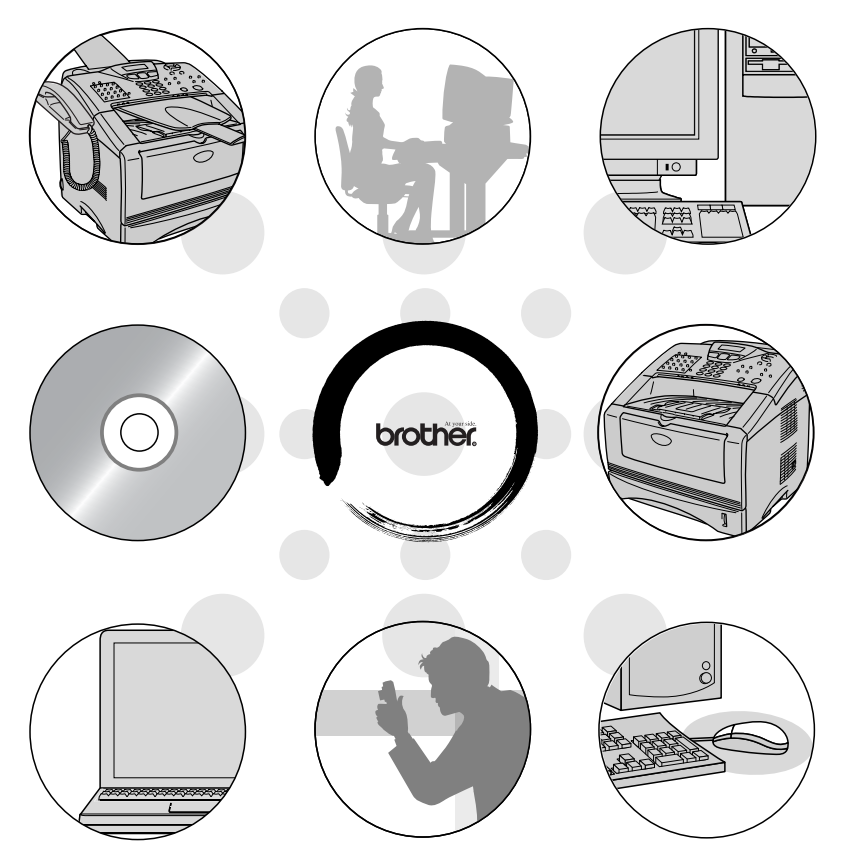

# MFC-8220

brother.

# Innholdsfortegnelse

| 1 | Bruke MFC-maskinen som skriver                                     | 1-1  |
|---|--------------------------------------------------------------------|------|
|   | Bruke skriverdriveren for Brother MFC                              | 1-1  |
|   | Slik skriver du ut dokumentet ditt                                 | 1-2  |
|   | Manuell tosidig utskrift                                           | 1-2  |
|   | Utgangsstøtte for dokumenter med forsiden ned                      | 1-3  |
|   | Skrive ut på vanlig papir                                          | 1-4  |
|   | Manuell arkmater                                                   | 1-4  |
|   | Skrive ut på tykkere papir og kartong                              | 1-5  |
|   | Manuell arkmater                                                   | 1-5  |
|   | Skrive ut på konvolutter                                           | 1-7  |
|   | Samtidig utskrift og faksing                                       | 1-10 |
|   | Utskriftstaster                                                    | 1-10 |
|   | Avbryt (Job Cancel) tast                                           | 1-10 |
|   | Sikker (Secure) tast                                               | 1-10 |
|   | Stille inn emuleringsvalget                                        | 1-12 |
|   | Skrive ut listen over innebygde skrifttyper                        | 1-13 |
|   | Skrive ut listen for skriverkonfigurasjon                          | 1-13 |
|   | Gjenopprette standardinnstillingene                                | 1-13 |
| 2 | Stille inn skriverdriveren                                         | 2-1  |
|   | Stille inn skriverdriveren                                         | 2-1  |
|   | Slik får du tilgang til innstillingene for skriverdriveren         | 2-1  |
|   | Funksjoner i Brother Native-driveren                               | 2-2  |
|   | Kategorien Grunnleggende                                           | 2-2  |
|   | Papirstørrelse                                                     | 2-3  |
|   | Flersideutskrift                                                   | 2-3  |
|   | Orientering                                                        | 2-3  |
|   | Kopier                                                             | 2-4  |
|   | Medietype                                                          | 2-4  |
|   | Kategorien Avansert                                                | 2-6  |
|   | Utskriftskvalitet                                                  | 2-7  |
|   | Tosidig                                                            | 2-8  |
|   | Vannmerke                                                          | 2-9  |
|   | Sideinnstilling                                                    | 2-11 |
|   | Enhetsalternativer                                                 | 2-12 |
|   | Kategorien Tilleggsutstyr                                          | 2-17 |
|   | Kategorien Støtte                                                  | 2-19 |
|   | Funksjoner i skriverdriveren PS Brother (PostScript <sup>®</sup> ) |      |
|   | (For Windows <sup>®</sup> )                                        | 2-20 |
|   | Kategorien Porter                                                  | 2-21 |
|   | Kategorien Enhetsinnstillinger                                     | 2-21 |

| Kategorien Oppsett                                                                | 2-22  |
|-----------------------------------------------------------------------------------|-------|
| Kategorien Papir/kvalitet                                                         | 2-23  |
| Avanserte alternativer                                                            | 2-24  |
|                                                                                   |       |
| Slik skanner du i Windows <sup>®</sup>                                            | 3-1   |
| Skanne et originaldokument                                                        | 3-1   |
| TWAIN-kompatibilitet                                                              | 3-1   |
| Slik får du tilgang til skanneren                                                 | 3-2   |
| Skanne et originaldokument inn i datamaskinen                                     | 3-3   |
| Skanne en hel side                                                                | 3-3   |
| Prøveskanne for å beskjære et parti du                                            |       |
| vil skanne                                                                        | 3-4   |
| Innstillinger i skannervinduet                                                    | 3-6   |
| Bildetype                                                                         | 3-6   |
| Oppløsning                                                                        |       |
| Type skanning (Scan Type)                                                         |       |
| Lyshet                                                                            | 3-7   |
| Kontrast                                                                          | 3-7   |
| Dokumentstørrelse                                                                 | 3-8   |
| Skanne et originaldokument                                                        |       |
| (Kun for Windows <sup>®</sup> XP)                                                 | 3-10  |
| WIA-kompatibilitet                                                                | 3-10  |
| Slik får du tilgang til skanneren                                                 | 3-10  |
| Skanne et originaldokument inn i datamaskinen                                     | 3-11  |
| Brother Skannerverktøy                                                            | 3-13  |
| Bruke Skann-tasten (for brukere av USB- eller                                     |       |
| parallellgrensesnittkabel)                                                        | 3-14  |
| Skanne til e-post                                                                 | 3-15  |
| Skanne til bilde                                                                  | 3-15  |
| Skanne til OCR (optisk tegngjenkjennelse)                                         | 3-16  |
| Skanne til fil                                                                    | 3-16  |
| Bruke ScanSoft <sup>®</sup> PaperPort <sup>®</sup> og TextBridge <sup>®</sup> OCR | 3-17  |
| Vise objekter                                                                     | 3-18  |
| Ordne objekter i mapper                                                           | 3-19  |
| Hurtigkoblinger til andre brukerprogrammer                                        | 3-20  |
| Med ScanSoft <sup>®</sup> TextBridge <sup>®</sup> OCR kan du konve                | rtere |
| bildetekst til tekst som kan redigeres                                            | 3-21  |
| Du kan importere objekter fra andre                                               |       |
| brukerprogrammer                                                                  | 3-22  |
| Du kan eksportere objekter i andre formater                                       | 3-22  |
| Eksportere en bildefil                                                            | 3-22  |
| Slik avinstallerer du PaperPort <sup>®</sup> og ScanSoft <sup>®</sup>             |       |
| TextBridge <sup>®</sup>                                                           | 3-23  |
|                                                                                   |       |

# 3

| uke Brother Kontrollsenter                             | 4-1    |
|--------------------------------------------------------|--------|
| Brother MFL-Pro Kontrollsenter                         | 4-1    |
| Laste Brother Kontrollsenter automatisk                | 4-2    |
| Slik slår du av automatisk innlasting                  | 4-2    |
| Funksjoner i Brother Kontrollsenter                    | 4-3    |
| Automatisk konfigurasjon                               | 4-3    |
| Funksjoner for Skann-tast                              | 4-4    |
| Kopieringsfunksjoner                                   | 4-4    |
| PC-FAX-funksjoner                                      | 4-4    |
| Skannerinnstillinger for knappene Skann, Kopier og     | 1      |
| PC-FAX                                                 | 4-5    |
| Globale innstillinger                                  | 4-5    |
| Sette opp skannerkonfigurasjoner                       | 4-6    |
| Utføre en funksjon fra Kontrollsenter-vinduet          | 4-7    |
| Skanne til fil                                         | 4-8    |
| Åpne dialogboksen for konfigurasjon av Skann til fil . | 4-8    |
| Skannerinnstillinger                                   | 4-8    |
| Målmappe                                               | 4-9    |
| Skanne til e-post                                      | .4-10  |
| Åpne dialogboksen for konfigurasjon av Skann           |        |
| til e-post                                             | .4-10  |
| Skannerinnstillinger                                   | .4-11  |
| E-postprogram                                          | .4-11  |
| Send til-alternativer                                  | .4-12  |
| Skanne til OCR (tekstbehandlingsprogram)               | .4-13  |
| Åpne dialogboksen for konfigurasjon av Skann           |        |
| til OCR                                                | .4-13  |
| Skannerinnstillinger                                   | .4-14  |
| Tekstbehandlingsprogram                                | .4-14  |
| Skanne til bilde                                       | .4-16  |
| Åpne dialogboksen for konfigurasjon av Skann           |        |
| til bilde                                              | .4-16  |
| Skannerinnstillinger                                   | .4-17  |
| Målprogram                                             | .4-17  |
| Kopiere                                                | .4-18  |
| Åpne dialogboksen for konfigurasjon av Kopier          | .4-18  |
| Skannerinnstillinger                                   | .4-19  |
| Antall kopier                                          | .4-19  |
| Sende en telefaks                                      | . 4-20 |
| Åpne dialogboksen for konfigurasjon av Send            |        |
| en telefaks                                            | . 4-20 |
| Skannerinnstillinger                                   | . 4-20 |
| PC-FAX-innstillinger                                   | .4-21  |

# 4 Br

# Bruke det Windows<sup>®</sup>-baserte Brother SmartUI

| Kontrollsenter                                   | 5-1  |
|--------------------------------------------------|------|
| Brother SmartUI Kontrollsenter                   | 5-1  |
| Laste inn Brother Kontrollsenter automatisk      | 5-2  |
| Slik slår du av automatisk innlasting            | 5-2  |
| Funksjoner i Brother Kontrollsenter              | 5-3  |
| Automatisk konfigurasion                         | 5-4  |
| Kategorien Maskinvare: Endre konfigurasjonen for |      |
| Skann til-knapper                                | 5-5  |
| Skanne til e-post                                | 5-6  |
| Skanne til fil                                   | 5-7  |
| Skanne til bilde                                 | 5-8  |
| Skanne til OCR (optisk tegngjenkjennelse)        | 5-10 |
| Kategorien Programvare                           | 5-12 |
| Skann                                            | 5-13 |
| Kopier                                           | 5-13 |
| Faks                                             | 5-14 |
| Egendefinert                                     | 5-14 |
| Skanne til fil                                   | 5-15 |
| Skanne til e-post                                | 5-17 |
| Filvedlegg                                       | 5-19 |
| Skannerinnstillinger                             | 5-20 |
| Skanne til OCR (optisk tegngjenkjennelse)        |      |
| (tekstbehandlingsprogram)                        | 5-21 |
| Skanne til grafikkredigeringsprogram             |      |
| (f.eks.: Microsoft Paint)                        | 5-23 |
| Kopiere                                          | 5-25 |
| Faksinnstillinger                                |      |
| (PC-FAX med bruk av Brother-faksdriveren)        | 5-27 |
| Faksinnstillinger                                | 5-28 |
| Egendefinert: brukerdefinerte knapper            | 5-29 |
| Tilpasse en brukerdefinert knapp                 | 5-29 |
| 1. Velg skanningsfunksjon                        | 5-29 |
| 2. Velg konfigurasjon for skanningstypen         | 5-30 |
| 3. Velg skanningsinnstillinger.                  | 5-34 |
| 5 5 5                                            |      |
| Bruke MFC-fjernoppsett                           | 6-1  |
| MFC-fjernoppsett                                 | 6-1  |
|                                                  |      |
| Bruke programmet Brother PC-FAX                  | 7-1  |
| PC-FAX-sending                                   | 7-1  |
| Oppsett av brukerinformasjon                     | 7-2  |
| Oppsett for sending                              | 7-3  |

6 7

| Tilgang til Ekstern linje                                            | 7-4       |
|----------------------------------------------------------------------|-----------|
| Inkluder overskrift                                                  | 7-4       |
| Adressebokfil                                                        | 7-4       |
| Brukergrensesnitt                                                    | 7-5       |
| Enkel stil                                                           | 7-5       |
| Faksstil                                                             | 7-5       |
| Oppsett for hurtigvalg                                               | 7-6       |
| Adresseboken                                                         | 7-7       |
| Legge til et medlem i adresseboken                                   | 7-8       |
| Sette opp en gruppe for gruppesending                                | 7-9       |
| Redigere medlemsinformasjon                                          | 7-10      |
| Slette et medlem eller en gruppe                                     | 7-10      |
| Eksportere adresseboken                                              | 7-10      |
| Importere til adresseboken                                           | 7-12      |
| Sette opp en forside                                                 | 7-14      |
| Du kan taste inn informasjon i alle feltene                          | 7-15      |
| Sende en fil som en PC-FAX med bruk av fakss                         | stil 7-16 |
| Gjenoppringning                                                      | 7-17      |
| Sende en fil som en PC-FAX med bruk av enkel s                       | til7-17   |
| Sette opp PC-FAX-mottak                                              |           |
| (kun Windows <sup>®</sup> 95/98/98SE/Me/2000 Professiona             | log       |
| Windows NT <sup>®</sup> WS 4.0)                                      | 7-19      |
| Kjøre PC-FAX-mottak                                                  | 7-19      |
| Sette opp datamaskinen                                               | 7-19      |
| Vise nye PC-FAX-meldinger                                            | 7-20      |
| Motta en faks i PCen (kun Windows <sup>®</sup> XP)                   | 7-21      |
| Motta en faks automatisk                                             | 7-21      |
| Vise mottatte fakser                                                 | 7-26      |
| · · · · · · · · · · · · · · · · · · ·                                | • •       |
| ruke MFC-maskinen med en Macintosh <sup>®</sup>                      | 8-1       |
| Konfigurere en USB-utstyrt Appie <sup>®</sup> Macintosn <sup>®</sup> | 8-1       |
| Bruke Brother-Skriverdriveren med en Appie                           |           |
| Macintosn <sup>®</sup> (Mac US <sup>®</sup> 8.6-9.2)                 | 8-2       |
| Bruke Brother-Skriverdriveren med en Apple <sup>®</sup>              | 0.4       |
| Macintosn <sup>®</sup> (Mac OS <sup>®</sup> X)                       | 8-4       |
| Veige alternativer for utskriftsformat                               | 8-4       |
| Spesifikke innstillinger                                             | 8-5       |
| Bruke PS-skriverariveren med en Apple <sup>®</sup> Macintosr         | 0-8°I     |
| For brukere av Mac OS° OS 8.6 til 9.2                                | 8-/       |
| FOI DIUKERE AV Macintach® programmet                                 | ð-11      |
| Service en laks ina macintosn <sup></sup> programmet                 | 8-14      |
| For brukere av Mac $OS^{\circ}$ 8.6 III 9.2                          | ð-14      |
|                                                                      | 0 1-8     |
| Dra et vkort fra Mac US X Adressebok                                 |           |

# 8 ві

|          | Bruke Brother TWAIN-skannerdriveren med             |            |
|----------|-----------------------------------------------------|------------|
|          | en Macintosh <sup>®</sup>                           |            |
|          | Slik får du tilgang til skanneren                   |            |
|          | Skanne et bilde inn i en Macintosh <sup>®</sup>     |            |
|          | Skanne en hel side                                  |            |
|          | Prøveskanne et bilde                                |            |
|          | Innstillinger i skannervinduet                      |            |
|          | Bilde                                               |            |
|          | Skanneområde                                        |            |
|          | Justere bildet                                      |            |
|          | Bruke Presto! <sup>®</sup> PageManager <sup>®</sup> |            |
|          | Hovedfunksjoner                                     |            |
|          | Systemkrav                                          | 8-28       |
|          | Kundestøtte                                         | 8-28       |
|          | MFC-fjernoppsett (Mac OS <sup>®</sup> X)            |            |
| <b>Q</b> | Skanning i nattvork                                 | 0_1        |
|          | Nottvorkelicone                                     |            |
|          | Registrere PCon mod MEC modeling                    |            |
|          | Reyistiere FCerrined MFC-maskinen                   |            |
|          | Channe til a noot (DC)                              |            |
|          | Skanne til e post (PC)                              |            |
|          | Skanne til e-post (e-postserver)                    |            |
|          | Skanne til OOD (antiek tegnsienkienneles)           |            |
|          | Skanne til OCR (optisk tegngjenkjennelse)           |            |
|          | Skanne til til                                      | 9-9        |
| 10       | Programmet Brother Network PC-FAX                   | 10-1       |
|          | Aktivere Network PC-FAX                             |            |
|          | Oppsett for sending                                 |            |
|          | Ekstra alternativer i Adressebok                    |            |
|          | Bruke programmet Brother Network PC-FAX             | 10-4       |
|          | Tins:                                               | 10-4       |
|          | Sende en Network PC-FAX fra                         |            |
|          | Macintosh <sup>®</sup> -programmet                  | 10-5       |
|          | For brukere av Mac OS <sup>®</sup> 8.6 til 9.2      | 10-5       |
|          | For brukere av Mac $OS^{\circ}$ 0.0 (ii 3.2         | 10-5<br>3  |
|          | eller høvere                                        | .0<br>10-5 |
|          |                                                     |            |
| St       | Stikkordliste                                       | St-1       |

# **Bruke MFC-maskinen som** skriver

# **Bruke skriverdriveren for Brother MFC**

En skriverdriver er programvare som oversetter data fra det formatet maskinen bruker til det formatet en bestemt skriver krever, ved hjelp av et skriverkommandospråk, eller sidebeskrivelsesspråk.

Du finner skriverdriverne på den medfølgende CDen. Installer driverne først, ved å følge anvisningene i hurtigoppsettguiden. Du kan også laste ned den nyeste skriverdriveren fra Brother Solutions Center på:

#### http://solutions.brother.com

#### Skrive ut i Windows®

Den dedikerte skriverdriveren og de TrueType<sup>™</sup> kompatible skrifttypene for Microsoft<sup>®</sup> Windows<sup>®</sup> 95/98/98SE/Me/2000 Professional/XP og Windows NT<sup>®</sup> Workstation 4.0, er tilgjengelige på CDen som fulgte med din MFC-maskin. Du kan enkelt installere dem i ditt Windows<sup>®</sup>-system ved bruk av installasjonsprogrammet. Driveren støtter vår unike kompresjonsmodus for raskere utskriftshastighet i Windows<sup>®</sup>-applikasjoner, og lar deg sette opp ulike skriverinnstillinger, inkludert økonomisk utskriftsmodus og egendefinerte papirstørrelser.

#### Støtte for emulering med populære skrivere

MFC-maskinen støtter HP LaserJet (PCL nivå 6) og BR-Script (PostScript<sup>®</sup> 3<sup>™</sup> språkemulering) modus for skriveremulering. Hvis du bruker DOS-applikasjoner kan du bruke HP LaserJet (PCL nivå 6) og BR-Script (PostScript<sup>®</sup> 3<sup>™</sup> språkemulering) modus for skriverfunksjonsemulering.

# Slik skriver du ut dokumentet ditt

Når MFC-maskinen mottar data fra datamaskinen, begynner den å skrive ut ved å hente papir fra papirskuffen. Papirskuffen kan mate ut mange ulike typer papir og konvolutter.

- Fra datamaskinen, velg kommandoen Skriv ut.
   Hvis datamaskinen også er tilkoblet andre skrivere, velg
   MFC-8220 (USB) Printer eller Brother MFC-8220D som din skriverdriver fra menyen Skriv ut eller Utskriftsinnstillinger i brukerprogrammet, og klikk så på OK for å starte utskriften.
- **2** Datamaskinen sender en utskriftskommando og data til MFC-maskinen.
- **3** Bakgrunnsfargen på LCD-displayet skifter til oransje, og MFC-maskinen begynner å skrive ut.

Du kan velge papirstørrelse og papirretning i brukerprogrammet.

Hvis brukerprogrammet ikke støtter din egendefinerte papirstørrelse, velg neste større papirstørrelse.

Juster deretter utskriftsområdet ved å endre høyre- og venstremargen i brukerprogrammet.

## Manuell tosidig utskrift

MFC-maskinen skriver ut alle sidene med partall først på én side av arkene.

Deretter vises en dialogboks der Windows<sup>®</sup>-driveren ber deg om å legge inn papiret på nytt. Før du legger inn papiret igjen må du rette bunken godt inn slik at du unngår papirstopp. Det

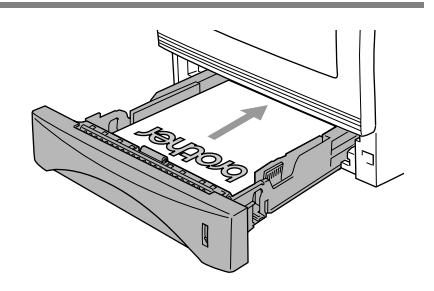

anbefales at du ikke bruker meget tynt eller meget tykt papir.

Vi anbefaler 75 til 90 g/m<sup>2</sup> papir.

## Utgangsstøtte for dokumenter med forsiden ned

MFC-maskinen støter ut utskrevne ark til utgangsstøtten foran på MFC-maskinen, med *forsiden ned*. Vipp ut klaffen på papirstøtten for å gi støtte til sidene som skrives ut.

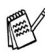

Når du skriver ut på transparenter, anbefaler vi at du fortløpende tar dem vekk fra papirstøtten etter hvert som de kommer ut av MFC-maskinen.

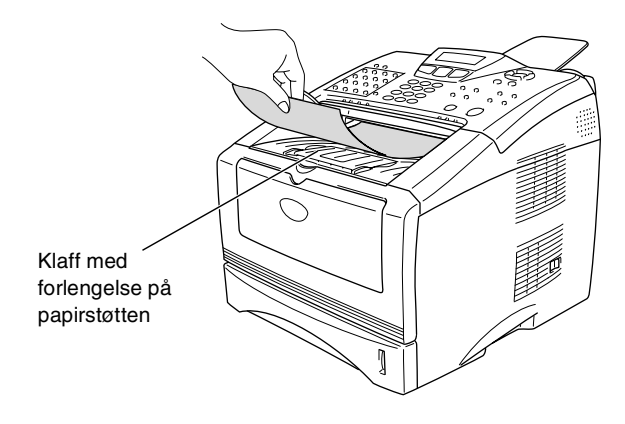

#### Manuell arkmater

MFC-maskinen går automatisk i modus for manuell mating når du legger papir i den manuelle arkmateren.

**1** Velg **Papirstørrelse**, **Medietype**, **Papirkilde** og øvrige innstillinger i skriverdriveren.

Medietype: Vanlig papir Papirkilde: Manuell

- 2 Åpne dekselet på den manuelle arkmateren. Skyv papirførerne slik at de er tilpasset papirstørrelsen.
- **3** Bruk begge hender og før papiret med forsiden opp inn i den manuelle arkmateren inntil papirets fremkant berører materullen. MFC-maskinen griper så tak i papiret.

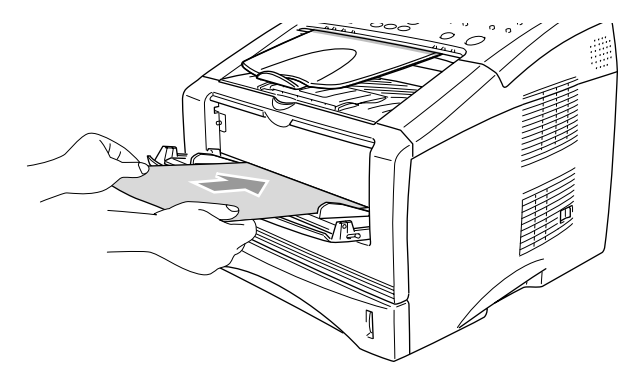

- Forsikre deg om at papiret føres rett inn og i korrekt posisjon i den manuelle arkmateren. Hvis ikke, kan det være at papiret blir matet feil, noe som vil resultere i en skjev utskrift eller papirstans.
- Ikke legg inn mer enn ett ark om gangen i den manuelle arkmateren da det ellers kan føre til papirstans.
- **4** Send utskriftsdataene til MFC-maskinen.
- **5** Når det ferdigtrykte arket kommer ut av MFC-maskinen, legger du inn det neste arket, slik som beskrevet i trinn 3. Gjenta prosedyren for hver side du vil skrive ut.

## Skrive ut på tykkere papir og kartong

Når den bakre utgangsstøtten er slått ned, har MFC-maskinen en rett papirbane fra den manuelle arkmateren og gjennom bakre del av MFC-maskinen. Bruk denne arkmateren og innmatingsmetoden når du vil skrive ut på tykkere papir eller kartong.

#### Manuell arkmater

1 Velg Papirstørrelse, Medietype, Papirkilde og øvrige innstillinger i skriverdriveren.

**Medietype**: tykt papir eller tykkere papir **Papirkilde**: manuell

2 Åpne den bakre utgangsstøtten.

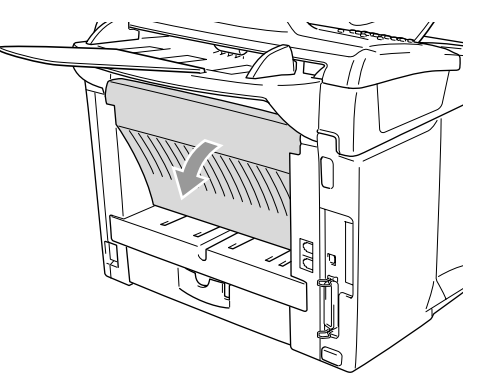

- **3** Åpne dekselet på den manuelle arkmateren. Skyv papirførerne slik at de er tilpasset papirstørrelsen.
- 4 Bruk begge hender og før papiret med forsiden opp inn i den manuelle arkmateren inntil papirets fremkant berører materullen. MFC-maskinen griper så tak i papiret.
- Forsikre deg om at papiret føres rett inn og i korrekt posisjon i den manuelle arkmateren. Hvis ikke, kan det være at papiret blir matet feil, noe som vil resultere i en skjev utskrift eller papirstans.
  - Ikke legg inn mer enn ett ark om gangen i den manuelle arkmateren da det ellers kan føre til papirstans.

- **5** Send utskriftsdataene til MFC-maskinen.
- **6** Når det ferdigtrykte arket kommer ut av MFC-maskinen, legger du inn det neste arket, slik som beskrevet i trinn 4. Gjenta prosedyren for hver side du vil skrive ut.
- 7 Når utskriftsjobben er fullført, lukker du den bakre utgangsstøtten.

#### Forsiktig

Fjern hvert ark etter hvert som de skrives ut. Hvis arkene blir stablet, kan det føre til papirstans eller at papiret krølles.

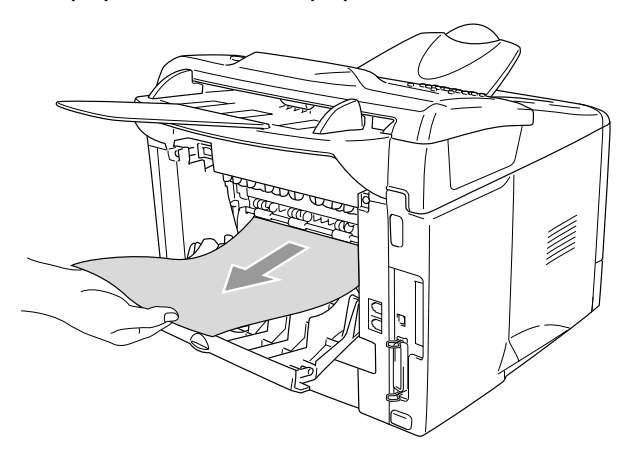

## Skrive ut på konvolutter

Bruk den manuelle arkmateren for å skrive ut på konvolutter.

- MFC-maskinen går automatisk i modus for manuell mating når du legger papir i den manuelle arkmateren.
  - Alle sidene bør være brettet godt sammen uten noen skrukker eller krøller.
- **1** Velg **Papirstørrelse**, **Medietype**, **Papirkilde** og øvrige innstillinger i skriverdriveren.

Medietype: konvolutt, tynn konvolutt eller tykk konvolutt

2 Åpne den bakre utgangsstøtten.

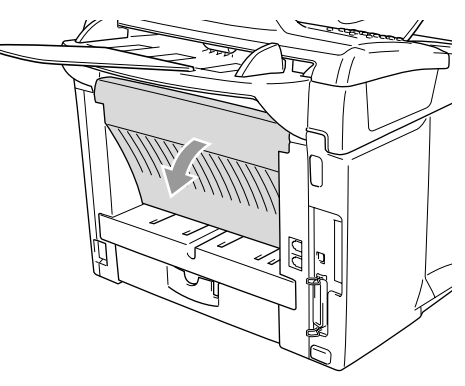

**3** Åpne dekselet på den manuelle arkmateren. Skyv papirførerne slik at de er tilpasset konvoluttens størrelse.

Hvis konvoluttene blir krøllete når de skrives ut:

Åpne den bakre utgangsstøtten på baksiden av MFC-maskinen og trykk ned de blå klaffene på venstre og høyre side (slik som vist i neste figur). Når konvoluttene er skrevet ut, lukker du den bakre utgangsstøtten for å stille de to blå klaffene tilbake til opprinnelig posisjon.

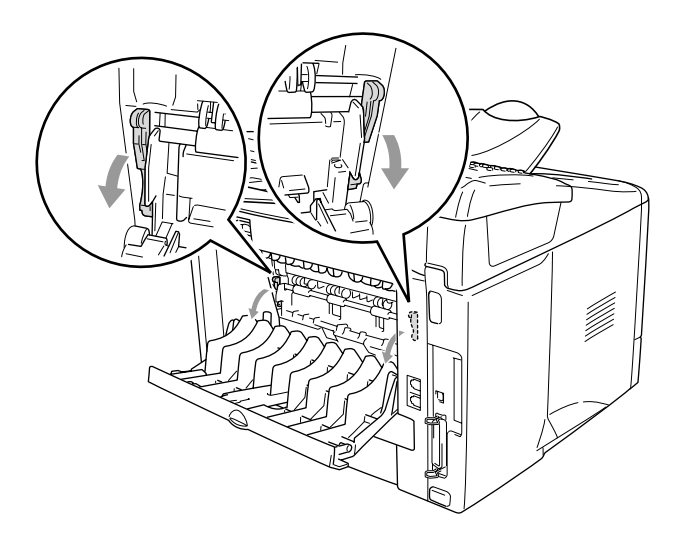

4 Bruk begge hender og før konvolutten med forsiden opp inn i den manuelle arkmateren inntil konvoluttens fremkant berører materullen. MFC-maskinen griper så tak i konvolutten.

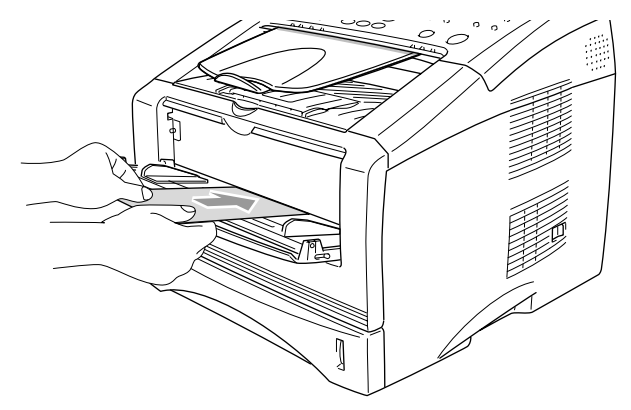

- Forsikre deg om at konvolutten føres rett inn og i korrekt posisjon i den manuelle arkmateren. Hvis ikke, kan det være at konvolutten blir matet feil, noe som vil resultere i en skjev utskrift eller papirstans.
  - Ikke legg inn mer enn en konvolutt om gangen i den manuelle arkmateren da det ellers kan føre til papirstans.
  - Legg konvolutten i den manuelle arkmateren, og forsikre deg om at utskriftssiden vender opp.
- 5 Send utskriftsdataene til MFC-maskinen.
- 6 Når konvolutten er kommet ut av MFC-maskinen, vil MFC den vente til du legger inn neste konvolutt. Gjenta trinn 4 for hver konvolutt du vil skrive ut.
- 7 Når utskriftsjobben er fullført, lukker du den bakre utgangsstøtten.

# Samtidig utskrift og faksing

MEC-maskinen kan skrive ut fra datamaskinen mens den sender eller mottar en faks, eller mens den skanner et originaldokument inn i datamaskinen. Faksforsendelser stanser ikke under PC-utskrift.

# Utskriftstaster

## Avbryt (Job Cancel) tast

Du kan tømme data fra minnet ved å trykke tasten Job Cancel (Avbryt).

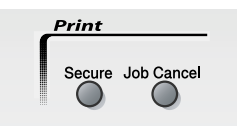

## Sikker (Secure) tast

Sikrede data er passordbeskyttet. Kun de som kjenner passordet vil kunne skrive ut dataene. MFC-maskinen vil ikke skrive ut sikrede data før passordet blir tastet inn. Når originaldokumentet er skrevet ut, blir dataene slettet fra minnet. For å bruke denne innstillingen, må du ha angitt passordet ditt i dialogboksen for skriverdriveren. (Se Enhetsalternativer på side 2-12.)

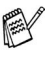

🔊 Innstillingen for tasten Sikker (Secure) er ikke tilgjengelig når du bruker driveren for Brother BR-Script (PostScript® 3™ språkemulering).

- **1** Trykk Secure.
- 2 Trykk 🖚 eller 🕶 for å velge brukernavn.

| Bruker? |    |
|---------|----|
| MIKE    | \$ |

Trykk Set. I displayet vises jobbalternativer.

I displayet vises Ingen data! dersom det ikke er noen sikrede data i minnet

**3** Trykk 🖚 eller 🕶 for å velge jobben.

| Jobb?  |  |
|--------|--|
| Tekst1 |  |

Trykk **Set**. I displayet blir du bedt om å taste inn ditt firesifrete passord.

**4** Tast inn passordet ved hjelp av kontrollpanelet.

Tekst1 Passord:XXXX

Trykk Set.

5 Trykk 🖚 eller 👐 for å velge Print.

Trykk Set. MFC-maskinen skriver ut dataene.

#### —ELLER—

Hvis du vil slette de sikrede dataene, trykk 🖚 eller 🖝 for å velge Slette, og trykk **Set**.

- Hvis du slår av strømbryteren på MFC-maskinen, slettes de sikrede dataene som er lagret i minnet.
  - Når de sikrede dataene er skrevet ut, blir de slettet fra minnet.

#### manuelt ved hjelp av tastene på MFC-maskinens kontrollpanel.

brukerprogram eller nettverksserver. Dersom innstillingen ikke fungerer korrekt, kan du velge den aktuelle emuleringsmodusen

🔊 Vi anbefaler at du setter emuleringsinnstillingen i ditt

# velger den emuleringsmodusen automatisk. Fra fabrikken er denne innstillingen satt til AUTO.

MFC-maskinen vil motta utskriftskommandoer i form av

Du kan endre den standard emuleringsmodusen manuelt ved bruk av kontrollpanelet.

skriverkommandospråk eller emulering. Ulike operativsystemer og applikasjoner vil sende utskriftskommandoene på ulike språk. MFC-maskinen kan motta utskriftskommandoer i en rekke ulike emuleringer. Denne MFC-maskinen har en innstilling for automatisk emuleringsvalg. Når MFC-maskinen mottar informasjon fra PCen,

1 Trykk Menu, 4, 1.

#### 2 Trykk 🗪 eller 🤝 for å velge Auto, HP LaserJet eller BR-Script 3.

Trykk Set.

**3** Trykk Stop/Exit.

Stille inn emuleringsvalget

#### BRUKE MFC-MASKINEN SOM SKRIVER 1 - 12

Skriver 1.Emulering

## Skrive ut listen over innebygde skrifttyper

Du kan skrive ut en liste over MFC-maskinens innebygde skrifttyper for å se hvordan hver enkelt skrifttype ser ut innen du velger en type.

**1** Trykk **Menu**, **4**, **2**, **1**.

**2** Trykk **Start**. MFC-maskinen skriver ut listen.

**3** Trykk **Stop/Exit**.

## Skrive ut listen for skriverkonfigurasjon

Du kan skrive ut en liste over gjeldende skriverinnstillinger.

- **1** Trykk **Menu**, **4**, **2**, **2**.
- **2** Trykk **Start**. MFC-maskinen skriver ut innstillingene.
- **3** Trykk Stop/Exit.

## Gjenopprette standardinnstillingene

Du kan gjenopprette MFC-maskinens standardinnstillinger. De midlertidige innstillingene for skrifttyper og makroer er slettet.

- **1** Trykk **Menu**, **4**, **3**.
- **2** Tast **1** for å gjenopprette standardinnstillingene.

| Skriver |         |
|---------|---------|
| 3.Reset | skriver |

—ELLER—

Tast **2** for å avslutte uten å gjøre noen endring.

*3* Trykk **Stop/Exit**.

P Det er kun skriverinnstillingene som vil bli gjenopprettet med standardinnstillingene.

Skriver valg 1.Intern font

Skriver valg 2.Konfigurering

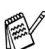

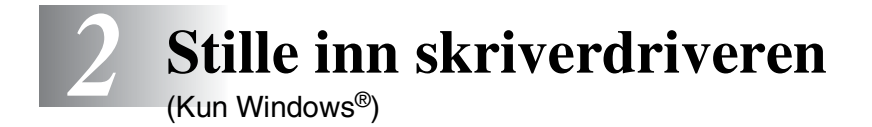

# Stille inn skriverdriveren

Du kan endre følgende skriverinnstillinger når du skriver ut fra datamaskinen:

- Medietype
- Flersideutskrift
- Vannmerke<sup>\*1\*2</sup>
- Skalering\*2
- Skrive ut dato og klokkeslett\*1\*2
- Hurtig skriveroppsett\*1\*2
- Sikker utskrift\*1
- \*1 Disse innstillingene er ikke tilgjengelige med BR-Script-driveren (PostScript<sup>®</sup> 3<sup>™</sup> språkemulering).
- \*<sup>2</sup> Disse innstillingene er ikke tilgjengelige med universalskriverdriveren.

# Slik får du tilgang til innstillingene for skriverdriveren

- **1** Velg **Skriv ut** fra **Fil**-menyen i brukerprogrammet.
- 2 Vela Brother MFC-8220 (USB) Printer eller Brother MFC-8220 som din skriver og klikk Innstillinger for Windows® XP (Egenskaper for Windows® 95/98/98SE/Me og 2000, eller **Dokumentstandarder** for Windows NT<sup>®</sup> 4.0). Dialogboksen Utskriftsinnstillinger åpnes.

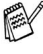

Måten du får tilgang til innstillingene for skriverdriveren på, avhenger av operativsystem og brukerprogram.

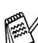

Skjermbildene som vises i dette avsnittet, er fra Windows<sup>®</sup> XP. Skjermbildene på din datamaskin kan være annerledes hvis du bruker et annet Windows<sup>®</sup>-operativsystem.

# Funksjoner i Brother Native-driveren

Brother Native-driveren er en skriverdriver som er utviklet eksklusivt av Brother. Denne driveren inkluderer flere funksjoner enn universalskriverdriveren for Microsoft<sup>®</sup> Windows<sup>®</sup>.

# Kategorien Grunnleggende

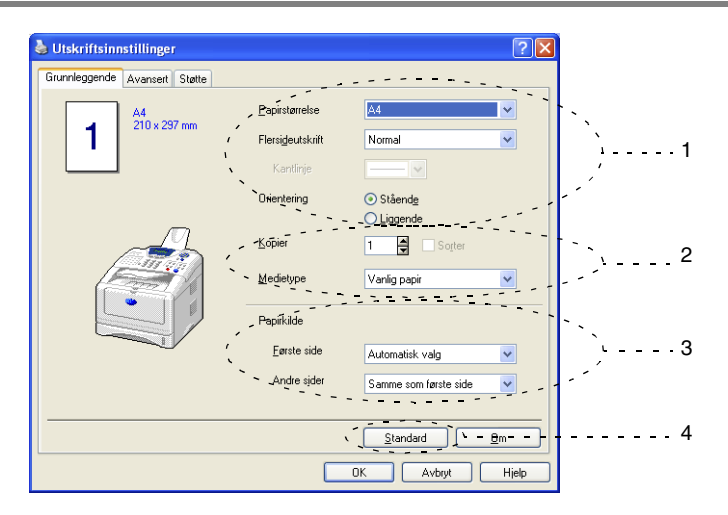

- 1 Velg Papirstørrelse, Flersideutskrift, Kantlinje (hvis aktuelt) og Orientering.
- 2 Velg antall Kopier og Medietype.
- **3** Velg **Papirkilde** (**Første side** og **Andre sider**).

Automatisk valg gjør at skriverdriveren automatisk velger en egnet papirskuff for **Papirstørrelse**.

Du kan angi papirstørrelsen for hver enkelt papirskuff under kategorien Tilleggsutstyr. (Se *Kategorien Tilleggsutstyr* på side 2-17.)

**4** Hvis du vil gå tilbake til standardinnstillingene, klikker du **Standard**-knappen.

#### Papirstørrelse

Velg papirformatet du bruker fra rullegardinlisten i boksen.

#### Flersideutskrift

Med alternativet Flersideutskrift kan du redusere bildestørrelsen for en side slik at flere sider får plass på ett ark, eller du kan øke bildestørrelsen og skrive ut én side fordelt på flere ark.

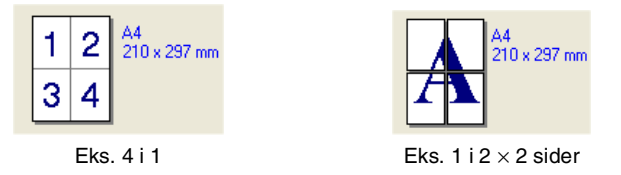

#### Kantlinje

Når du skriver ut flere sider på ett ark med funksjonen Flersideutskrift, kan du velge å ha en heltrukket kantline, en stiplet kantlinje eller ingen kantlinje rundt hver av sidene på arket.

### Orientering

Med funksjonen Orientering velger du i hvilken retning originaldokumentet skal skrives ut (**Stående** eller **Liggende**).

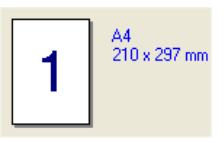

Stående (portrett)

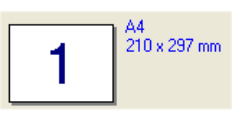

Liggende (landskap)

#### Kopier

Med alternativet Kopier angir du antall kopier som skal skrives ut.

#### Sorter

Når det er krysset av for **Sorter** blir det skrevet ut ett komplett kopisett av originaldokumentet, og utskriften blir gjentatt så mange ganger som det antall kopier du har valgt. Hvis det ikke er krysset av for **Sorter** skrives hver side ut i ønsket antall kopier før utskriften av etterfølgende side starter.

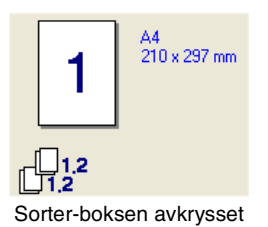

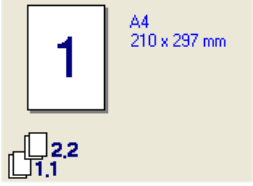

Sorter-boksen ikke avkrysset

#### Medietype

Du kan velge følgende medietyper for MFC-maskinen. Velg den medietypen du skal bruke for å få best mulig utskriftskvalitet.

Vanlig papir Tynt papir Tykt papir Tykkere papir Fint papir Transparenter Konvolutter Tykk konv.

Tynn konv.

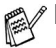

Når du bruker ordinært, vanlig papir (70 til 95 g/m<sup>2</sup>), velg Vanlig papir. Når du bruker papir med høyere vekt, konvolutter eller grovt papir, velg Tykt papir eller Tykkere papir. For Bond-papir, velg Fint papir, og for overhead-transparenter, velg Transparenter.

Når du bruker ordinære konvolutter, velg Konvolutter. Dersom tonerpulveret ikke fikseres korrekt til konvolutten når du har valgt Konvolutter, kan du velge Tykk konv.. Dersom konvolutten blir krøllet når du har valgt Konvolutter, kan du velge Tynn konv..

## Kategorien Avansert

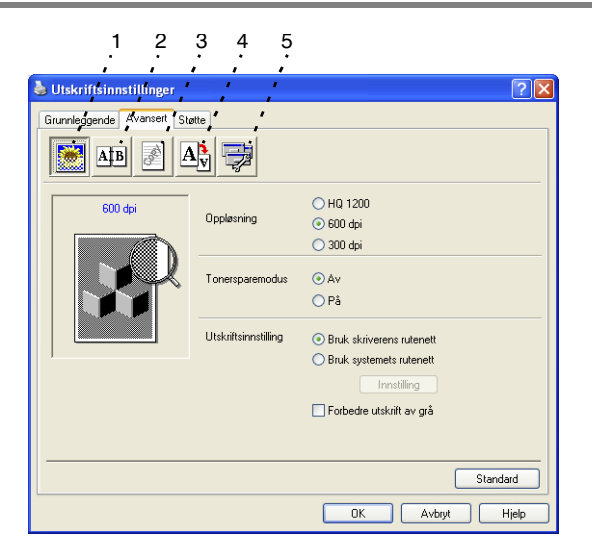

Hvis du vil gå tilbake til standardinnstillingene, klikker du **Standard**-knappen.

Endre innstillingene i kategorien ved å velge et av disse ikonene:

- 1 Utskriftskvalitet
- 2 Tosidig
- 3 Vannmerke
- 4 Sideinnstilling
- 5 Enhetsalternativer

#### Utskriftskvalitet

Velger du ikonet **Utskriftskvalitet**, vises de tilgjengelige funksjonene for Utskriftskvalitet.

#### Oppløsning

Du kan endre oppløsningen som følger:

- HQ 1200
- 600 dpi
- 300 dpi

#### Tonersparemodus

Du kan redusere driftskostnader ved å aktivere Tonersparemodus som reduserer utskriftsintensiteten.

#### Utskriftsinnstilling

#### Gjelder Windows® 95/98/98SE/Me

Utskriftsinnstillinger brukes for å optimalisere kvaliteten på utskriften for dokumenttypen som skal skrives ut (foto, grafikk eller skannede bilder). Når du velger **Automatisk (anbefales)**, skriver skriveren automatisk ut med de mest egnede utskriftsinnstillingene.

Med Utskriftsinnstillinger satt til Manuell, kan du endre alternativene for Lyshet, Kontrast og Grafikk-kvalitet manuelt.

Gjelder Windows® 2000/XP/NT® WS 4.0

- Merk av for Bruk skriverens rutenett for å skrive ut med bruk av halvtone.
- Merk av for Bruk systemets rutenett for å skrive ut med bruk av systemets halvtone. For å endre innstillingen, trykk Innstilling.
- Hvis Halvtone ikke kan skrives korrekt ut, merk av for Forbedre utskrift av grå.

#### Tosidig

Tosidig utskrift gjør at utskriftsjobben kan skrives ut på begge sider av arket, noe som reduserer papirforbruket. Velger du ikonet **Tosidig**, vises de tilgjengelige funksjonene for Tosidig utskrift.

| 💩 Utskriftsinnstillinger   |                                                                                                    | ?×    |
|----------------------------|----------------------------------------------------------------------------------------------------|-------|
| Grunnleggende Avansert Sta | atte                                                                                                    |       |
| AIB 💉 A                    |                                                                                                    |       |
|                            | ☑ Tosidig utskrift manuelt                                                                                     |       |
|                            | Tosidigtype                                                                                                    |       |
|                            | <ul> <li>Vend på venstre kant</li> <li>Vend på høyre kant</li> </ul>                                           |       |
| 8993                       | OVend på øvre kant                                                                                             |       |
|                            | Vend på nedre kant           Vend på øvre kant (ikke på baksiden)         Vend på øvre kant (ikke på baksiden) |       |
|                            | Vend på nedre kant (Ikke på baksiden)                                                                          |       |
| ,                          | Innbindingsforskyving                                                                                          |       |
|                            | Forskyvning [ 0.0 < 0.0 < 203.2 ]                                                                              |       |
|                            | mm O tommer                                                                                                    |       |
|                            |                                                                                                    |       |
| Standard                   |                                                                                                    |       |
|                            | OK Avbryt H                                                                                                    | Hjelp |

#### Tosidig utskrift manuelt

Merk av boksen for **Tosidig utskrift manuelt**. I denne modusen skriver MFC-maskinen ut alle sidene med partall først. Deretter stopper skriveren, og instruksjonene for å legge inn papiret igjen vises. Når du klikker OK, skrives sidene med oddetall ut.

#### Tosidigtype

Du kan velge **Tosidigtype**. For tosidig utskrift er det seks retningsalternativer tilgjengelig for hvert orienteringsalternativ.

Vend på venstre kant 📖

Vend på høyre kant 💷

Vend på øvre kant 📔

Vend på nedre kant 🛃

Vend på øvre kant (Ikke på baksiden) 🗄

Vend på nedre kant (Ikke på baksiden) 🛃

#### Innbindingsforskyving

Merk av for alternativet Innbindingsforskyvning for å spesifisere forskyvningsgraden for innbindingssiden i tommer eller millimeter (0 - 8 tommer) [0 - 203,2 mm].

#### Vannmerke

Velger du ikonet **Vannmerke**, vises de tilgjengelige funksjonene for Vannmerke.

Du kan plassere en logo eller tekst som et vannmerke i dokumentet. Du kan velge et av de forhåndslagde vannmerkene, eller du kan bruke en punktgrafikk- eller tekstfil som du selv har laget.

Merk av for Bruk vannmerke, og velg ønsket vannmerke.

| Utskriftsinnstillinger                   |                                |                                   | ? 🛽      |
|------------------------------------------|--------------------------------|-----------------------------------|----------|
| Grunnleggende Avansert Støtte            | •                              |                                   |          |
| Afb 💉 A                                  |                                |                                   |          |
| A4<br>210 x 297 mm                       | Velg vannmerke                 | ☑ I bakgrunnen<br>□ I konturtekst |          |
|                                          | KONFIDENSIELT                  | <u> </u>                          | Rediger  |
| J. J. J. J. J. J. J. J. J. J. J. J. J. J | KLADD                          |                                   | Slett    |
|                                          | COPY                           | <u> </u>                          | Nytt     |
| 40m                                      | Innstilling for tilpasset side |                                   |          |
|                                          | Side Ti                        | ttel                              |          |
| Skriv ut vannmerke                       |                                |                                   | Slett    |
| På alle sidene 🛛 👻                       |                                |                                   |          |
| Bruk fra andre kopi (bare                | Side                           | Tittel                            | Legg til |
| sortering)                               |                                |                                   | ~        |
|                                          |                                |                                   | Standard |
|                                          |                                | OK Avbryt                         | Hjelp    |

#### I bakgrunnen

Merk av for **I bakgrunnen** og ønsket vannmerke hvis du vil skrive ut vannmerkebildet i bakgrunnen på dokumentet. Hvis du ikke merker av for denne funksjonen, blir vannmerket skrevet ut oppå dokumentet.

#### I konturtekst

#### (kun Windows<sup>®</sup> 2000 Professional/XP/NT<sup>®</sup> WS 4.0)

Merk av for **I konturtekst** hvis du bare vil skrive ut et omriss av vannmerket.

#### Skriv ut vannmerke

Funksjonen Skriv ut vannmerke gir følgende valg ved utskrift:

- På alle sidene
- Bare på første side
- Fra andre side
- Tilpasset
- Bruk fra andre kopi (bare sortering)

(kun Windows<sup>®</sup> 2000 Professional/XP/ Windows NT<sup>®</sup> 4.0)

#### Vannmerkeinnstilling

Du kan endre vannmerkets størrelse og plassering på siden ved å velge vannmerket og klikke **Rediger**. Hvis du vil legge til et nytt vannmerke, klikker du **Nytt**-knappen og velger **Tekst** eller **Punktgrafikk** under **Vannmerkestil**.

| Vannmerkeinnstilling  |             | X                                |
|-----------------------|-------------|----------------------------------|
| Forhåndsvisning<br>A4 | Tittel      |                                  |
| 210 x 297 mm          |             | <b>*</b>                         |
|                       | Vannmerkest | 1                                |
|                       | 🔘 Tekst     | <ul> <li>Punktgrafikk</li> </ul> |
|                       | Vannmerkete | kst                              |
|                       | Tekst       | KONFIDENSIELT                    |
|                       | Skrift      | Arial                            |
|                       |             |                                  |
|                       | Størrelse   | 72 E Mørkhet 20 E %              |
| Posisjon              | Stil        | Normal                           |
| Automatisk midtstilt  |             |                                  |
| × 0 🗬 y 0 🚔           | Fil         |                                  |
|                       |             |                                  |
| Vinkel 45°            | Skalering   | 100 🚔 % Bla gjennom              |
|                       |             |                                  |
| OK                    | Avbryt      | Hjelp                            |

#### Tittel

Du kan velge **KONFIDENSIELT**, **KOPI** eller **KLADD** som standardtittel, eller du kan skrive inn din egen tittel.

#### Vannmerketekst

Skriv inn vannmerketeksten i **Tekst**-boksen, og velg så **Skrift**, **Størrelse**, **Mørkhet** og **Stil**.

#### Vannmerkefil

Skriv inn navnet og plasseringen for punktgrafikkbildet i boksen **Fil**, eller klikk **Bla gjennom** for å finne filplasseringen. Du kan også angi skaleringsstørrelse for bildet.

#### Posisjon

Denne innstillingen gir deg kontrollen over hvor vannmerket skal plasseres på siden.

#### Sideinnstilling

Velger du ikonet **Sideinnstilling**, vises de tilgjengelige funksjonene for Sideinnstilling.

| 🎍 Utskriftsinnstillinger  |                                                               | ? 🗙   |
|---------------------------|---------------------------------------------------------------|-------|
| Grunnleggende Avansert St | atte                                                          |       |
| AB Z                      |                                                               |       |
| A4<br>210 - 207           | Skalering 💿 Av                                                |       |
| 210 x 257 mm              | <ul> <li>Tilpass til papirstørrelse</li> <li>Ledig</li> </ul> |       |
|                           | Papirstørrelse for utskrift 🛛 🗛 🔍                             |       |
|                           | Ledig [25 - 400 %]                                            |       |
|                           | Speilvendt utskrift                                           |       |
|                           | Omvendt rekkefølge                                            |       |
| ,                         |                                                               |       |
|                           |                                                               |       |
|                           |                                                               | _     |
|                           | Stand                                                         | ard   |
|                           | OK Avbryt                                                     | Hjelp |

#### Skalering

Du kan endre utskriftsstørrelsen på dokumentet med funksjonen Skalering.

#### Av

Skriver ut originaldokumentet slik det vises på skjermen.

#### Tilpass til papirstørrelse

Merk av dette alternativet hvis originaldokumentet har et uvanlig format eller hvis du bare har papir i standardformat.

#### Ledig

Du forminske eller forstørre utskriften manuelt.

#### Speilvendt utskrift

Speilvender utskriftsdataene fra venstre til høyre.

#### Omvendt rekkefølge

Roterer utskriftsdataene med 180 grader.

#### Enhetsalternativer

Med disse alternativene kan du stille inn følgende skriverfunksjoner:

| 1 | Utskriftsinnstillinger                                                                                                    | ? 🛛                                                                                          |
|---|----------------------------------------------------------------------------------------------------|----------------------------------------------------------------------------------------------|
|   | Grunnleggende Avanset: Statte<br>Strivertrunksjon<br>Skrivertrunksjon<br>Skrivertrunksjon | Sikker utskrift Sikker utskrift Brukernevn Jobbnevn Bruk standardnevnet for systemet Passord |
|   |                                                                                                    | Standard<br>OK Avbryt Hjelp                                                                  |

#### Sikker utskrift

Sikrede originaldokumenter er originale dokumenter som er passordbeskyttet når de blir sendt til MFC-maskinen. Kun de som kjenner passordet vil kunne skrive dem ut. Ettersom originaldokumentene er sikret i MFC-maskinen, må du bruke kontrollpanelet på MFC-maskinen (med passordet) for å skrive dem ut.

For å sende et sikret originaldokument:

- 1 Velg Sikker utskrift under Skriverfunksjon og merk av for Sikker utskrift.
- **2** Tast inn passordet, brukernavnet, jobbnavnet og klikk deretter OK.
- 3 Du må bruke MFC-maskinens kontrollpanel for å skrive ut de sikrede originaldokumentene. (Se Sikker (Secure) tast på side 1-10.)

For å slette et sikret originaldokument:

Du må bruke MFC-maskinens kontrollpanel for å slette et sikret originaldokument. (Se *Sikker (Secure) tast* på side 1-10.)

Du kan lagre opptil 8 MB med sikrede data i MFC-maskinens minne.

#### Hurtig skriveroppsett

Med funksjonen **Hurtig skriveroppsett** kan du raskt velge driverinnstillinger. Hvis du vil se innstillingene, klikker du ganske enkelt 🛐 ikonet på oppgavelinjen. Denne funksjonen kan settes til PÅ eller AV under Enhetsalternativer.

| Standardinnstillingen er AV. |  |
|------------------------------|--|
|                              |  |

| 💩 Utskriftsinnstillinger     | ?×                                                    |
|------------------------------|-------------------------------------------------------|
| Grunnleggende Avancett State | Hurtig skriveroppsett<br>ⓒ টেই<br>ⓒ Ay<br>Innstilling |
|                              | Standard OK Avbryt Hjelp                              |

# Administrator (gjelder bare for brukere av Windows<sup>®</sup> 95/98/98SE/Me)

Alternativet Administrator lar deg låse funksjonene Kopi, Skalering og Vannmerke og beskytte dem med passord.

| Generelt Detaljer Grunnleggende Avansert Tilleggsutstyr Støtte                                                                                                    |      |    |
|----------------------------------------------------------------------------------------------------|------|----|
|                                                                                                    |      |    |
| ጅ AB 🖉 🛧 🐳                                                                                                    |      |    |
| Skriverfunksjon Skriverposett Kommetrator Skriv ut dato og klokkeslett                                                                                                    |      |    |
| Administrasjon                                                                                                    |      | ×  |
| Lås kopi<br>Lås koleting<br>Lås koleting<br>Lås koleting<br>Lås koleting<br>Lås koleting<br>Lås koleting<br>Lås kopi<br>Lås kopi<br>L | Angi | OK |

Noter deg passordet og oppbevar det på et sikkert sted for fremtidig referanse. Hvis du glemmer passordet ditt, er det ikke mulig å få tilgang til disse innstillingene.

#### Skriv ut dato og klokkeslett

Når den er aktivert, skriver funksjonen Skriv ut dato og klokkeslett ut datasystemets dato og klokkeslett på originaldokumentene dine.

| 🌢 Utskriftsinnstillinger                                                 |                                                  |             | ? 🛛            |         |  |
|--------------------------------------------------------------------------|--------------------------------------------------|-------------|----------------|---------|--|
| Grunnleggende Avansert Støtte                                            |                                                  |             |                |         |  |
| AIB 🔊 Av                                                                 |                                                  |             |                |         |  |
| Skriverfunksjon                                                          | Skriverfunksjon                                  |             |                |         |  |
| Sikker utskrift<br>Hurtig skriveroppsett<br>Skriv ut dato og klokkeslett | Aktiver                                          |             |                |         |  |
|                                                                          | Innstilling                                      |             |                |         |  |
|                                                                          | Dato og klokkeslett                              |             |                | X       |  |
|                                                                          |                                                  | Format      |                |         |  |
|                                                                          |                                                  | Dato        | Ma,16 Apr 2001 | ~       |  |
|                                                                          |                                                  | Klokkeslett | 19:49:43       | ~       |  |
|                                                                          |                                                  |             | Skrift         | )       |  |
|                                                                          | Dato & Klokkeslett                               | Plassering  |                |         |  |
|                                                                          | Bakgrunn                                         | 🚫 Venstre   | 🔘 Midten       | 📀 Høyre |  |
|                                                                          | Mørkhet 0 🖉 %<br>O Ugjennomsiktig<br>Transparent | 🔿 Торр      | 💽 Bunn         |         |  |
|                                                                          | OK                                               | Avbryt      | Stand          | lard    |  |

Klikk knappen Innstilling for å endre formatet for Dato og Klokkeslett. Du kan endre skrifttypen ved å klikke knappen Skrift eller Plassering. Hvis du vil legge til en bakgrunn med Dato og Klokkeslett, velger du Ugjennomsiktig. Når Ugjennomsiktig er valgt, kan du sette Mørkhet for Dato og Klokkeslett i bakgrunnen ved å endre prosentsatsen.

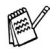

Dato og klokkeslett i alternativboksen viser formatet som vil bli skrevet ut. Faktisk dato og klokkeslett som skrives ut på originaldokumentet hentes automatisk fra datamaskinens innstillinger.
#### Kategorien Tilleggsutstyr

Kategorien **Tilleggsutstyr** omfatter innstillingene for konfigurering av skriverdriveren for størrelsen på papiret som er lagt i hver av papirkildene. Under denne kategorien installerer du også eventuelt tilleggsutstyr i driveren.

#### Papirkildeinnstilling

For å konfigurere papirstørrelsen for den enkelte papirkilden, merker du kilden i listen **Papirkildeinnstilling**. Velg **Papirstørrelse** fra rullegardinliste i boksen og klikk **Oppdater**. Hvis Automatisk valg (Standard papirkilde) er valgt under kategorien Grunnleggende i skriverdriveren (Se *Kategorien Grunnleggende* på side 2-2), vil skriverdriver automatisk bruke **Papirkildeinnstilling** for å velge et papirmagasin som stemmer overens med innstillingen for **Papirstørrelse** i skriverdriveren.

#### Standardkilde

Alternativet **Standardkilde** lar deg velge papirkilden som vil bli brukt når papirstørrelsen på originaldokumentet som sendes ikke samsvarer med papirkildeinnstillingene.

| 😻 Egenskaper Brother MFC-8220     | USB Printer                                                                               | ?×    |
|-----------------------------------|-------------------------------------------------------------------------------------------|-------|
| Generelt Deling Porter Avansert T | illeggsutstyr                                                                             |       |
|                                   | Ligengelige alternativer Installert                                                       |       |
|                                   | Papirkildeinnettiling<br>Kilde Papirstarretse<br>Magasin 1 udefinert<br>Manuell udefinert |       |
|                                   | Papirstørrelse<br>udefinert <u>V</u> Opp <u>d</u> ater                                    |       |
|                                   | Standardkilde<br>Automatisk valg                                                          |       |
|                                   | <u>S</u> tan                                                                              | tard  |
|                                   | OK Avbryt Bruk                                                                            | Hjelp |

#### Tilgjengelige alternativer

For å få tilgang til den nedre papirskuffen (tilleggsutstyr), må den installeres i driveren. Merk modellnummeret i listen **Tilgjengelige alternativer** og klikk **Legg til**. Den ekstra papirskuffen listes deretter opp i boksen **Installert**, i listen **Papirkildeinnstilling** og tilleggsutstyret nedre papirskuff vises i illustrasjonsboksen.

| 📽 Egenskaper Brother MFC-8220 USB Printer 🔹 🤶 🔀                                                                |  |  |
|----------------------------------------------------------------------------------------------------|--|--|
| Generelt Deling Porter Avansert Tilleggsutstyr                                                                 |  |  |
| Iligiengelige alternativer         Installert           Leop til         Erem                                  |  |  |
| Bapirkläderinstilling       Kilde     Papirstørretse       Magasin 1     udefinett       Manuell     udefinett |  |  |
| Papijstørrelse<br>A4 Oppdater<br>Standardkide                                                                  |  |  |
| Automatisk valg                                                                                                |  |  |
| Standard                                                                                                    |  |  |
| OK Avbryt <u>B</u> ruk Hjelp                                                                                   |  |  |

#### Kategorien Støtte

Kategorien **Støtte** gir informasjon om driverversjon og innstillinger. I tillegg finner du koblinger til **Brother Solutions Center** og Web-områdene for driveroppdateringer.

Velg kategorien Støtte for å vise følgende dialogboks:

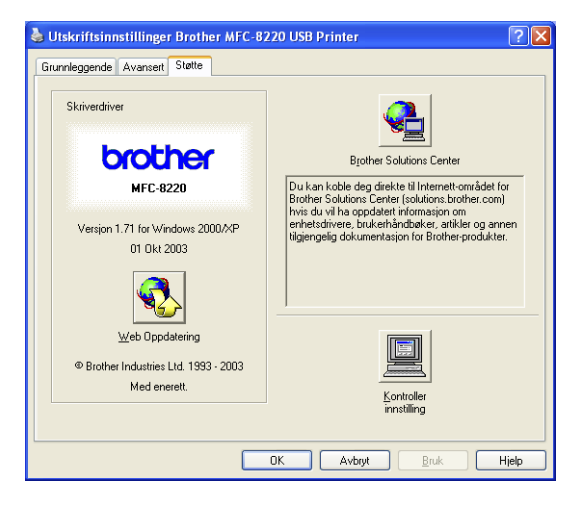

#### **Brother Solutions Center**

**Brother Solutions Center** er et Web-område som gir informasjon om Brother-produktet ditt, inklusive vanlige spørsmål (FAQ), brukerhåndbøker, driveroppdateringer og tips om hvordan du kan bruke MFC-maskinen.

#### Web Oppdatering

**Web Oppdatering** sjekker Brothers Web-område for oppdaterte drivere, laster ned og oppdaterer automatisk skriverdriveren på datamaskinen.

#### Kontroller innstilling

Kontroller innstilling viser en liste over gjeldende driverinnstillinger.

## Funksjoner i skriverdriveren PS Brother (PostScript<sup>®</sup>) (For Windows<sup>®</sup>)

Windows® 95/98/98SE/Me/2000 Professional/XP og Windows NT® 4.0 bruker driveren BR-Script (PostScript<sup>®</sup> 3<sup>™</sup> skriveremulering).

Du kan laste ned de nyeste driverne ved å gå til Brother Solutions Center på adressen http://solutions.brother.com

#### Installere PS-driveren

Dersom du allerede har installert skriverdriveren i henhold til instruksjonene i hurtigoppsettguiden, setter du inn CDen i CD-ROM-stasjonen i datamaskinen og klikker

Installasjonsprogram. Velg MFL-Pro Suite og følg anvisningene på skjermen. Når dialogboksen Velg komponenter vises, merker du av for **PS Printer**, og følger anvisningene på skjermen.

Dersom du tidligere ikke har installert skriverdriveren og programvaren, setter du inn CDen i CD-ROM-stasjonen i PCen og klikker Installasjonsprogram. Velg MFL-Pro Suite og følg anvisningene på skjermen. Når skjermbildet Oppsett vises, velger du Tilpasset og merker av for PS Printer. Følg deretter anvisningene på skjermen.

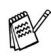

Skjermbildene som vises i dette avsnittet er fra Windows® XP. Skjermbildene på din datamaskin kan variere avhengig av hvilket operativsystem du kjører.

### **Kategorien Porter**

Velg porten som skriveren din er tilkoblet eller filbanen til nettverksskriveren du bruker.

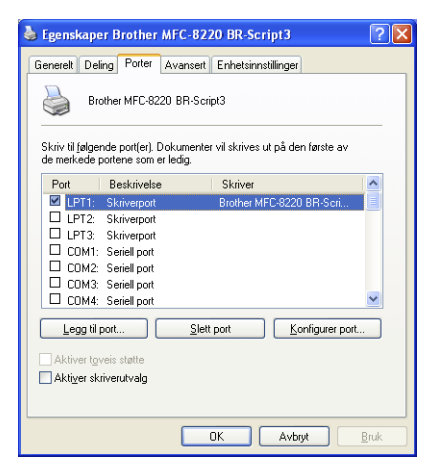

### Kategorien Enhetsinnstillinger

Velg de alternativene du installerte for å konfigurere eventuelt installert tilleggsutstyr.

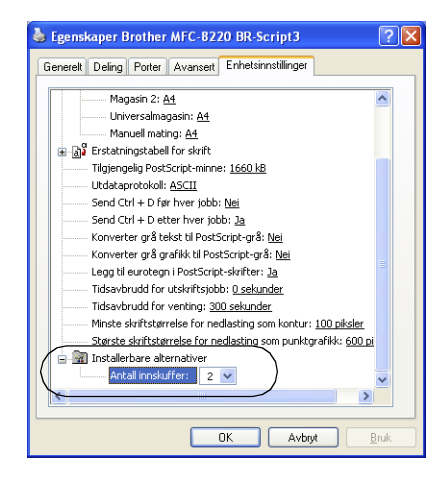

## Kategorien Oppsett

Hvis du kjører Windows NT<sup>®</sup> 4.0, Windows<sup>®</sup> 2000 eller XP, kan du få tilgang til kategorien Oppsett ved å klikke Utskriftsinnstillinger under kategorien Generelt i dialogboksen Utskriftsinnstillinger Brother MFC-8220 BR-Script3.

Under kategorien **Oppsett** kan du endre en rekke innstillinger for oppsett, slik som **Papirretning**, **Siderekkefølge** og **Sider per blad**.

| 🎍 Utskriftsinnstillinger Brothe                                                                                                    | r MFC-8220 BR-Script3 | ? 🗙          |
|----------------------------------------------------------------------------------------------------|-----------------------|--------------|
| Oppoett Papir/kvaliet Papir/kvaliet Papiretning Stående Liggende Siderkkelalge Siderkkelalge Siderkkelalge Sider kliste Sider per blad: | <u> </u>              | ert          |
|                                                                                                    | OK Avbryt             | <u>B</u> ruk |

### Kategorien Papir/kvalitet

Hvis du kjører Windows NT<sup>®</sup> 4.0, Windows<sup>®</sup> 2000 eller XP, kan du få tilgang til kategorien **Papir/kvalitet** ved å klikke **Utskriftsinnstillinger** i kategorien **Generelt** i dialogboksen **Utskriftsinnstillinger Brother MFC-8220 BR-Script3**.

Velg Papirkilde.

| 🌢 Utskriftsinnst    | illinger Brother MFC-8220 BR-Script3                                          | ? 🗙          |
|---------------------|-------------------------------------------------------------------------------|--------------|
| Oppsett Papir/kva   | alitet                                                                        |              |
| Valg av skuff       |                                                                               |              |
| <u>P</u> apirkilde: | Velg automatisk                                                               | ~            |
|                     | Veg automatisk<br>Automatisk valg<br>Magasin 1<br>Magasin 2<br>Manuell maling |              |
|                     |                                                                               | Vansert      |
|                     | OK Avbryt                                                                     | <u>B</u> ruk |

### Avanserte alternativer

Hvis du kjører Windows NT<sup>®</sup> 4.0, Windows<sup>®</sup> 2000 eller XP, kan du få tilgang til kategorien Avanserte alternativer for Brother MFC-8220 BR-Script3 ved å klikke knappen Avansert... under kategorien Oppsett eller under kategorien Papir/kvalitet.

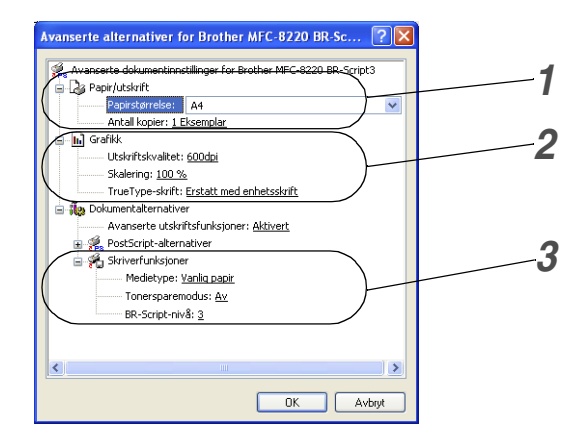

- 1 Velg Papirstørrelse og Antall kopier.
- 2 Sett innstillingene for Utskriftskvalitet, Skalering og TrueType-skrift.
- *3* Du kan endre innstillinger ved å velge innstillingen i listen Skriverfunksjoner:
  - Medietype
  - Tonersparemodus
  - BR-Script-nivå

# Slik skanner du i Windows®

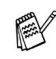

🕵 Skannefunksjonene og driverne varierer, avhengig av hvilket operativsystem du bruker.

#### For Windows<sup>®</sup> 95/98/98SE/Me/2000 Professional og Windows NT<sup>®</sup> Workstation 4.0

MFC-maskinen bruker en TWAIN-kompatibel driver for skanning av originaldokumenter fra brukerprogrammene. (Se Skanne et originaldokument, TWAIN-kompatibilitet på side 3-1.)

#### For Windows<sup>®</sup> XP

MFC-maskinen bruker Windows<sup>®</sup> Imaging Acquisition (WIA) for å skanne originaldokumenter. (Se Skanne et originaldokument (Kun for Windows<sup>®</sup> XP) på side 3-10.)

### For ScanSoft<sup>®</sup>, PaperPort<sup>®</sup> og TextBridge<sup>®</sup> OCR

Gå til Bruke ScanSoft<sup>®</sup> PaperPort<sup>®</sup> og TextBridge<sup>®</sup> OCR på side 3-17

## Skanne et originaldokument

## **TWAIN-kompatibilitet**

Programvaren Brother MFL-Pro Suite inneholder en TWAIN-kompatibel skannerdriver. TWAIN-drivere følger standard universalprotokoll for kommunikasjon mellom skannere og brukerprogrammer. Dette betyr at du ikke bare kan skanne bilder direkte inn i PaperPort<sup>®</sup>-fremviseren som Brother leverer med MFC-maskinen din, men at du også kan skanne bilder direkte inn i hundrevis av andre brukerprogrammer som støtter TWAIN-skanning. Blant disse programmene finner du populære programmer som Adobe<sup>®</sup> PhotoShop<sup>®</sup>, Adobe<sup>®</sup> PageMaker<sup>®</sup>, CorelDraw<sup>®</sup> og mange andre.

## Slik får du tilgang til skanneren

- 1 Åpne brukerprogrammet (ScanSoft<sup>®</sup> PaperPort<sup>®</sup>) for å skanne et originaldokument.
- Instruksjonene for skanning i denne håndboken gjelder for bruk av ScanSoft<sup>®</sup> PaperPort<sup>®</sup> 8.0 SE.
- 2 Velg Skann fra Fil-menyen, eller klikk Skann-knappen. Skann-ruten kommer frem i venstre panel.
- 3 Velg Brother MFC-8220, Brother MFC-8220 USB eller Brother MFC-8220 LAN (hvis det ekstra nettverkskortet NC-9100h er installert) fra rullegardinlisten Skanner.
- 4 Klikk Skann.
- Hvis maskinen er tilkoblet via:

parallellport - bruk Brother MFC-8220

USB - bruk Brother MFC-8220 USB

lokalt nettverk - bruk **Brother MFC-8220 LAN** (hvis det ekstra nettverkskortet NC-9100h er installert)

Dialogboksen Brother MFC-8220, Brother MFC-8220 USB eller Brother MFC-8220 LAN Scanner innstillinger vises:

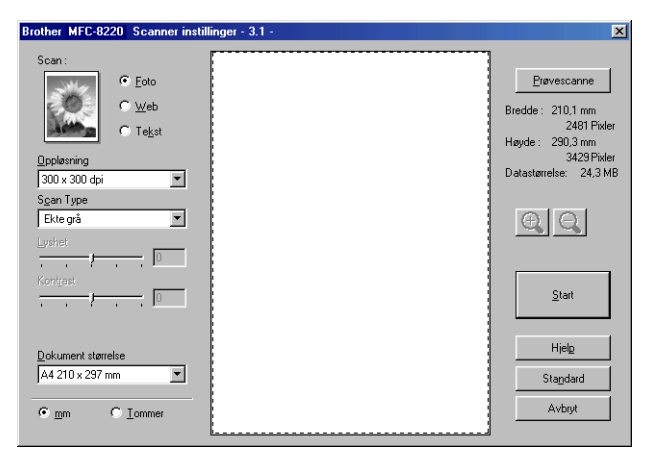

## Skanne et originaldokument inn i datamaskinen

Du kan skanne en hel side

#### -ELLER-

skanne en del av originalsiden etter å ha prøveskannet dokumentet.

#### Skanne en hel side

- 1 Legg originaldokumentet i den automatiske dokumentmateren med forsiden ned.
- 2 Juster om nødvendig disse innstillingene i skannervinduet:
  - Bildetype
  - Oppløsning
  - Type skanning (Scan Type)
  - Lyshet
  - Kontrast
  - Dokumentstørrelse

Når du har valgt dokumentstørrelse, kan du justere skanneområdet ytterligere ved å klikke på det med venstre museknapp og dra. Dette må du gjøre hvis du vil beskjære et bilde som skal skannes. (Se *Innstillinger i skannervinduet* på side 3-6.)

3 Klikk knappen Start i skannervinduet.

Når du er ferdig med å skanne, klikk **Avbryt** for å gå tilbake til PaperPort<sup>®</sup>-vinduet.

#### Prøveskanne for å beskjære et parti du vil skanne

**Prøvescanne**-knappen brukes til å forhåndsvise et bilde slik at du kan skjære bort eventuelle uønskede deler av det. Når du er fornøyd med forhåndsvisningen, klikker du **Start**-knappen i skannervinduet for å skanne bildet.

1 Legg originaldokumentet i den automatiske dokumentmateren med forsiden ned.

| Brother MFC-8220 Scanner insti                                                              | linger - 3.1 - | ×                                                                                                    |               |
|---------------------------------------------------------------------------------------------|----------------|----------------------------------------------------------------------------------------------------|---------------|
| Scan:<br>C Eolo<br>C Web<br>C Telst<br>Doplexning<br>300 × 300 dpi<br>Scan Type<br>Exte grå |                | Prøvescanne<br>Bredde : 210,1 mm<br>2481 Föder<br>Høyde : 200,3 mm<br>3429 Föder<br>Datastørrelse : 24,3 MB | –Skanneområde |
| Comment starrelse                                                                           |                | Start<br>Hielg<br>Stagdard<br>Avbryt                                                                        |               |
| - Tourner                                                                                   | L              |                                                                                                    |               |

2 Velg innstillingene for Bildetype, Oppløsning, Scan Type, Lyshet og Kontrast, etter behov. *3* I dialogboksen Brother MFC-8220, Brother MFC-8220 USB eller Brother MFC-8220 LAN Scanner innstillinger, klikker du Prøvescanne-knappen.

Hele originalen blir skannet inn i PCen og vises i skanneområdet.

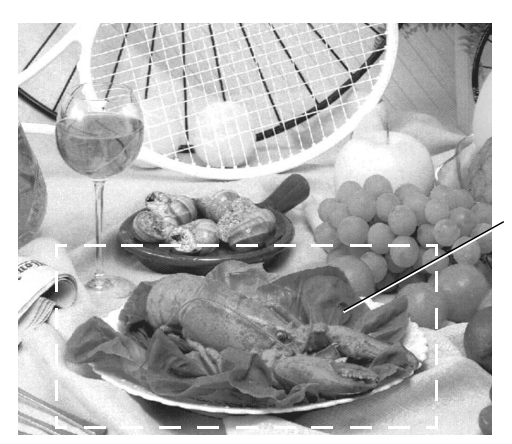

Skanneområde

- **4** Klikk med venstre museknapp og dra for å velge den delen du vil skanne.
- Du kan forstørre den delen du har valgt ved å klikke sjekke den. Hvis du vil velge et annet utsnitt, klikk angre.
- **5** Legg originaldokumentet i den automatiske dokumentmateren med forsiden ned på nytt.
- 6 Klikk Start.

Denne gangen vises bare det valgte området av dokumentet i vinduet i PaperPort<sup>®</sup> (eller brukerprogrammet ditt).

7 I PaperPort<sup>®</sup>-vinduet kan du bruke de tilgjengelige alternativene for å finjustere bildet.

#### Bildetype

Velg bildetype for bildefilen: **Foto**, **Web** eller **Tekst**. **Oppløsning** og **Scan Type** endres for hver standardinnstilling.

Standardinnstillingene er:

| Bildetype |                                                                                             | Oppløsning    | Type<br>skanning<br>(Scan Type) |
|-----------|---------------------------------------------------------------------------------------------|---------------|---------------------------------|
| Foto      | Velg denne innstillingen når du skal<br>skanne fotografier.                                 | 300 x 300 dpi | Ekte grå                        |
| Web       | Velg denne innstillingen hvis det<br>skannede bildet skal publiseres på<br>Internett-sider. | 100 x 100 dpi | Ekte grå                        |
| Tekst     | Velg denne innstillingen når du skal<br>skanne tekstdokumenter.                             | 200 x 200 dpi | Svart-hvitt                     |

### Oppløsning

Du kan endre skanningoppløsning fra rullegardinlisten **Oppløsning**. Høyere oppløsninger bruker mer minne og lengre overføringstid, men kan gi et finere skannet bilde. Du kan velge Svart-hvitt/Grå (Feiloppretting) og Ekte grå Tabellen nedenfor viser oppløsningene du kan velge.

- 100 × 100 dpi
- 150 × 150 dpi
- 200 × 200 dpi
- 300 × 300 dpi
- 400 × 400 dpi
- 600 × 600 dpi
- 1200 × 1200 dpi
- 2400 × 2400 dpi
- 4800 × 4800 dpi
- 9600 × 9600 dpi

#### Type skanning (Scan Type)

Svart-hvitt: Sett Type skanning til Svart & hvitt for tekst eller strektegninger.Gråtoner: Sett Type skanning til Grå eller Ekte grå for fotografier.

#### Lyshet

Juster denne innstillingen (-50 til 50) for å få det beste bildet. Standardverdien er 0, som representerer et 'gjennomsnitt'.

Du kan angi lyshetsnivået ved å dra glidebryteren mot høyre eller venstre for å gjøre bildet lysere eller mørkere. Du kan også skrive inn en verdi i boksen for denne innstillingen.

Hvis det skannede bildet er for lyst, kan du redusere lysheten og skanne originaldokumentet igjen. Hvis bildet er for mørkt, angir du en høyere lyshet og skanner originaldokumentet igjen.

#### Kontrast

Denne innstillingen kan bare justeres når du har valgt en av gråtoneinnstillingene. Den er ikke tilgjengelig når **Svart-hvitt** er valgt som **Type skanning**.

Du kan øke eller redusere kontrastnivået ved å dra glidebryteren mot venstre eller høyre. En økning fremhever mørke og lyse områder i bildet, mens en reduksjon avdekker flere detaljer i grå områder. Du kan også skrive inn en verdi i boksen for denne innstillingen.

#### Dokumentstørrelse

Angi en av disse størrelsene:

- Letter (8 1/2 × 11 tommer)
- A4 (210 × 297 mm)
- Legal (8 1/2 × 14 tommer)
- A5 (148 × 210 mm)
- B5 (182 × 257 mm)
- Executive (7 1/4 × 10 1/2 in)
- Foto  $3,5 \times 5$  in. (9  $\times$  13 cm)
- Foto 5 × 7 in. (13 × 18 cm)
- APS C  $4 \times 6$  in. (10  $\times$  15 cm)
- Visittkort (60 × 90 mm)
- Brukerdefinert (justerbart fra 0,35 × 0,35 tommer til 8,5 × 14 tommer eller 8,9 × 8,9 mm til 215,9 × 355,6 mm)

Når du skal skanne fotografier eller andre bilder for bruk i et tekstbehandlings- eller bilderedigeringsprogram, bør du prøve forskjellige innstillinger for kontrast og oppløsning for å se hvilke som egner seg best til ditt bruk.

Hvis du velger **Brukerdefinert** som størrelse, åpnes dialogboksen **Brukerdefinert Dokumentstørrelse**.

| B | Brukerdefinert Dokumentstørrelse |       | ×                |                |  |
|---|----------------------------------|-------|------------------|----------------|--|
|   | Brukerdefin                      | ert ( | Ookumentstørrels | e <u>N</u> avn |  |
|   |                                  |       |                  | •              |  |
|   | <u>B</u> redde                   | [     | 8,9 - 215,9 ]    | 215.9          |  |
|   | <u>H</u> øyde                    | [     | 8,9 - 355,6 ]    | 279.4          |  |
|   | Enhet                            |       | ⊙ <u>m</u> m     | C tommer       |  |
|   |                                  |       | Lagre            | <u>S</u> lett  |  |
|   |                                  |       |                  |                |  |
|   | <u>0</u> K                       | ]     | <u>A</u> vbryt   | Hjel <u>p</u>  |  |

Skriv inn **Navn** og angi **Bredde** og **Høyde** for originaldokumentet. Du kan velge "mm" eller "tommer" som måleenhet for bredde og høyde. 🛒 Du kan se den faktiske papirstørrelsen på skjermen.

| <u>P</u> røvescanne    |
|------------------------|
| Bredde : 210,1 mm      |
| Høyde: 290,3 mm        |
| Datastørrelse: 24,3 MB |

- Bredde: viser bredden på skanneområdet
- Høyde: viser høyden på skanneområdet
- Datastørrelse: viser den omtrentlige filstørrelsen beregnet i punktgrafikkformat. Størrelsen vil være en annen for andre filformater, f.eks. JPEG.

# Skanne et originaldokument (Kun for Windows<sup>®</sup> XP)

## WIA-kompatibilitet

Windows<sup>®</sup> XP bruker Windows Image Acquisition (WIA) for å skanne bilder fra MFC-maskinen. Du kan skanne bilder direkte inn i PaperPort<sup>®</sup>-fremviseren som Brother har lagt inn i MFC-maskinen, eller du kan skanne bilder direkte inn i et hvilket som helst annet brukerprogram som støtter WIA- eller TWAIN-skanning.

## Slik får du tilgang til skanneren

- 1 Åpne brukerprogrammet for å skanne et originaldokument.
- Instruksjonene for skanning i denne håndboken gjelder for bruk av ScanSoft<sup>®</sup> PaperPort<sup>®</sup> 8.0. Skanneprosedyren for andre programmer kan være annerledes.
- 2 Velg Skann fra Fil-menyen, eller klikk Skann-knappen.Skann-ruten kommer frem i venstre panel.
- **3** Velg skanneren du skal bruke, fra rullegardinlisten **Skanner**.
- 4 Klikk Skann.

Skannedialogboksen åpnes:

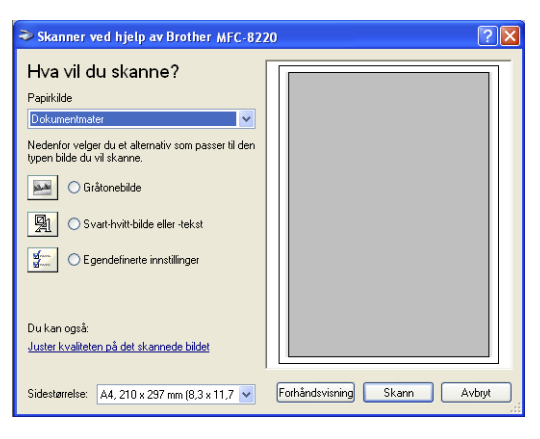

### Skanne et originaldokument inn i datamaskinen

1 Legg originaldokumentet i den automatiske dokumentmateren med forsiden ned.

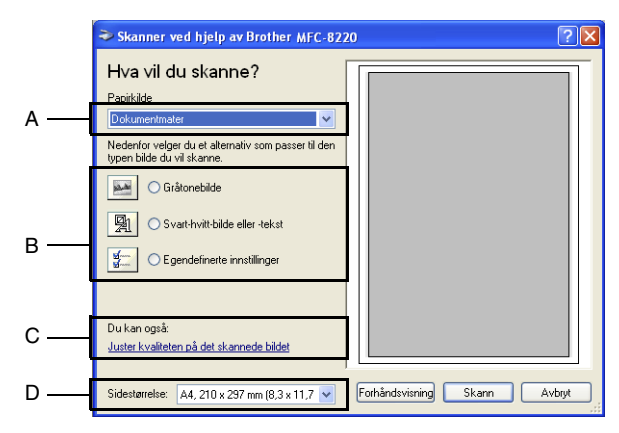

- 2 Velg Dokumentmater fra rullegardinlisten Papirkilde (A).
- **3** Velg bildetype (B).
- 4 Velg Sidestørrelse fra rullegardinlisten (D).

5 Hvis du har behov for avanserte innstillinger, klikk Juster kvaliteten på det skannede bildet (C). Du kan velge Lysstyrke, Kontrast, Oppløsning og Bildetype under Avanserte egenskaper. Klikk OK når du er ferdig med å velge innstillinger.

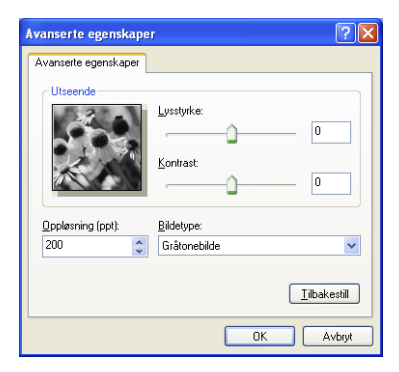

- Du kan velge en skanneroppløsning på opptil 1200 × 1200 dpi.
  - Hvis du vil velge høyere oppløsninger enn 1200 dpi, bruker du Brother Skannerverktøy. (Se Brother Skannerverktøy på side 3-13.)
- 6 Du starter skanningen av originaldokumentet ved å klikke **Skann**-knappen i skannedialogboksen.

#### Brother Skannerverktøy

Applikasjonen Brother skannerverktøy brukes for å konfigurere skannerdriveren for oppløsninger som overstiger 1200 dpi. Du må starte datamaskinen på nytt for at de nye innstillingene skal aktiveres.

#### Kjøre hjelpeprogrammet:

Du kan kjøre hjelpeprogrammet ved å velge **Skannerverktøy** i menyen **Start / Alle programmer / Brother / MFL-Pro Suite MFC-8220**.

| 🕏 Skanner verkte    | y 💶 🔀                   |
|---------------------|-------------------------|
| WIA Enhet           | Brother MFC-8220        |
| – Maks Oppløsning – | ,                       |
| C 600x600           | 1200x1200               |
| C 2400x2400         | C 4800x4800 C 9600x9600 |
|                     |                         |
|                     |                         |
|                     | OK Cancel               |

Skanning med høyere oppløsninger enn 1200 dpi kan skape problemer med enkelte skanneprogrammer.

## Bruke Skann-tasten (for brukere av USB- eller parallellgrensesnittkabel)

Du kan bruke *marke* (**Scan**) på kontrollpanelet til å skanne originaldokumenter inn i tekstbehandlings-, grafikk- og e-postprogrammer eller mapper. Fordelen ved å bruke

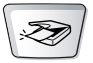

(Scan) er at du unngår de museklikkene som kreves for å skanne fra datamaskinen.

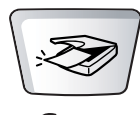

#### For Skann til e-post, Skann til bilde, Skann til OCR og Skann til fil

først koble MFC-maskinen til en Windows®-basert datamaskin og laste inn de relevante Brother-driverne for din version av Windows<sup>®</sup>.

Når du er klar til å bruke tasten S (Scan), må du forsikre

deg om at programmet Brother Kontrollsenter kjører på datamaskinen. For nærmere informasjon om hvordan du konfigurerer Brother Kontrollsenter-knappene for å starte

ønsket applikasjon med \ 201/ (Scan), referer til det aktuelle

kapittelet:

- For Windows<sup>®</sup> 95/98/98SE/Me/2000 Professional og Windows NT<sup>®</sup> WS 4.0, se Bruke Brother Kontrollsenter på side 4-1.
- For Windows<sup>®</sup> XP, se Bruke det Windows<sup>®</sup>-baserte Brother SmartUI Kontrollsenter på side 5-1.
- Hvis MFC-maskinen har tilkoblet både USB- og parallellkabel, må du velge USB eller Parallell som destinasjon i hvert trinn.

## Skanne til e-post

Du kan skanne et originaldokument i enten svart-hvitt eller farger inn i e-postprogrammet som et filvedlegg. Du kan endre konfigurasjonen

for (Scan). (Se Skanne til e-post på side 4-10 til 4-12.) (For Windows<sup>®</sup> XP: Se Kategorien Maskinvare: Endre konfigurasjonen for Skann til-knapper på side 5-5 til 5-11.)

- 1 Legg originaldokumentet i den automatiske dokumentmateren med forsiden ned.
- **2** Trykk (Scan).

- Velg ▲V & Set Scan > E-Mail ◆
- 3 Trykk eller for å velge Scan > E-Mail. Trykk Set.

MFC-maskinen skanner originaldokumentet, oppretter et filvedlegg og starter e-postprogrammet der den viser den nye meldingen som venter på å bli adressert.

## Skanne til bilde

Du kan skanne et bilde inn i grafikkprogrammet ditt for å se på det og

redigere det. Du kan endre konfigurasjonen for Scan). (Se

*Skanne til bilde* på side 4-16.) (For Windows<sup>®</sup> XP: Se *Kategorien Maskinvare: Endre konfigurasjonen for Skann til-knapper* på side 5-5 til 5-11.)

- 1 Legg originaldokumentet i den automatiske dokumentmateren med forsiden ned.
- 2 Trykk 👧 (Scan).

Velg ▲V & Set Scan til bilde ◆

3 Trykk eller for å velge Scan til bilde. Trykk Set.

MFC-maskinen begynner å skanne originalen.

## Skanne til OCR (optisk tegngjenkjennelse)

Hvis originaldokumentet inneholder tekst, kan du få det konvertert av ScanSoft<sup>®</sup> TextBridge<sup>®</sup> til en redigerbar tekstfil og deretter vise resultatet i et tekstbehandlingsprogram slik at du kan lese det og

redigere det. Du kan endre konfigurasjonen for

(Scan). (Se

*Skanne til OCR (tekstbehandlingsprogram)* på side 4-13 til 4-15.) (For Windows<sup>®</sup> XP: Se *Kategorien Maskinvare: Endre konfigurasjonen for Skann til-knapper* på side 5-5 til 5-11.)

- 1 Legg originaldokumentet i den automatiske dokumentmateren med forsiden ned.
- 2 Trykk (Scan).

| Velg | ▲▼ & Set |    |
|------|----------|----|
| Scan | til OCR  | \$ |

3 Trykk eller for å velge Scan til OCR. Trykk Set.

MFC-maskinen begynner å skanne originalen.

## Skanne til fil

Du kan skanne et originaldokument i svart-hvitt inn i PCen og lagre det som en fil i ønsket mappe. Filtype og målmappe avhenger av innstillingene du har valgt på skjermbildet Skann til fil i Brother MFL-Pro Kontrollsenter. (Se *Skanne til fil* på side 4-8 til 4-9.) (For Windows<sup>®</sup> XP: Se *Kategorien Maskinvare: Endre konfigurasjonen for Skann til-knapper* på side 5-5 til 5-11.)

1 Legg originaldokumentet i den automatiske dokumentmateren med forsiden ned.

| Velg |     | & Set |    |
|------|-----|-------|----|
| Scan | til | fil   | \$ |

3 Trykk eller for å velge Scan til fil. Trykk Set.

MFC-maskinen begynner å skanne originalen.

## Bruke ScanSoft<sup>®</sup> PaperPort<sup>®</sup> og TextBridge<sup>®</sup> OCR

ScanSoft<sup>®</sup> PaperPort<sup>®</sup> for Brother er et

dokumentbehandlingsprogram. Du bruker PaperPort<sup>®</sup> til å vise skannede dokumenter.

PaperPort<sup>®</sup> er et avansert, men likevel brukervennlig arkiveringssystem som hjelper deg med å organisere grafikk- og tekstdokumenter. Det gir deg muligheten til å kombinere, eller "stable", originaldokumenter i ulike formater for utskrift, faksing eller arkivering.

ScanSoft<sup>®</sup> PaperPort<sup>®</sup> er tilgjengelig via programgruppen ScanSoft<sup>®</sup> PaperPort<sup>®</sup>.

Se Dokumentasjon for ScanSoft® PaperPort® på CDen.

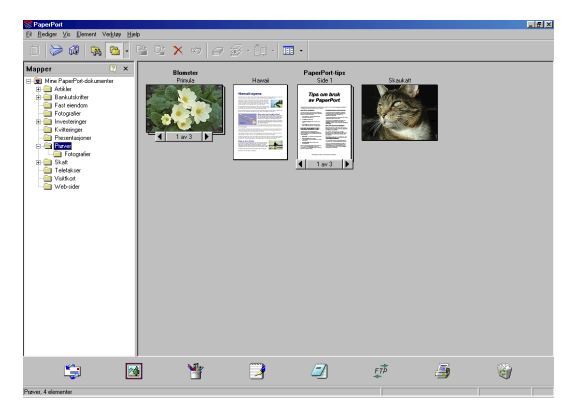

Den komplette ScanSoft<sup>®</sup> PaperPort<sup>®</sup> brukerhåndboken, inklusive ScanSoft<sup>®</sup> TextBridge<sup>®</sup> OCR, finner du i dokumentasjonen på CDen.

Dette kapitlet er bare en innføring i de grunnleggende funksjonene.

Når du installerer MFL-Pro Suite, installeres også ScanSoft<sup>®</sup> PaperPort<sup>®</sup> for Brother samt ScanSoft<sup>®</sup> TextBridge<sup>®</sup> OCR automatisk.

Hvis du kjører Windows<sup>®</sup> XP, Windows NT<sup>®</sup> 4.0 eller Windows<sup>®</sup> 2000 Professional, anbefaler vi at du logger deg på med tilgangsrettigheter som administrator.

## Vise objekter

Det er flere måter å vise objekter på i ScanSoft® PaperPort®:

Skrivebordsvisning viser miniatyrer (små grafikkbilder som representerer hvert av objektene på et skrivebord eller i en mappe).

Objekter i den valgte mappen vises på skrivebordet i PaperPort<sup>®</sup>. Du kan se PaperPort<sup>®</sup>-objekter (MAX-filer) og ikke-PaperPort<sup>®</sup>-objekter (filer opprettet i andre programmer).

Ikke-PaperPort<sup>®</sup>-objekter omfatter et ikon som viser hvilket program de ble opprettet i. Et ikke-PaperPort<sup>®</sup>-objekt angis med en liten, rektangulær miniatyr, ikke et virkelig bilde.

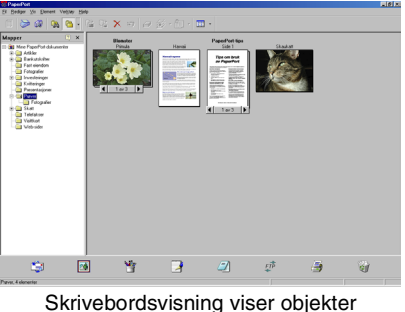

som miniatyrer

**Sidevisning** viser et nærbilde av én enkelt side, og du kan åpne et PaperPort<sup>®</sup>-objekt ved å dobbeltklikke det.

Forutsatt at du har det riktige brukerprogrammet på datamaskinen, kan du også dobbeltklikke et ikke-PaperPort<sup>®</sup>-objekt for å åpne det.

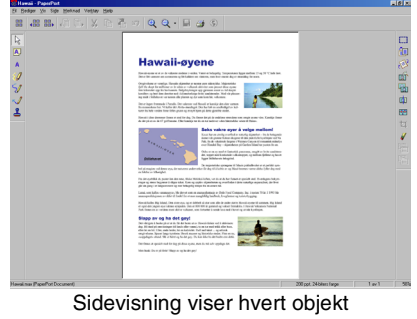

som en full side

## Ordne objekter i mapper

PaperPort<sup>®</sup> har et brukervennlig arkiveringssystem for organisering av objekter. Arkiveringssystemet består av mapper og objekter som du velger for å se på dem i skrivebordsvisning. Et objekt kan være et PaperPort<sup>®</sup>-objekt eller et ikke-PaperPort<sup>®</sup>-objekt:

Mapper ordnes i en "trestruktur" i Mappevisning.

Du bruker dette panelet for å velge mapper og se objektene i dem i Skrivebordsvisning.

Du kan enkelt dra og slippe et objekt inn i en mappe.

Når mappen er uthevet, slipp museknappen, så er objektet lagret i denne mappen.

- Mapper kan "nestes"—dvs. lagres i andre mapper.
- Når du dobbeltklikker en mappe, vises mappens objekter (både PaperPort<sup>®</sup> MAX-filer og ikke-PaperPort<sup>®</sup>-filer) på skrivebordet.
- Du kan også bruke Windows<sup>®</sup> Utforsker til å holde orden på mappene og objektene som vises i Skrivebordsvisning.

## Hurtigkoblinger til andre brukerprogrammer

ScanSoft<sup>®</sup> PaperPort<sup>®</sup> gjenkjenner automatisk mange andre brukerprogrammer på datamaskinen og oppretter "arbeidskoblinger" til dem.

Send til-linjen nederst i skrivebordvisningen viser ikoner for disse koblede programmene.

Hvis du vil bruke en kobling, drar du et objekt til det aktuelle ikonet for å starte programmet som ikonet representerer. En vanlig måte å bruke Send til-linjen på, er å velge et objekt og deretter sende det som faks.

Dette eksemplet på en Send til-linje viser flere brukerprogrammer med koblinger til PaperPort<sup>®</sup>.

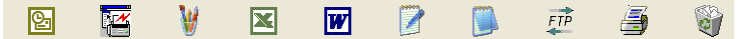

Hvis PaperPort<sup>®</sup> ikke automatisk gjenkjenner et av brukerprogrammene på datamaskinen, kan du opprette en kobling manuelt ved bruk av kommandoen **Opprette ny kobling**. (Hvis du vil ha mer informasjon om hvordan du oppretter nye koblinger, se PaperPort<sup>®</sup> i dokumentasjonen på CDen.)

# Med ScanSoft<sup>®</sup> TextBridge<sup>®</sup> OCR kan du konvertere bildetekst til tekst som kan redigeres

Programvare fra:

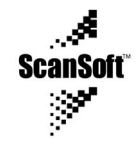

ScanSoft<sup>®</sup> TextBridge<sup>®</sup> OCR blir automatisk installert sammen med PaperPort<sup>®</sup> når du installerer MFL-Pro Suite på datamaskinen.

ScanSoft<sup>®</sup> PaperPort<sup>®</sup> kan raskt konvertere teksten på et ScanSoft<sup>®</sup> PaperPort<sup>®</sup>-objekt (som egentlig bare er et bilde av teksten) til tekst som du kan redigere i et tekstbehandlingsprogram.

PaperPort<sup>®</sup> bruker det optiske tegngjenkjennelsesprogrammet ScanSoft<sup>®</sup> TextBridge<sup>®</sup>, og som leveres sammen med PaperPort<sup>®</sup>.

#### -ELLER-

PaperPort<sup>®</sup> kan bruke ditt foretrukne OCR-program hvis du allerede har det på datamaskinen. Du kan konvertere hele objektet, eller du kan velge bare å konvertere en del av det, med **Kopier tekst**-kommandoen.

Hvis du drar et objekt opp på et koblingsikon for tekstbehandling, starter PaperPort<sup>®</sup> s innebygde OCR-program, eller du kan bruke ditt eget OCR-program.

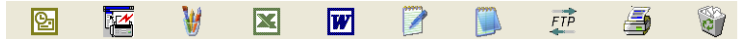

## Du kan importere objekter fra andre brukerprogrammer

I tillegg til å skanne objekter, kan du hente objekter inn i PaperPort<sup>®</sup> på mange forskjellige måter og konvertere dem til PaperPort<sup>®</sup> MAX-filer:

- Skrive ut til skrivebordsvisning fra et annet program, for eksempel Microsoft<sup>®</sup> Excel.
- Importere filer lagret i andre filformater, for eksempel Windows<sup>®</sup> Bitmap (BMP) eller Tagged Image File Format (TIFF).

## Du kan eksportere objekter i andre formater

Du kan eksportere eller lagre PaperPort<sup>®</sup>-objekter i mange populære filformater, blant annet BMP, JPEG og TIFF, eller som et selvvisningsprogram.

Hvis du for eksempel skal opprette en fil for en Internett-side, eksporterer du objektet som en JPEG-fil. JPEG-filer brukes ofte for bilder på nettsider.

#### Eksportere en bildefil

- Velg Lagre som-kommandoen fra Fil-menyen i PaperPort<sup>®</sup>-vinduet. Dialogboksen Lagre "XXXXX" som åpnes.
- **2** Velg stasjonen og mappen der du vil lagre filen.
- **3** Skriv inn det nye filnavnet og velg filtype, eller velg et navn fra Filnavn-boksen. (Du kan bla gjennom mappene og filnavnene for å få hjelp av ledetekster.)
- **4** Klikk **OK** for å lagre filen, eller **Avbryt** for å gå tilbake til PaperPort<sup>®</sup> uten å lagre den.

#### Slik avinstallerer du PaperPort<sup>®</sup> og ScanSoft<sup>®</sup> TextBridge<sup>®</sup>

For Windows<sup>®</sup> 95/98/98SE, og Windows NT<sup>®</sup> Workstation 4.0 og Windows<sup>®</sup> Me:

Klikk Start, velg Innstillinger, Kontrollpanel, Legg til/fjern programmer og kategorien Installer/Avinstaller.

Velg Brother Extensions for PaperPort og klikk Legg til/Fjern-knappen.

Velg PaperPort<sup>®</sup> 8.0 SE fra listen, og klikk knappen Legg til/fjern.

For Windows<sup>®</sup> 2000 Professional:

Velg Start, Innstillinger, Kontrollpanel og Legg til/fjern programmer.

Velg Brother Extensions for PaperPort og klikk Endre/Fjern-knappen.

Velg PaperPort<sup>®</sup> 8.0 SE fra listen, og klikk Endre-knappen.

For Windows® XP:

Velg Start, Kontrollpanel, Legg til eller fjern programmer og ikonet Endre eller fjerne programmer.

Velg PaperPort<sup>®</sup> 8.0 SE fra listen, og klikk Endre-knappen.

## **4** Bruke Brother Kontrollsenter

(For Windows<sup>®</sup> 95/98/98SE/Me/2000 Professional og Windows NT<sup>®</sup> WS 4.0)

Hvis du kjører Windows<sup>®</sup> 2000 Professional eller Windows NT<sup>®</sup>
 4.0, anbefaler vi at du logger deg på med tilgangsrettigheter som administrator.

## **Brother MFL-Pro Kontrollsenter**

Brother Kontrollsenter er et hjelpeprogram som kommer opp på PC-skjermen hver gang det legges papir i MFC-maskinens automatiske dokumentmater. Dette gir deg muligheten til å få tilgang til de oftest brukte skannerprogrammene raskt og med bare noen få museklikk. Når du bruker Kontrollsenter, trenger du ikke starte noen programmer manuelt.

Brother Kontrollsenter har tre bruksområder (skanning, kopiering og PC-FAX):

- Skanne direkte til en fil, e-post, et tekstbehandlingsprogram eller et grafikkprogram etter eget ønske
- Kopiere
- Sende PC-faks med programmet Brother PC-FAX

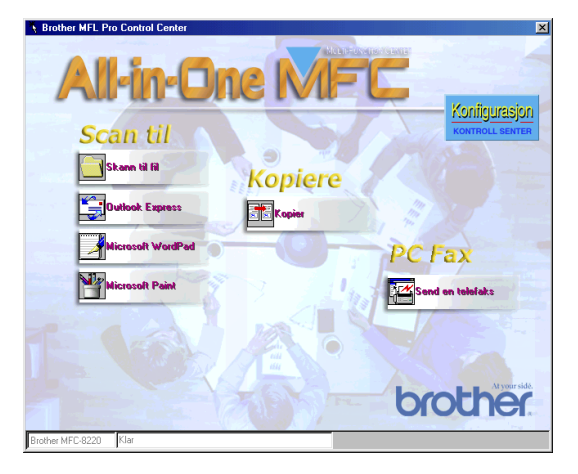

## Laste Brother Kontrollsenter automatisk

Kontrollsenter lastes inn hver gang du starter Windows®.

Når Kontrollsenter starter, vises ikonet for Kontrollsenter på oppgavelinjen.

Hvis du ikke vil at Kontrollsenter skal lastes inn automatisk, kan du slå av den automatiske innlastingen.

Hvis ikonet for **MFL-Pro Control Center** ikke vises på oppgavelinjen, må du starte opp programmet.

Dobbeltklikk ikonet for MFL-Pro Control Center 🖾 på skrivebordet eller fra Start-menyen, velg Programmer, ScanSoft PaperPort 8.0, og klikk Brother SmartUI PopUp.

## Slik slår du av automatisk innlasting

- 1 Venstreklikk ikonet for Kontrollsenter D og klikk Vis.
- 2 Når Kontrollsenter-dialogboksen vises, venstreklikk

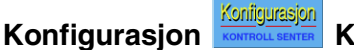

Kontrollsenter-knappen.

En dialogboks vises:

| Pop-up-innstilling<br>┌── Last Pop-Up<br>automatisk |
|-----------------------------------------------------|
| Globale skannerinnstillinger                        |
| Tekst for OCR                                       |
| Oppløsning: 200x200                                 |
| Fargemodus: Svart-hvitt                             |
| Skanningsstørrelse: 🗛 💌                             |
| Lysstyrke:                                          |
| Kontrast:                                           |
| Lagre innstillinger Tilbakestill                    |
|                                                     |
| ОК                                                  |

3 Fjern avkrysningen for 'Last Pop-Up automatisk'.

## Funksjoner i Brother Kontrollsenter

## Automatisk konfigurasjon

Under installasjonen kontrollerer Kontrollsenter systemet for å finne standardprogrammene for e-post, tekstbehandling og grafikkfremvisning/-redigering.

Hvis du for eksempel bruker Outlook som standard e-postprogram, oppretter Kontrollsenter en kobling og en skanneprogramknapp for Outlook.

Du kan bytte ut et standard brukerprogram. Høyreklikk den aktuelle knappen i Kontrollsenter, og klikk *Konfigurasjon*. Velg et annet brukerprogram.

Du kan for eksempel endre en skanneknapp fra MS WordPad

til MS Word Word 2000 ved å endre programmet som er valgt for Tekstbehandlingsprogram.

| Microsoft WordPad                          |    |
|--------------------------------------------|----|
| Skannerinnstilling                         |    |
| Tekst for OCR                              | •  |
| Endre innstillinger                        |    |
| Tekstbehandlingsprogram                    |    |
| Tekstbehandlingsprogram: Microsoft WordPad | •  |
| Koblingsinnstillinger                      |    |
|                                            |    |
|                                            |    |
|                                            |    |
|                                            |    |
|                                            | ок |

## Funksjoner for Skann-tast

*Skann til fil* — Lar deg skanne direkte til en fil på datamaskinen. Du kan endre filtypen og mappen for dokumentet du skanner.

*Skann til e-post* — Lar deg skanne et bilde- eller tekstdokument direkte inn i et e-postprogram som et standard vedlegg. Du kan velge filtype og oppløsning for vedlegget.

Skann til OCR (tekstbehandler) — Lar deg skanne et tekstdokument, kjøre ScanSoft<sup>®</sup> TextBridge<sup>®</sup> OCR og legge tekstdokumentet (ikke et grafisk bilde) inn i et tekstbehandlingsdokument. Du kan velge hvilket tekstbehandlingsprogram du vil bruke, for eksempel WordPad eller MS Word.

*Skann bilde* — Lar deg skanne et bilde direkte inn i et hvilket som helst grafikkfremvisnings-/redigeringsprogram. Du kan velge grafikkprogram, for eksempel Microsoft Paint.

## Kopieringsfunksjoner

*Kopier* — Du kan bruker PCen og en hvilken som helst Windows<sup>®</sup> skriverdriver for å få avanserte kopieringsfunksjoner.

Du kan skanne siden på Brother MFC-maskinen og skrive ut kopiene ved bruk av alle funksjonene i Brother MFC-maskinens skriverdriver.

#### —ELLER—

Du kan sende det kopierte materialet til en hvilken som helst standard Windows<sup>®</sup>-skriverdriver på datamaskinen.

## PC-FAX-funksjoner

Send en telefaks — Lar deg kan skanne et bilde eller tekstdokument og sende bildet som faks fra datamaskinen ved hjelp av programmet Brother PC-FAX.

# Skannerinnstillinger for knappene Skann, Kopier og PC-FAX

Når dialogboksen Pop-up-innstilling åpnes, får du tilgang til skannerinnstillingene.

Klikk **Konfigurasjon Kontrollsenter**-ikonet øverst til høyre på skjermen i Brother Kontrollsenter.

#### -ELLER-

Klikk knappen **Endre innstillinger** i en hvilken som helst av konfigurasjonsdialogboksene.

| Pop-up-innstilling<br>I Last Pop-Up<br>automatisk |
|---------------------------------------------------|
| Globale skannerinnstillinger                      |
| Tekst for OCR                                     |
| Oppløsning: 200x200                               |
| Fargemodus: Svart-hvitt                           |
| Skanningsstørrelse: 🗛 💌                           |
| Lysstyrke:                                        |
| Lagre innstillinger Tilbakestill                  |
| ОК                                                |

## Globale innstillinger

*Last Pop-Up automatisk* — Merk av i denne avkrysningsboksen hvis du vil at Brother MFL Kontrollsenter skal lastes når du slår på datamaskinen.
### Sette opp skannerkonfigurasjoner

Pop-Up-programmet har åtte forskjellige skannemodi. Hver gang du skanner et originaldokument, kan du velge den mest hensiktsmessige skannemodusen blant følgende:

Sending av telefaks, arkivering og kopiering Tekst for OCR Fotografier Fotografier (høy kvalitet) Fotografier (hurtigskanning) Egendefinert Kladdekopi Fin kopi

Hver modus har sitt eget sett med lagrede innstillinger. Du kan beholde standardinnstillingene eller endre dem når som helst:

*Oppløsning* — Velg den skanningsoppløsningen du oftest bruker fra rullegardinlisten.

*Fargemodus* — Velg de fargeinnstillingene du oftest bruker fra rullegardinlisten.

*Skanningsstørrelse* — Velg den skanningsstørrelsen du oftest bruker fra rullegardinlisten.

Lysstyrke — Skyv glidebryteren fra 0% mot 100%.

Kontrast — Skyv glidebryteren fra 0% mot 100%.

Klikk **OK** for å lagre endringene. Hvis du gjør en feil eller vil gå tilbake til standardinnstillingene, klikker du **Tilbakestill**-knappen i skannemodus.

### Utføre en funksjon fra Kontrollsenter-vinduet

Hvis denne dialogboksen åpnes, betyr det at du har venstreklikket en knapp i Kontrollsenter-vinduet uten først å ha lagt et originaldokument i den automatiske dokumentmateren.

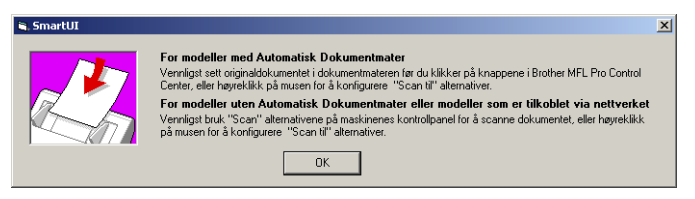

Legg originaldokumentet i MFC-maskinens automatiske dokumentmater, og klikk så **OK** for å gå til Kontrollsenter-vinduet.

# Skanne til fil

| Skann til fil<br>  Skannerinnstilling                      |
|------------------------------------------------------------|
| Fotografier (høy kvalitet)                                 |
| Endre innstillinger                                        |
| Målmappe                                                   |
| <ul> <li>PaperPort-mappe</li> <li>C Annen mappe</li> </ul> |
| Fil: PaperPort-bildeelement (*.max)                        |
| Mappe: C:\Mine dokumenter\Mine PaperPort-dokum             |
| Bla gjennom                                                |
|                                                            |
| OK                                                         |

### Åpne dialogboksen for konfigurasjon av Skann til fil

- 1 Legg originaldokumentet i den automatiske dokumentmateren med forsiden ned. Brother Kontrollsenter-vinduet åpnes.
- 2 Høyreklikk knappen Skann til fil, og klikk Konfigurasjon. Klikk knappen Endre innstillinger for å åpne konfigurasjonsvinduet for Kontrollsenter.
- *3* Klikk **OK** for å lagre innstillingene.

### -ELLER-

Hvis du vil gå tilbake til standardinnstillingene, klikker du **Tilbakestill**-knappen.

### Skannerinnstillinger

Velg den skannemodusen som passer for filtypen, fra rullegardinlisten: Sending av telefaks, arkivering og kopiering; Tekst for OCR; Fotografier; Fotografier (høy kvalitet); Fotografier (hurtigskanning); Egendefinert; Kladdekopi eller Fin kopi.

Hvis du vil endre noen av innstillingene for modusen, klikker du Endre innstillinger.

### Målmappe

*PaperPort-mappe* — Klikk og merk denne boksen hvis du vil skanne originaldokumentet inn i PaperPort-mappen.

Annen mappe — Merk av i denne avkrysningsboksen hvis du vil skanne originaldokumentet som en annen filtype eller lagre det i en annen katalog/mappe.

*Fil* — Hvis du valgte Annen mappe fra rullegardinlisten, velg nå filtypen:

```
PaperPort-bildeelement (*.max)
PaperPort-selvvisningsprogram (*.exe)
PaperPort-format for visning i Web-leser (*.htm)
PaperPort 5.0-bildeelement (*.max)
PaperPort 4.0-bildeelement (*.max)
PaperPort 3.0-bildeelement (*.max)
Windows-punktgrafikk (*.bmp)
PC Paintbrush (*.pcx)
Flersidig PCX (*.dcx)
JPEG (*.jpg)
TIFF - ukomprimert (*.tif)
TIFF - gruppe 4 (*.tif)
TIFF - klasse F (*.tif)
Flersidig TIFF - ukomprimert (*.tif)
Flersidig TIFF - gruppe 4 (*.tif)
Flersidig TIFF - klasse F (*.tif)
Portable Network Graphics (*.png)
FlashPix (*.fpx)
```

Hvis du vil søke etter ønsket katalog/mappe på systemet, klikker du **Bla gjennom**-knappen. Klikk **OK** for å lagre innstillingene.

## Skanne til e-post

| Outlook Express                |
|--------------------------------|
| Skannerinnstilling             |
| Fotografier (hurtigskanning)   |
| Endre innstillinger            |
| E-postprogram                  |
| E-postprogram: Outlook Express |
| E-postinnstillinger            |
|                                |
|                                |
|                                |
|                                |
| ОК                             |

### Åpne dialogboksen for konfigurasjon av Skann til e-post

- 1 Legg originaldokumentet i den automatiske dokumentmateren med forsiden ned. Brother Kontrollsenter-vinduet åpnes.
- 2 Høyreklikk knappen for e-postprogrammet, og klikk *Konfigurasjon*. Klikk knappen **Endre innstillinger** for å åpne konfigurasjonsvinduet for **Kontrollsenter**.
- *3* Klikk **OK** for å lagre innstillingene.

### -ELLER-

Hvis du vil gå tilbake til standardinnstillingene, klikker du **Tilbakestill**-knappen.

### Skannerinnstillinger

Velg den skannemodusen som passer for filtypen, fra rullegardinlisten: Sending av telefaks, arkivering og kopiering; Tekst for OCR; Fotografier; Fotografier (høy kvalitet); Fotografier (hurtigskanning); Egendefinert; Kladdekopi eller Fin kopi.

Hvis du vil endre noen av innstillingene for denne modusen, klikker du **Endre innstillinger**.

### E-postprogram

E-postprogram — Velg e-postprogrammet ditt fra rullegardinlisten.

**E-postinnstillinger** — Klikk knappen **E-postinnstillinger** for å opprette koblinger.

Dialogboksen Send til-alternativer åpnes:

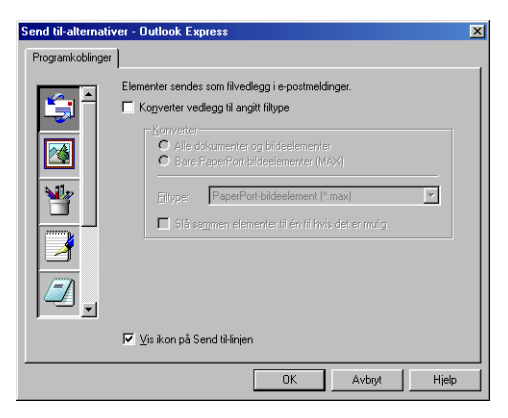

### Send til-alternativer

**Konverter vedlegg til angitt filtype** — Konverterer objekter til filtypen i **Filtype**-boksen. Fjern avkrysningen i denne boksen hvis du vil beholde filene i opprinnelig format, for eksempel Word-dokumenter i .doc-format og JPEG-bilder i .jpg-format.

Alle dokumenter og bildeelementer — Konverterer alle objekter uansett hvilket program objektet ble opprettet i, dvs. konverterer f.eks. alle Word (.doc)-filer og JPEG (.jpg)-filer til filtypen.

**Bare PaperPort-bildeelementer (MAX)** — Konverterer kun PaperPort-bildeobjekt (.max)-filer. PaperPort konverterer ikke andre filtyper, som f.eks. JPEG-bilder og Word-dokumenter.

**Filtype** — Identifiserer formatet objekter skal konverteres til, f.eks. JPEG eller TIFF.

Slå sammen elementer til én fil hvis det er mulig — Slår sammen alle valgte objekter til én enkelt fil som inneholder flere sider. Dette alternativet er bare tilgjengelig når filtypen støtter flere sider, for eksempel flersidig TIFF.

### Skanne til OCR (tekstbehandlingsprogram)

| Microsoft WordPad                          |
|--------------------------------------------|
| Skannerinnstilling                         |
| Tekst for OCR                              |
| Endre innstillinger                        |
| Tekstbehandlingsprogram                    |
| Tekstbehandlingsprogram: Microsoft WordPad |
| Koblingsinnstillinger                      |
|                                            |
|                                            |
|                                            |
|                                            |
| ОК                                         |

### Åpne dialogboksen for konfigurasjon av Skann til OCR

- 1 Legg originaldokumentet i den automatiske dokumentmateren med forsiden ned. Brother Kontrollsenter-vinduet åpnes.
- 2 Høyreklikk knappen for tekstbehandlingsprogrammet, og klikk Konfigurasjon. Klikk knappen Endre innstillinger for å åpne konfigurasjonsvinduet for Kontrollsenter.
- 3 Klikk OK for å lagre innstillingene.

#### —ELLER—

Hvis du vil gå tilbake til standardinnstillingene, klikker du **Tilbakestill**-knappen.

### Skannerinnstillinger

Velg den skannemodusen som passer for filtypen, fra rullegardinlisten: Sending av telefaks, arkivering og kopiering; Tekst for OCR; Fotografier; Fotografier (høy kvalitet); Fotografier (hurtigskanning); Egendefinert; Kladdekopi eller Fin kopi.

Hvis du vil endre noen av innstillingene for denne modusen, klikker du **Endre innstillinger**.

### Tekstbehandlingsprogram

*Tekstbehandlingsprogram* — Fra rullegardinlisten velger du ønsket tekstbehandler.

Klikk knappen **Koblingsinnstillinger** for å vise dialogboksen for innstilling av ønsket dokumentformat og identifisering av OCR-programmet:

| Send til-alternati | ver - Microsoft WordPad                             | × |
|--------------------|-----------------------------------------------------|---|
| Programkoblinger   |                                                     |   |
|                    | Send bildeelement som<br>Eillype: Windows Write,wri |   |
|                    | Konverter bilde til tekst med<br>QCR: PaperPort OCR |   |
|                    | Innstillinger                                       |   |
|                    |                                                     |   |
|                    | I⊄ ⊻is ikon på Send til-linjen                      |   |
|                    | OK Avbryt Hjelp                                     |   |

**Filtype** — Fra rullegardinlisten, velg filtypen du ønsker å bruke for tekstbehandlingsprogrammet eller originaldokumentet.

**OCR** — Identifiser OCR-programmet som skal brukes for konvertering av skannede dokumentbilder til redigerbare dokumenter. Dette alternativet er kun tilgjengelig når du har et annet OCR-program enn det som følger med PaperPort. (PaperPort 8.0 bruker den samme OCR-motoren som den ScanSoft<sup>®</sup> har i sitt produkt TextBridge<sup>®</sup> Pro Millennium.) Klikk **Innstillinger**-knappen for å velge hvordan OCR-programmet skal lese sidene du skanner inn i tekstbehandlingsprogrammet.

Dialogboksen OCR-innstillinger åpnes:

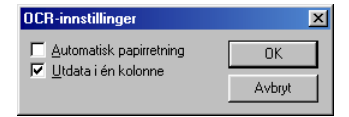

Velg ønsket innstilling, og klikk OK.

- Automatisk papirretning Merk av i denne avkrysningsboksen hvis du vil rotere sidene automatisk slik at tegnene vises loddrett.
- Utdata i én kolonne Merk av i denne avkrysningsboksen hvis du vil fjerne kolonner fra originaldokumenter med flere kolonner slik at konvertert tekst vises i én kolonne.

# Skanne til bilde

| Microsoft Paint Skannerinnstilling     |
|----------------------------------------|
| Fotografier (høy kvalitet)             |
| Endre innstillinger                    |
| Program                                |
| Program: Microsoft Paint               |
| Egendefinerte<br>koblingsinnstillinger |
|                                        |
|                                        |
|                                        |
|                                        |
| ОК                                     |

# Åpne dialogboksen for konfigurasjon av Skann til bilde

- 1 Legg originaldokumentet i den automatiske dokumentmateren med forsiden ned. Brother Kontrollsenter-vinduet åpnes.
- 2 Høyreklikk knappen for grafikkprogrammet, og klikk *Konfigurasjon.* Klikk knappen **Endre innstillinger** for å åpne konfigurasjonsvinduet for **Kontrollsenter**.
- *3* Klikk **OK** for å lagre innstillingene.

### -ELLER-

Hvis du vil gå tilbake til standardinnstillingene, klikker du **Tilbakestill**-knappen.

### Skannerinnstillinger

Velg den skannemodusen som passer for filtypen, fra rullegardinlisten: Sending av telefaks, arkivering og kopiering; Tekst for OCR; Fotografier; Fotografier (høy kvalitet); Fotografier (hurtigskanning); Egendefinert; Kladdekopi eller Fin kopi.

Hvis du vil endre noen av innstillingene for denne modusen, klikker du **Endre innstillinger**.

### Målprogram

*Program* — Fra rullegardinlisten velger du det programmet du ønsker å legge til i denne Pop-Up-dialogboksen.

Klikk knappen **Egendefinerte koblingsinnstillinger** hvis du vil opprette koblinger for det brukerdefinerte programmet.

# Kopiere

| Kopier                                 |
|----------------------------------------|
| Skannerinnstilling                     |
| Kladdekopi                             |
| Endre innstillinger                    |
| Kopi-innstillinger<br>Brother MEC-8220 |
| Kopier: 1 Kopi-alternativer            |
|                                        |
|                                        |
|                                        |
|                                        |
|                                        |
| ОК                                     |

### Åpne dialogboksen for konfigurasjon av Kopier

- 1 Legg originaldokumentet i den automatiske dokumentmateren med forsiden ned. Brother Kontrollsenter-vinduet åpnes.
- **2** Høyreklikk Kopier-knappen, og klikk *Konfigurasjon*. Klikk knappen **Endre innstillinger** for å åpne konfigurasjonsvinduet for **Kontrollsenter**.
- *3* Klikk **OK** for å lagre innstillingene.

#### -ELLER-

Hvis du vil gå tilbake til standardinnstillingene, klikker du **Tilbakestill**-knappen.

### Skannerinnstillinger

Velg den skannemodusen som passer for filtypen, fra rullegardinlisten: **Kladdekopi** eller **Fin kopi**.

Hvis du vil endre noen av innstillingene for denne modusen, klikker du **Endre innstillinger**.

### Antall kopier

Kopier — Angi hvor mange kopier du vil skrive ut.

Hvis du vil endre kopieringsalternativene, klikker du knappen **Kopi-alternativer**.

Klikk **OK** for å lagre kopieringsinnstillingene.

## Sende en telefaks

| Send en telefaks                             |
|----------------------------------------------|
| Skannerinnstilling                           |
| Sending av telefaks, arkivering og kopiering |
| Endre innstillinger                          |
| - Faksinnstillinger                          |
| Brother PC-FAX                               |
| Faksoppløsning: Fin (200 x 200)              |
| Faksalternativer                             |
|                                              |
|                                              |
|                                              |
|                                              |
| OK                                           |

# Åpne dialogboksen for konfigurasjon av Send en telefaks

- 1 Legg originaldokumentet i den automatiske dokumentmateren med forsiden ned. Brother Kontrollsenter-vinduet åpnes.
- 2 Høyreklikk knappen Send en telefaks, og klikk Konfigurasjon. Klikk knappen Endre innstillinger for å åpne konfigurasjonsvinduet for Kontrollsenter.
- *3* Klikk **OK** for å lagre innstillingene.

### -ELLER-

Hvis du vil gå tilbake til standardinnstillingene, klikker du **Tilbakestill**-knappen.

### Skannerinnstillinger

Velg den skannemodusen som passer for filtypen, fra rullegardinlisten: Sending av telefaks, arkivering og kopiering; Tekst for OCR; Fotografier; Fotografier (høy kvalitet); Fotografier (hurtigskanning); Egendefinert; Kladdekopi eller Fin kopi.

Hvis du vil endre noen av innstillingene for denne modusen, klikker du **Endre innstillinger**.

### **PC-FAX-innstillinger**

Brother PC-FAX

Faksoppløsning — Fin (200 × 200)

1 Hvis du vil endre faksalternativer, klikk på knappen Faksalternativer.

Dialogboksen Egenskaper for Brother PC-FAX vises:

For Windows® 95/98/98SE/Me

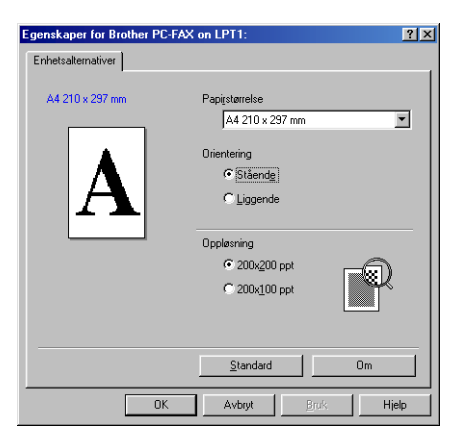

For Windows<sup>®</sup> 2000 Professional og Windows NT<sup>®</sup> WS 4.0

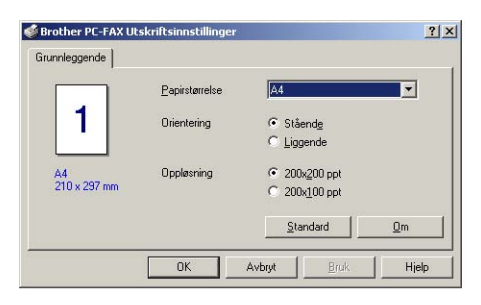

2 Velg Papirstørrelse og Orientering (Stående eller Liggende), og klikk OK.

For å gå tilbake til standardinnstillingene, klikk **Tilbakestill** eller **Standard**-knappen.

# **Bruke det** Windows<sup>®</sup>-baserte Brother **SmartUI Kontrollsenter**

(For Windows<sup>®</sup> XP)

# Brother SmartUI Kontrollsenter

Brother Kontrollsenter er et hjelpeprogram som gir deg tilgang til de oftest brukte skanneprogrammene raskt og med bare noen få museklikk. Bruk av Kontrollsenteret eliminerer behovet for å starte de enkelte applikasjonene manuelt, og det lar deg skanne et originaldokument direkte til en mappe på datamaskinen. Brother Kontrollsenter har fire bruksområder:

- 1 Skanning direkte til en fil, e-post, et tekstbehandlingsprogram eller et grafikkprogram etter eget ønske.
- 2 Avanserte kopieringsfunksjoner, som "fire til en"-, "to til en"- og "en til en"-kopiering.
- 3 PC-faksing med programmet Brother PC-FAX.
- 4 Egendefinerte knapper som du kan konfigurere etter behov.

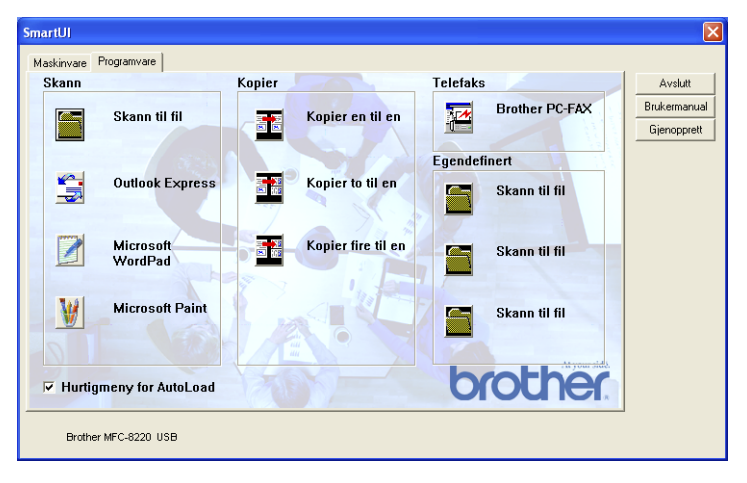

Høyreklikk ikonet for SmartUI 🏷 på oppgavelinjen, og velg Vis for å åpne Brother SmartUI Kontrollsenter-vinduet.

### Laste inn Brother Kontrollsenter automatisk

Kontrollsenter er som standard konfigurert slik at det lastes inn hver gang Windows<sup>®</sup> starter. Når Kontrollsenter starter, vises ikonet for **SmartUI** i på oppgavelinjen. Hvis du ikke vil at Kontrollsenter skal lastes inn automatisk, kan du slå av den automatiske innlastingen.

### Slik slår du av automatisk innlasting

- Høyreklikk ikonet for SmartUl så på oppgavelinjen, og klikk Vis.
- **2** SmartUI Kontrollsenter-vinduet åpnes. Nederst i dialogboksen finnes avkrysningsboksen "Hurtigmeny for AutoLoad".

| SmartUI<br>Maskinvare | Programvare          |                    |                | ×                           |
|-----------------------|----------------------|--------------------|----------------|-----------------------------|
| Skann                 |                      | Kopier             | Telefaks       | Avslutt                     |
|                       | Skann til fil        | Kopier en til en   | Brother PC-FAX | Brukermanual<br>Gjenopprett |
|                       | Outlook Express      | Kopier to til en   | Egendefinert   |                             |
|                       | Microsoft<br>WordPad | Kopier fire til en | Skann til fil  |                             |
| W                     | Microsoft Paint      |                    | Skann til fil  |                             |
| I Hurtig              | meny for AutoLoad    |                    | brother        |                             |
| Brothe                | r MFC-8220 USB       |                    |                |                             |

**3** Fjern avkrysningen for alternativet Hurtigmeny for AutoLoad for å unngå at SmartUI lastes automatisk hver gang Windows startes.

# Funksjoner i Brother Kontrollsenter

SmartUI Kontrollsenter lar deg konfigurere tasten **Skann** på din MFC-maskin, til f.eks. "Skann til fil". "Skann til fil"-funksjonen lar deg skanne et originaldokument direkte til harddisken samt velge filformat og målmappe uten å måtte starte noen andre programmer. Velg ønsket kategori ved å klikke den aktuelle kategorien.

| SmartUI    |             |
|------------|-------------|
| Maskinvare | Programvare |
| Skann      |             |
|            |             |

### Automatisk konfigurasjon

Under installasjonen kontrollerer Kontrollsenter systemet for å finne standardprogrammene for e-post, tekstbehandling og grafikkfremvisning/-redigering.

**For eksempel**, bruker du Outlook som standard e-postprogram, oppretter Kontrollsenter automatisk en kobling og en skanneprogramknapp for Outlook.

Du kan bytte ut standardprogrammet ved å høyreklikke en skanneknapp i Kontrollsenter og klikke *Konfigurasjon*. Velg kategorien Konfigurasjon, og velg deretter ønsket program fra rullegardinlisten Program. Du kan for eksempel endre skanneknappen for e-post fra Outlook Express til Outlook ved å bytte brukerprogrammet i listen.

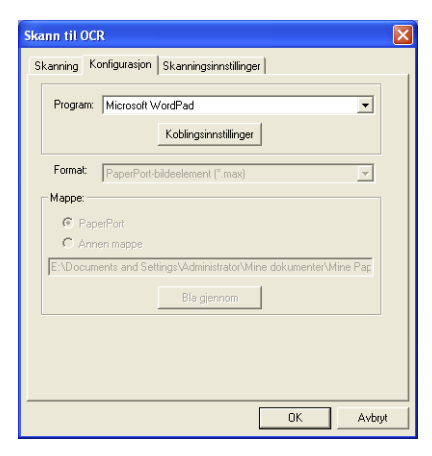

# Kategorien Maskinvare: Endre konfigurasjonen for Skann til-knapper

Når Brother SmartUI Kontrollsenter vises, kan du gå til kategorien

Maskinvare for å endre konfigurasjonen for (Scan)-tasten

på MFC-maskinen. Velg kategorien Maskinvare øverst til venstre i Brother SmartUI Kontrollsenter-vinduet. (Se *Bruke Skann-tasten (for brukere av USB- eller parallellgrensesnittkabel)* på side 3-14.)

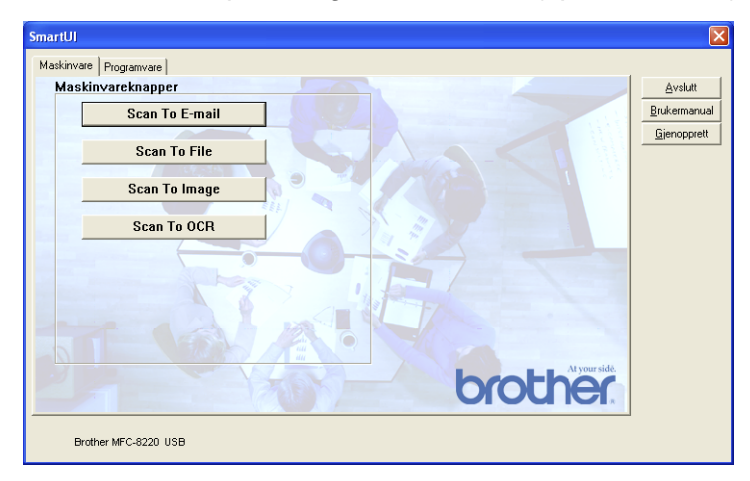

### Skanne til e-post

Hvis du vil konfigurere funksjonen Skann til e-post, venstreklikker du knappen **Scan To E-mail**. Nedenstående dialogboks åpnes. Du kan endre konfigurasjonen, inkludert e-postprogram, filtype for vedlegg og skannerinnstillinger.

| Program:  | Outlook Express                                         |
|-----------|---------------------------------------------------------|
|           | Koblingsinnstillinger                                   |
| Format:   | PaperPort-bildeelement (*.max)                          |
| Mappe:    |                                                         |
| C Anne    | rPort<br>n mappe                                        |
| E:\Docume | nts and Settings\Administrator\Mine dokumenter\Mine Pap |
|           | Bla gjennom                                             |
|           |                                                         |
|           |                                                         |

Du kan bytte e-postprogrammet ved å velge et annet kompatibelt e-postprogram som er installert på systemet ditt ved hjelp av rullegardinlisten Program.

Hvis du vil endre filtype for vedlegg, klikker du **Koblingsinnstillinger**-knappen for å få frem listen over filtyper.

### Skanne til fil

| SmartUJ                | ×                    |
|------------------------|----------------------|
| Maskinvare Programvare |                      |
| Maskinvareknapper      | <u>A</u> vslutt      |
| Scan To E-mail         | <u>B</u> rukermanual |
|                        | Gjenopprett          |
| Scan To File           |                      |
|                        |                      |
| Scan to image          |                      |
| Scan To OCR            |                      |
|                        |                      |
| T GALAN                |                      |
| brother                |                      |
| Brother MFC-8220 USB   |                      |

Hvis du vil konfigurere funksjonen Skann til fil, venstreklikker du knappen **Scan To File**. Nedenstående dialogboks åpnes.

| kanning | Konfigurasjon Skanningsinnstillinger                      |
|---------|-----------------------------------------------------------|
| Program | n: Microsoft WordPad                                      |
|         | Kablingsinnstillinger                                     |
| Format: | PaperPort-bildeelement (*.max)                            |
| Mappe:  |                                                           |
| ΘP      | aperPort                                                  |
| C A     | inen mappe                                                |
| E:\Docu | ments and Settings\Administrator\Mine dokumenter\Mine Pap |
|         | Bla gjennom                                               |
|         |                                                           |
|         |                                                           |
|         |                                                           |
|         |                                                           |

Velg filtypen for det lagrede bildet fra rullegardinlisten Format. Du kan lagre filen i den standard PaperPort-mappen slik at filen vises i PaperPort, eller du kan velge en annen mappe ved å klikke **Bla gjennom**.

### Skanne til bilde

| imartUl                | ×                    |
|------------------------|----------------------|
| Maskinvare Programvare |                      |
| Maskinvareknapper      | <u>A</u> vslutt      |
| Scan To E-mail         | <u>B</u> rukermanual |
|                        | <u>Gj</u> enopprett  |
| Scan To File           |                      |
| Scan To Image          |                      |
|                        |                      |
| Scan To OCR            |                      |
|                        |                      |
|                        |                      |
|                        |                      |
|                        |                      |
|                        |                      |
| At your sidé.          |                      |
| orocner                |                      |
|                        |                      |
| Brother MFC-8220 USB   |                      |

Hvis du vil konfigurere funksjonen Skann til bilde, venstreklikker du knappen **Scan To Image**. Nedenstående dialogboks åpnes. Du kan endre konfigurasjonen, inkludert bildeformat og redigeringsprogram.

| Format:<br>Mappe:             | Notisblokk Qutlook Express PaperPort-bildeelement (".max)                                    |
|-------------------------------|----------------------------------------------------------------------------------------------|
| C Pape<br>C Anne<br>E:\Docume | iPort<br>n mappe<br>Ints and SettingsVAdministrator/Mine dokumenter/Mine Pap<br>Bila giernom |

Hvis du vil endre standardinnstillingene for skanning, velger du kategorien **Skanningsinnstillinger**.

| Skann til bild  |                                       |
|-----------------|---------------------------------------|
| Skanning Ko     | figurasjon Skanningsinnstillinger     |
| Fargemodus:     | svart-hvitt                           |
| Oppløsning:     | 200 🔹                                 |
| Papirstørrelse: | A4 - 210 x 297 mm                     |
| Lysstyrke       | Markere                               |
| Kontrast        | · · · · · · · · · · · · · · · · · · · |
| Bruk standa     | dverdier                              |
|                 | OK Avbryt                             |

Du kan sette fargemodus til svart-hvitt eller 8-biters grå.

Oppløsningen kan være mellom 100 og 1200 dpi. Du kan definere størrelsen på papiret du bruker, og du kan justere lysstyrken og kontrasten på bildet før det skannes.

### Skanne til OCR (optisk tegngjenkjennelse)

| SmartUJ                |                     |
|------------------------|---------------------|
| Maskinvare Programvare |                     |
| Maskinvareknapper      | <u>A</u> vslutt     |
| Scan To E-mail         | Brukermanual        |
|                        | <u>Gj</u> enopprett |
| Scan To File           |                     |
| Scan To Image          |                     |
|                        |                     |
| Scan To OCR            |                     |
|                        |                     |
|                        |                     |
|                        |                     |
|                        |                     |
|                        |                     |
| h coth At your side.   |                     |
| orouner                |                     |
|                        |                     |
| Brother MFC-8220 USB   |                     |

Hvis du vil konfigurere funksjonen Skann til OCR, venstreklikker du knappen **Scan To OCR**. Nedenstående dialogboks åpnes. Du kan endre konfigurasjonen, inkludert redigeringsprogrammet.

|          | Koblingsinnstillinger                                     |
|----------|-----------------------------------------------------------|
| Format   | PaperPort-bildeelement (*.max)                            |
| Марре: — |                                                           |
| C Ann    | rerPort                                                   |
| E:\Docun | nents and Settings\Administrator\Mine dokumenter\Mine Pap |
|          | Bla gjennom                                               |
|          |                                                           |

Du kan sende det skannede dokumentet i et annet filformat. Velg det formatet som passer best, fra rullegardinlisten Filtype.

| Send til-alternat | liver - Microsoft WordPad                                                                                                    | × |
|-------------------|----------------------------------------------------------------------------------------------------|---|
| Programkoblinger  |                                                                                                    |   |
|                   | Send bildeelement som<br>Filtype: Windows Write, wri<br>Lotus 123 wh1<br>Windows Write, wri<br>Konvetter bild<br>Word Ditces 27 Att<br>OCR: WordPerfect 7.0, wpd<br>WordPerfect 8.0, wpd<br>Innstillinger |   |
|                   | ☑ Vis ikon på Send tillinjen                                                                                                    |   |
|                   | OK Avbryt Hielp                                                                                                    |   |

Du kan velge OCR-innstillingen **Utdata i én kolonne** eller **Automatisk papirretning**.

| × |        | OCR-innstillinger       |
|---|--------|-------------------------|
|   | ОК     | Automatisk papirretning |
|   | Avbryt | Vtdata i en kolonne     |
|   | Avbryt |                         |

# Kategorien Programvare

Kategorien Programvare inneholder fire grupper med Skann til-knapper. Hver gruppe har et antall knapper som er forhåndsdefinert med de oftest brukte programmene. Gruppen **Skann** inneholder fire knapper for Skann til fil, Skann til e-post, Skann til tekstbehandlingsprogram og Skann til grafikkredigeringsprogram. Gruppen **Kopier** inneholder tre knapper for N til 1-kopiering. Knappen i kategorien **Telefaks** brukes til å sende fakser med programmet Brother PC-FAX. Kategorien **Egendefinert** inneholder tre knapper som kan tildeles funksjoner etter eget valg.

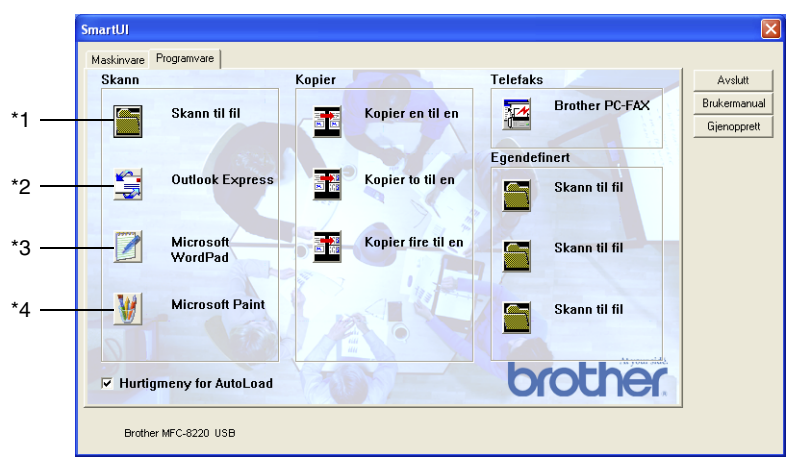

### Skann

\*1 *Skann til fil* — lar deg skanne direkte til en fil på harddisken. Du kan endre filtype og målmappe etter behov.

\*2 *Skann til e-post (standard: Outlook Express)* — lar deg skanne en side eller et originaldokument direkte inn i en e-postleser som et standard vedlegg. Du kan velge filtype og oppløsning for vedlegget.

\*3 *Skann til tekstbehandler (standard: MS WordPad)* — lar deg skanne en side eller et originaldokument, kjøre ScanSoft<sup>®</sup> TextBridge<sup>®</sup> OCR og legge teksten (ikke et grafisk bilde) inn i et tekstbehandlingsprogram. Du kan velge tekstbehandlingsprogram, for eksempel WordPad, MS Word, WordPerfect<sup>®</sup> eller det tekstbehandlingsprogrammet som er installert på datamaskinen.

\*4 Skann til grafikkredigeringsprogram (standard: MS Paint) — lar deg skanne en side direkte inn i et hvilket som helst grafikkfremvisnings-/redigeringsprogram. Du kan velge grafikkprogram, for eksempel MS Paint, Corel<sup>®</sup> Paint<sup>™</sup>, Adobe<sup>®</sup> PhotoShop<sup>®</sup> eller et hvilket som helst bilderedigeringsprogram som allerede er installert på datamaskinen.

### Kopier

Kopier (Kopier en til en) — lar deg bruke PCen og en hvilken som helst Windows<sup>®</sup>-skriverdriver for å få avanserte kopieringsfunksjoner. Du kan skanne siden på MFC-maskinen og skrive ut kopiene med bruk av hvilke som helst av funksjonene på MFC-skriverdriveren —**ELLER**— du kan sende filen med den skannede siden (utdata) til en hvilken som helst standard Windows<sup>®</sup>-skriverdriver som er installert på PCen, inkludert nettverksskrivere.

*Kopier fire til en/to til en* — Lar deg bruke funksjonene Kopier fire/to til en i Brother-skriverdriveren for å kopiere fire eller to dokumentsider til én enkelt utskriftsside.

### Faks

Send en telefaks (Brother PC-FAX) — lar deg skanne en side eller et originaldokument og automatisk sende bildet som faks fra PCen med bruk av programmet Brother PC-FAX.

### Egendefinert

*Skann til fil* — disse knappene er forhåndsprogrammert for Skann til fil-funksjonen. Du kan endre konfigurasjonen for hver av knappene etter behov ved å høyreklikke knappen og følge instruksjonene.

# Skanne til fil

Skann til fil-knappen lar deg skanne et bilde og lagre det i et angitt filformat i en hvilken som helst mappe på harddisken. Denne funksjonen gjør det enkelt for deg å arkivere originaldokumentene dine. Hvis du vil konfigurere filtypen og lagre i en mappe, høyreklikker du knappen **Skann til fil** og velger kategorien Konfigurasjon.

Kategorien Skanning er satt til Fil og bør ikke endres.

| Skann til fil 🛛 🗙                             |
|-----------------------------------------------|
| Skanning Konfigurasjon Skanningsinnstillinger |
| Type skanning                                 |
| C Program                                     |
| с El                                          |
| C 008                                         |
| C E-post                                      |
|                                               |
|                                               |
|                                               |
|                                               |
|                                               |
| OK Avbryt                                     |

Hvis du vil endre konfigurasjonen, velger du kategorien Konfigurasjon.

| Skann til fil                                                    |
|------------------------------------------------------------------|
| Skanning Konfigurasjon Skanningsinnstillinger                    |
| Program: Microsoft WordPad                                       |
| Format: PaperPort-bildeelement (".max)                           |
| E:\Documents and Settings\Administrator\Mine dokumenter\Mine Pap |
| Bla gjennom                                                      |
|                                                                  |
| OK Avbryt                                                        |

Velg filtypen for det lagrede bildet fra rullegardinlisten Format. Du kan lagre filen i den standard PaperPort-mappen slik at filen vises i PaperPort, eller du kan velge en annen mappe ved å klikke **Bla gjennom**.

Du kan endre standardinnstillingen ved å velge **Annen mappe** og deretter klikke **Bla gjennom**-knappen og velge ønsket mappe for lagring av filer.

# Skanne til e-post

Funksjonen Skann til e-post blir automatisk konfigurert til ditt standard e-postprogram. Hvis du vil bytte standard e-postprogram eller filtype for vedlegg, høyreklikker du knappen for e-post og velger kategorien Konfigurasjon.

Kategorien Skanning er satt til E-post og bør ikke endres.

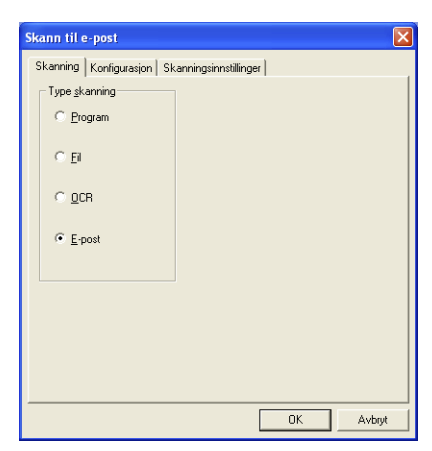

Hvis du vil bytte e-postprogram, velger du kategorien Konfigurasjon. Velg ønsket e-postprogram fra rullegardinlisten Program.

| Skann til e-post                                                                | × |
|---------------------------------------------------------------------------------|---|
| Skanning Konfigurasjon Skanningsinnstillinger                                   |   |
| Program: Outlook Express                                                        |   |
| Koblingsinnstillinger                                                           |   |
| Format: PaperPort-bildeelement (*.max)                                          |   |
| Mappe:                                                                          |   |
| C PaperPort                                                                     |   |
| Anner mappe     EADocuments and Sattings/Administrator/Mine dokumenter/Mine Par |   |
| Blagjennom                                                                      |   |
|                                                                                 |   |
|                                                                                 |   |
|                                                                                 |   |
| OK Avbryt                                                                       |   |

Hvis du vil endre filtypen for vedlegg, klikker du

**Koblingsinnstillinger**-knappen for å opprette en kobling. Merk av for **Konverterer vedlegg til angitt filtype**, og velg ønsket filtype fra rullegardinlisten.

### Filvedlegg

Objekter sendes som filvedlegg i det valgte filformatet.

*Konverter vedlegg til angitt filtype* — klikk og merk denne boksen hvis du ønsker å endre filtypen på vedleggene.

*Alle dokumenter og bildeelementer* — klikk og merk denne boksen hvis du ønsker å konvertere alle skannede bilder til den samme filtypen.

*Bare PaperPort-bildeelementer (MAX)* — klikk og merk denne boksen hvis du ønsker å konvertere kun vedlegg som er PaperPort (MAX) filer.

*Slå sammen elementer til én fil hvis det er mulig* — klikk og merk denne boksen hvis du ønsker å slå sammen alle vedleggene til én fil. Hvis det ikke er krysset av i denne boksen, vil hver av de skannede sidene bli lagret i en egen fil.

*Filtype* — velg filtypen fra rullegardinlisten som du ønsker at det skannede bildet skal lagres som.

```
PaperPort-bildeelement (*.max)
PaperPort-format for visning i Web-leser (*.htm)
PaperPort-selvvisningsprogram (*.exe)
PaperPort 5.0-bildeelement (*.max)
PaperPort 4.0-bildeelement (*.max)
PaperPort 3.0-bildeelement (*.max)
Windows-punktgrafikk (*.bmp)
PC Paintbrush (*.pcx)
Flersidig PCX (*.dcx)
JPEG (*.jpg)
TIFF - ukomprimert (*.tif)
TIFF - gruppe 4 (*.tif)
Flersidig TIFF - ukomprimert (*.tif)
Flersidig TIFF - gruppe 4 (*.tif)
```

### Skannerinnstillinger

Du kan endre skannerinnstillingene som brukes for å opprette filvedlegg. Velg kategorien Skanningsinnstillinger, og velg deretter de aktuelle innstillingene.

| Skann til e-post                               | × |  |  |
|------------------------------------------------|---|--|--|
| Skanning Konfigurasjon Skanningsinnstillinger  |   |  |  |
| Fargemodus: svart-hvitt                        |   |  |  |
| Oppløsning: 100 💌                              |   |  |  |
| Papirstørrelse: A4 - 210 x 297 mm              |   |  |  |
| Lysstyrke                                      |   |  |  |
| Kontrast , , , , , , , , , , , , , , , , , , , |   |  |  |
| Bruk standardverdier                           |   |  |  |
| OK Avbryt                                      |   |  |  |
## Skanne til OCR (optisk tegngjenkjennelse) (tekstbehandlingsprogram)

Funksjonen Skann til OCR konverterer bildedataene på en grafikkside til tekst som kan redigeres i et hvilket som helst tekstbehandlingsprogram. Du kan bytte standard tekstbehandlingsprogram (for eksempel WordPad i stedet for Word) og filtype. Du kan også velge andre OCR-programmer i tillegg til TextBridge<sup>®</sup> OCR, som er innebygd i PaperPort<sup>®</sup>.

Hvis du vil konfigurere Skann til OCR, høyreklikker du WordPad-knappen og velger kategorien Konfigurasjon. Kategorien Skanning er satt til OCR og bør ikke endres.

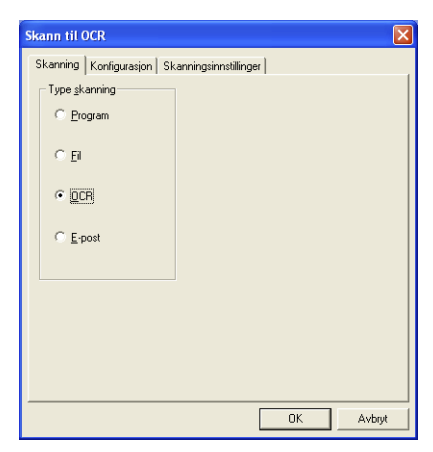

Hvis du vil bytte tekstbehandlingsprogram, velger du kategorien Konfigurasjon. Velg ønsket tekstbehandlingsprogram fra rullegardinlisten Program.

| Program: | Microsoft WordPad                                        |
|----------|----------------------------------------------------------|
|          | Koblingsinnstillinger                                    |
| Format   | PaperPort-bildeelement (*.max)                           |
| Mappe:   |                                                          |
| 🖲 Pap    | erPort                                                   |
| C Ann    | en mappe                                                 |
| E:\Docum | ents and Settings\Administrator\Mine dokumenter\Mine Pap |
|          | Bla gjennom                                              |
|          |                                                          |
|          |                                                          |

Hvis du vil endre innstillingene for programkoblingene, klikker du **Koblingsinnstillinger**-knappen.

| Send til-alterna | tiver - Microsoft WordPad                           | × |
|------------------|-----------------------------------------------------|---|
| Programkoblinger |                                                     |   |
|                  | Send bildeelement som<br>Filtype: Windows Write,wri |   |
|                  | Konverter bilde til tekst med                       |   |
| W                | Innstillinger                                       |   |
|                  |                                                     |   |
| <u> </u>         | 🔽 Vis ikon på Send til-linjen                       |   |
|                  | OK Avbryt Hjelp                                     |   |

*Filtype* — fra rullegardinlisten velger du ønsket filformat for dokumenter.

OCR --- velg OCR-applikasjonen fra rullegardinlisten for OCR.

## Skanne til grafikkredigeringsprogram (f.eks.: Microsoft Paint)

Med funksjonen Skann til grafikkredigeringsprogram kan du skanne et bilde slik at det kan redigeres i et grafikkprogram. Hvis du vil bytte standard grafikkprogram, høyreklikker du knappen og velger kategorien Konfigurasjon.

Kategorien Skanning er satt til Program og bør ikke endres.

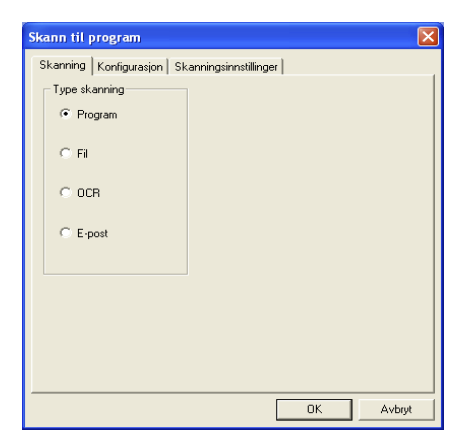

Hvis du vil endre konfigurasjonen for programkoblingen, velger du kategorien Konfigurasjon.

| kann til program                                                 | ( |
|------------------------------------------------------------------|---|
| Skanning Konfigurasjon Skanningsinnstillinger                    |   |
| Program: Microsoft Paint                                         |   |
| Koblingsinnstillinger                                            |   |
| Format: PaperPort-bildeelement (".max)                           |   |
| Mappe:                                                           |   |
| PaperPort                                                        |   |
| C Annen mappe                                                    |   |
| E:\Documents and Settings\Administrator\Mine dokumenter\Mine Pap |   |
| Bla gjennom                                                      |   |
|                                                                  |   |
|                                                                  |   |
|                                                                  |   |
|                                                                  | _ |
| OK Avbry                                                         | t |

Hvis du vil bytte til et annet program, velger du det aktuelle programmet fra rullegardinlisten Program.

Hvis du vil endre andre konfigurasjonsalternativer, klikker du **Koblingsinnstillinger**-knappen.

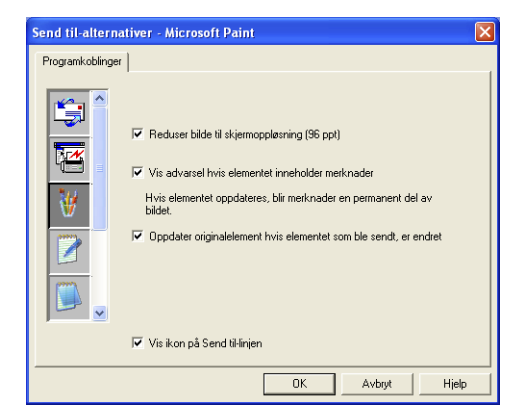

Disse alternativene lar deg redusere et bilde til skjermoppløsning (96 dpi), vise en advarsel hvis elementet inneholder merknader, og – om nødvendig – oppdatere originalelementet hvis elementet som ble sendt, er endret.

## Kopiere

Kopier-knappene kan tilpasses slik at du kan dra nytte av de innebygde funksjonene i Brother-skriverdriverne og utføre avanserte kopieringsfunksjoner, for eksempel N til en-utskrifter.

**Kopier**-knappene kobles automatisk til standard Windows-skriverdriver. Du kan velge en hvilken som helst skriver som standardskriver, inkludert skrivere som ikke er fra Brother. Før du kan bruke **Kopier**-knappene, må du konfigurere skriverdriveren ved å høyreklikke en **Kopier**-knapp og velge Konfigurasjon.

| Kopier en til o | en 🔀                                  |
|-----------------|---------------------------------------|
| Skanningsinnst  | ilinger                               |
| Fargemodus:     | svart-hviit                           |
| Oppløsning:     | 100 💌                                 |
| Papirstørrelse: | A4 - 210 x 297 mm                     |
| Lysstyrke       |                                       |
| Kontrast        | · · · · · · · · · · · · · · · · · · · |
| Bruk standa     | rdverdier Kopieringsalternativer      |
|                 | OK Avbryt                             |

I dialogboksen Skannerinnstillinger kan du velge de innstillingene for fargemodus, oppløsning, papirstørrelse, lysstyrke og kontrast som skal brukes.

For å fullføre konfigurasjonen av **Kopier**-knappen, må du stille inn skriverdriveren. Klikk **Kopieringsalternativer**-knappen for å få frem innstillingene for skriverdriveren.

| 🗳 Egenskaper for Brother MFC-8 | 220 USB Printer        | ? 🛛                        |
|--------------------------------|------------------------|----------------------------|
| Grunnleggende Avansert Støtte  |                        |                            |
| A4<br>210 x 297 mm             | <u>P</u> apirstørrelse | A4                         |
|                                | Flersigleutskrift      | Normal                     |
|                                | Kantlinje              |                            |
|                                | Orientering            | Stående                    |
|                                | <u>K</u> opier         | C Liggende                 |
|                                | <u>M</u> edietype      | Vanlig papir               |
|                                | Papirkilde             |                            |
|                                | <u>F</u> ørste side    | Automatisk valg            |
|                                | Andre sjder            | Samme som første side 💌    |
|                                |                        |                            |
|                                |                        | <u>Standard</u> <u>D</u> m |
|                                |                        | OK Avbryt Hjelp            |

Velg antall sider per ark fra skaleringsalternativene. Hvis du for eksempel vil konfigurere en knapp i Kopier-gruppen til å kopiere to sider til én side, må du velge 2 i 1.

Du må konfigurere hver av Kopier-knappene før de kan brukes.

| 🥩 Egenskaper for Brother MFC-82 | 20 USB Printer         | ? 🛛                        |
|---------------------------------|------------------------|----------------------------|
| Grunnleggende Avansert Støtte   |                        |                            |
| A4<br>210 v 297 mm              | <u>P</u> apirstørrelse | A4 💌                       |
| 1 2                             | Flersigeutskrift       | 2i1 💌                      |
|                                 | Kantlinje              |                            |
|                                 | Orientering            | Stående                    |
|                                 | <u>K</u> opier         | C Liggende                 |
|                                 | <u>M</u> edietype      | Vanlig papir               |
|                                 | Papirkilde             |                            |
|                                 | <u>F</u> ørste side    | Automatisk valg            |
|                                 | Andre sjder            | Samme som første side 💌    |
|                                 |                        |                            |
|                                 |                        | <u>Standard</u> <u>D</u> m |
|                                 |                        | OK Avbryt Hjelp            |

## Faksinnstillinger (PC-FAX med bruk av Brother-faksdriveren)

MFC-maskinen har en PC-FAX-driver som lar et Windows-program sende en faks – like enkelt som det er å skrive ut et dokument. Brother SmartUI Kontrollsenter konfigurerer automatisk **Telefaks**-knappen til å bruke Brother PC-FAX-driveren. Det er ikke nødvendig med noen manuell konfigurasjon.

Kategorien Skanning er satt til Program og bør ikke endres.

| Skann til telefaks                            | X |
|-----------------------------------------------|---|
| Skanning Konfigurasjon Skanningsinnstillinger |   |
| Type skanning                                 |   |
| Program                                       |   |
| Сп                                            |   |
| C OCR                                         |   |
| C E-post                                      |   |
|                                               |   |
|                                               |   |
|                                               |   |
|                                               |   |
|                                               |   |
| OK Avbryt                                     |   |

Hvis du vil endre PC-FAX-innstillingene, klikker du **Koblingsinnstillinger**-knappen i kategorien Konfigurasjon.

| r Iogram.   D | rother PC-FAX                                         |
|---------------|-------------------------------------------------------|
|               | Koblingsinnstillinger                                 |
| Eormat:       | aperPort-bildeelement (*.max)                         |
| dappe:        |                                                       |
| C BaperF      |                                                       |
| C Annen       | mappe                                                 |
| C:\Documen    | s and Settings\lipeng\Mine dokumenter\Mine PaperPort- |
|               | <u>B</u> la gjennom                                   |
|               |                                                       |
|               |                                                       |

## Faksinnstillinger

#### Brother PC-FAX

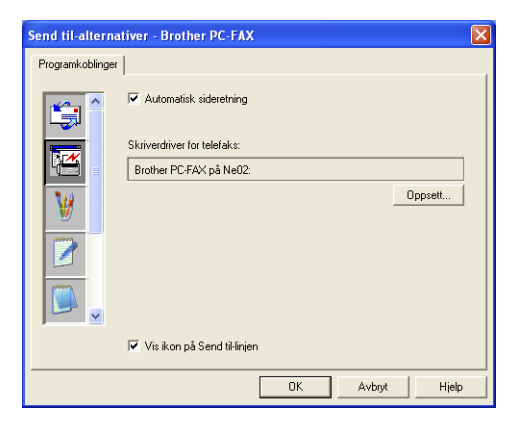

Hvis du vil endre driverinnstillingene, klikker du **Oppsett**-knappen. Velg *Størrelse* og *Kilde*. Hvis du vil tilpasse innstillingene ytterligere, klikker du **Alternativer**-knappen.

| Skriveroppsett            |                                      |                                                                        | ×                            |
|---------------------------|--------------------------------------|------------------------------------------------------------------------|------------------------------|
| Papimetning<br>Automatisk | Papir<br>Størrelse: A4<br>Kilde: Aut | o Select                                                               | OK<br>Avbryt<br>Alternativer |
| Sigenskaper for B         | rother PC-FAX                        |                                                                        | ? 🗙                          |
| 1                         | Papirstørrelse<br>Orientering        | A4<br>♥ Stående<br>♥ Liggende                                          |                              |
| A4<br>210 × 297 mm        | Oppløsning                           | <ul> <li>200x200 ppt</li> <li>200x100 ppt</li> <li>Standard</li> </ul> | Om                           |
| L                         |                                      | OK Avbryt                                                              | Hielp                        |

Velg *Papirstørrelse*, Orientering (Stående eller Liggende) og Oppløsning (200x200 dpi eller 200x100 dpi), og klikk **OK**. Hvis du vil gå tilbake til standardinnstillingene, klikker du **Standard**-knappen.

## Egendefinert: brukerdefinerte knapper

Det kan være opptil tre **Egendefinert**-knapper i Brother SmartUI Kontrollsenter. Du kan angi egne innstillinger og konfigurere knappene etter behov.

Hvis du vil konfigurere en **Egendefinert**-knapp, høyreklikker du knappen og velger kategorien Konfigurasjon. Konfigurasjonsvinduet åpnes. Vinduet inneholder fire funksjonsalternativer: Program, Fil, OCR og E-post.

**Program:** Denne innstillingen vil koble knappen i Kontrollpanelet til en hvilken som helst knapp som vises på Send til-linjen i PaperPort. Referer til Hjelp-funksjonen i PaperPort for mer informasjon vedrørende PaperPort-kompatible applikasjoner.

**Fil:** Denne innstillingen lar deg lagre et skannet bilde i en hvilken som helst mappe på en lokal harddisk eller på en harddisk i nettverket. Du kan også velge filformatet som skal brukes.

**OCR:** Skannede dokumenter vil bli konvertert til redigerbare tekstfiler. Hvis du har en tredjeparts OCR-program installert på datamaskinen, kan du velge dette programmet. Standard OCR-applikasjon er TextBridge<sup>®</sup> som er innebygd i PaperPort 8.0. Du kan også velge tekstbehandlingsprogram og filformat for den redigerbare teksten.

**E-post:** Skannede bilder vil bli sendt som vedlegg i en e-postmelding. Du kan velge hvilket e-postprogram som skal brukes, hvis du har mer enn ett installert på systemet. Du kan også velge filformatet for vedlegget.

## Tilpasse en brukerdefinert knapp

Hvis du vil konfigurere en **Egendefinert**-knapp, høyreklikker du knappen og velger kategorien Konfigurasjon. Følg prosedyren nedenfor for å konfigurere en **Egendefinert**-knapp.

#### 1. Velg skanningsfunksjon

Velg skanningstype ved å klikke den aktuelle knappen.

| Egendefinert-knapp 1                          | 3 |
|-----------------------------------------------|---|
| Skanning Konfigurasjon Skanningsinnstillinger |   |
| Type skanning                                 |   |
| C Program                                     |   |
| © Fil                                         |   |
| C OCR                                         |   |
| C E-post                                      |   |
|                                               |   |
|                                               |   |
|                                               |   |
|                                               |   |
|                                               |   |
| OK Avbryt                                     | ] |

#### 2. Velg konfigurasjon for skanningstypen.

Hvis du vil konfigurere skanningsfunksjonen, velger du kategorien Konfigurasjon. Listen over innstillingene i kategorien Konfigurasjon varierer, avhengig av hvilken **Type skanning**-knapp som er valgt.

#### Program:

Velg ønsket program fra rullegardinlisten Program.

| Egendefinert-knapp 1                                                            | ×  |
|---------------------------------------------------------------------------------|----|
| Skanning Konfigurasjon Skanningsinnstillinger                                   |    |
| Program: Microsoft WordPad                                                      |    |
| Format: PaperPort-bildeelement (".max)                                          |    |
| Mappe:<br>© PaperPort<br>© Annen mappe                                          |    |
| E:\Documents and Settings\Administrator\Mine dokumenter\Mine Pap<br>Bla giennom |    |
|                                                                                 |    |
|                                                                                 |    |
| OK Avbr                                                                         | ,t |

Klikk Koblingsinnstillinger for å angi Send til-alternativer. Du kan velge programmet fra rullemenyen til venstre.

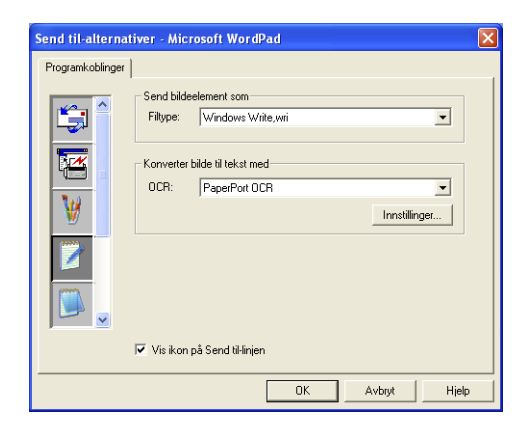

#### Fil:

Velg filformat fra rullegardinlisten Format. Du kan enten sende filen til standardmappen for PaperPort, eller velge din egen målmappe ved å merke av for Annen mappe. Bruk **Bla gjennom**-knappen til å velge målmappe.

| igendefin | ert-knapp 1                                                |   |
|-----------|------------------------------------------------------------|---|
| Skanning  | Konfigurasjon Skanningsinnstillinger                       |   |
| Program   | n Microsoft WordPad                                        |   |
| Format    | PaperPort-bildeelement (*.max)                             |   |
| Mappe:    |                                                            |   |
| ΦP        | aperPort                                                   |   |
| C A       | nnen mappe                                                 |   |
| E:\Doc    | uments and Settings\Administrator\Mine dokumenter\Mine Pap |   |
|           | Bla gjennom                                                |   |
|           |                                                            |   |
|           |                                                            |   |
|           |                                                            |   |
|           | OK Avbry                                                   | ł |

#### OCR:

Velg ønsket tekstbehandlingsprogram fra rullegardinlisten Program.

| Egendefinert-knapp 1                                                             |
|----------------------------------------------------------------------------------|
| Skanning Konfigurasjon Skanningsinnstillinger                                    |
| Program: Microsoft WordPad                                                       |
| Koblingsinnstillinger                                                            |
| Format PaperPort-bildeelement (*.max)                                            |
| Mappe:                                                                           |
| C PaperPort                                                                      |
| C Annen mappe<br>EVDocuments and Settings\Administrator\Mine dokumenter\Mine Par |
| Bla gjennom                                                                      |
|                                                                                  |
|                                                                                  |
|                                                                                  |
| OK Avbryt                                                                        |

Klikk Koblingsinnstillinger, og velg programmet fra rullemenyen til venstre. Velg filtype fra rullegardinlisten Filtype. Du kan også velge et annet OCR-program fra rullegardinlisten OCR hvis du har flere installert på systemet. ScanSoft<sup>®</sup> TextBridge<sup>®</sup> er allerede installert da den inngår i PaperPort 8.0-applikasjonen.

| Send til-alternat | liver - Microsoft WordPad                           | × |
|-------------------|-----------------------------------------------------|---|
| Programkoblinger  |                                                     |   |
|                   | Send bildeelement som<br>Filtype: Windows Write,wri |   |
|                   | Korverter bilde til tekst med<br>OCR: PaperPort OCR |   |
| ₩.                | Innstillinger                                       |   |
|                   |                                                     |   |
|                   |                                                     |   |
|                   | 🔽 Vis ikon på Send til-linjen                       |   |
|                   | OK Avbryt Hjelp                                     |   |

#### E-post:

Velg ønsket e-postprogram fra rullegardinlisten Program.

| riogiani.         | Koblingsinnstillinger                                                  |
|-------------------|------------------------------------------------------------------------|
| Format:           | PaperPort-bildeelement (*.max)                                         |
| Mappe:            |                                                                        |
| @ Pap             | perPort                                                                |
| C Ani<br>E:\Docur | ien mappe<br>nents and Settings\Administrator\Mine.dokumenter\Mine.Par |
|                   | Blagjennom                                                             |
|                   |                                                                        |

Klikk **Koblingsinnstillinger** for å konfigurere alternativene for Send til e-post. Du kan velge filtype og adresseliste for rask sending av e-post.

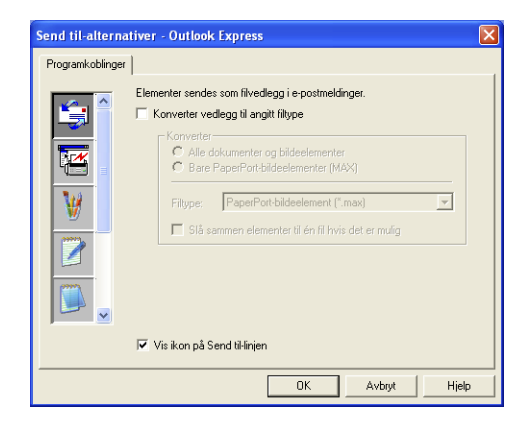

#### 3. Velg skanningsinnstillinger.

Du kan velge skannerinnstillingene for hvert av skanningstypealternativene for de egendefinerte knappene. Du kan velge innstillingene for Fargemodus, Oppløsning, Papirstørrelse, Lysstyrke og Kontrast.

| Egendefinert    | knapp 1 🛛 🔀                           |
|-----------------|---------------------------------------|
| Skanning Ko     | nfigurasjon Skanningsinnstillinger    |
| Fargemodus:     | svart-hvitt                           |
| Oppløsning:     | 100                                   |
| Papirstørrelse: | A4 - 210 x 297 mm                     |
| Lysstyrke       |                                       |
| Kontrast        | · · · · · · · · · · · · · · · · · · · |
| Bruk standa     | rdverdier                             |
|                 | OK Avbryt                             |

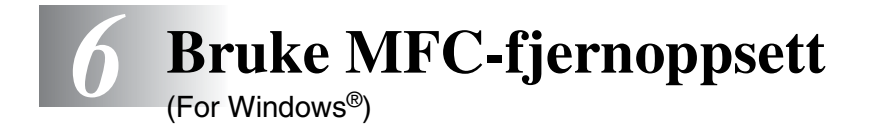

## MFC-fjernoppsett

Applikasjonen MFC-fjernoppsett lar deg konfigurere MFC-maskinen ved hjelp av et intuitivt brukergrensesnitt (GUI) på datamaskinen. Når du åpner programmet, blir innstillingene på MFC-maskinen lastet inn i PCen og vist på PC-skjermen. Hvis du endrer innstillingene, kan du laste dem direkte opp til MFC-maskinen.

Du kan ikke bruke applikasjonen MFC-fjernoppsett dersom MFC-maskinen kun er tilkoblet et nettverk via det ekstra nettverkskortet (NC-9100h). (Se Web Based Management (Web-basert administrasjon) i brukerhåndboken for NC-9100h.)

| 🗃 Brother MFC Fjernstyrt Kont                                                                                                    | igurering                                                                                                    |                                                                | ×        |
|----------------------------------------------------------------------------------------------------|----------------------------------------------------------------------------------------------------|----------------------------------------------------------------|----------|
| HFC-8220     Hovedopprett     Fax     Sende opprett     Set kontra     Rapport inst.     Fijernst Valg     Kopi     Setup TCP/IP     Setup Internett     Setup mail TX     Setup mail TX | Mottak oppsett<br>Utsatt svar [<br>F/T ringe tid [<br>Fax deteksjon [<br>Fjernakt: kode (<br>Aktiv.kode: [<br>Deakt.kode: [<br>Auto reduksjon<br>Øvre [<br>Minne mottak (<br>Skrivetrykk | 2 ¥<br>30 Sek ¥<br>På ¥<br>På Av<br>51<br>151<br>På X<br>På Av |          |
| Eksporter Importer                                                                                                    | Skriv ut                                                                                                    | OK Avbryt                                                      | Legg til |

#### **OK-knapp**

Når du klikker **OK**, starter du prosessen med å laste opp dataene til MFC-maskinen. MFC-fjernoppsett avsluttes hvis du får en feilmelding. Angi i så fall de riktige dataene på nytt, og klikk **OK**.

#### Avbryt-knapp

**Avbryt**-knappen tømmer endringene dine og avslutter MFC-fjernoppsett uten å laste opp noen data til MFC-maskinen.

#### Legg til-knapp

**Legg til**-knappen laster opp dataene til MFC-maskinen, men blir værende i fjernoppsettprogrammet slik at du kan foreta flere endringer.

#### Skriv ut-knapp

**Skriv ut**-knappen starter utskriften av de valgte objektene på MFC-maskinen. Du kan ikke skrive ut endringene i MFC-fjernoppsett før du har klikket knappen **Legg til** for opplasting av de nye dataene til MFC-maskinen. Da kan du klikke **Skriv ut** for å få en oppdatert utskrift.

#### **Eksporter-knapp**

Klikk Eksporter-knappen for å lagre gjeldende innstillinger i en fil.

#### Importer-knapp

Klikk **Importer**-knappen for å lese innstillingene fra den lagrede filen inn i skjermbildet for MFC-fjernoppsett.

Du kan bruke knappene **Eksporter** og **Importer** til å lagre og bruke flere forskjellige sett med innstillinger for MFC-maskinen din.

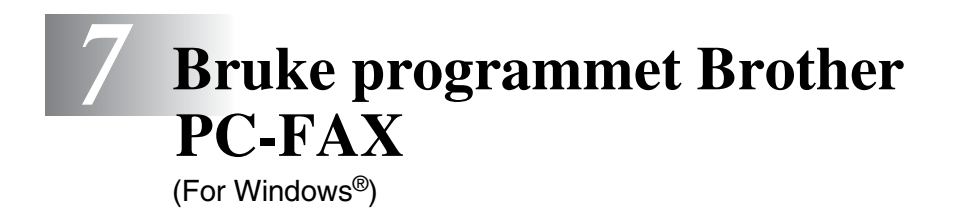

## **PC-FAX-sending**

Med funksjonen Brother PC-FAX kan du bruke datamaskinen til å sende en hvilken som helst program- eller dokumentfil som en standard faks. Du kan opprette en fil i et hvilket som helst brukerprogram på datamaskinen og sende den som en PC-FAX. Du kan også legge ved en beskjed på en forside. Alt du trenger å gjøre er å sette opp mottakerne som medlemmer eller grupper i adresseboken din i PC-FAX, eller ganske enkelt taste inn mottakerens adresse eller faksnummer i brukergrensesnittet. Du kan bruke søkefunksjonen i adresseboken for raskt å finne medlemmene som faksen skal sendes til.

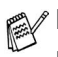

- PC-FAX finnes bare i svart-hvitt.
- Hvis du kjører Windows<sup>®</sup> XP, Windows NT<sup>®</sup> 4.0 eller Windows<sup>®</sup> 2000 Professional, anbefaler vi at du logger deg på med tilgangsrettigheter som administrator.
- Sjekk Brother Solution Center for de nyeste oppdateringene for Brother Network PC-FAX. Besøk <u>http://solutions.brother.com/</u>

## **Oppsett av brukerinformasjon**

Du får tilgang til brukerinformasjonen fra dialogboksen for sending av PC-FAX ved å klikke 🚰 .

(Se Sende en fil som en PC-FAX med bruk av faksstil på side 7-16.)

| Brother PC-FAX Op      | psett                                 | ? 🛛    |
|------------------------|---------------------------------------|--------|
| Brukerinformasjon Se   | nder   Hurtigvalg (Kun for Faks stil) |        |
|                        |                                       |        |
| <u>N</u> avn:          | John Doe                              |        |
| <u>F</u> irma:         | International Spring Board Assoc,     |        |
| <u>A</u> vdeling:      | U56                                   |        |
| <u>⊺</u> elefonnummer: | 908-555-1212                          |        |
| Fa <u>k</u> snummer::  | 908-555-1212                          |        |
| <u>E</u> -mail:        | JDoe springboad.org                   |        |
| Adresse <u>1</u> :     | 123 Rose Hill Driver                  |        |
| Adresse <u>2</u> :     | Potsville, NJ 08888                   |        |
|                        |                                       |        |
|                        | ОК                                    | Avbryt |

- Fra Start-menyen, velg Programmer, Brother, MFL-Pro Suite MFC-8220, og velg så PC-FAKS Innstillinger. Dialogboksen Brother PC-FAX Oppsett åpnes:
- **2** Du må angi denne informasjonen for å kunne lage en faksoverskrift og en faksforside.
- *3* Klikk **OK** for a lagre **Brukerinformasjon**.

## **Oppsett for sending**

Velg kategorien **Sender** i dialogboksen **Brother PC-FAX Oppsett** for å vise skjermbildet nedenfor.

| Brukerinformasjon Sender Hurtigvalg (Ku                                                                            | un for Faks stil)                                          |
|----------------------------------------------------------------------------------------------------|------------------------------------------------------------|
| Binge Innstilling                                                                                                  | ·                                                          |
| <u>T</u> ilgang til Ekstern linje:                                                                                 |                                                            |
| Overskrift                                                                                                    | Netverk PC-FAX                                             |
| 🔽 Inkluder overskrift                                                                                              | ☐ A <u>k</u> tiver                                         |
| Plasseringen til åddressehoken kan endres                                                                          | Bla igjennom                                               |
| Plasseringen til Addresseboken kan endres<br>fra Hovedmenyen.                                                      | Bla igjennom.<br>s fra PC-FAX Oppsett vinduet, som kan nåe |
| Plasseringen til Addresseboken kan endres<br>fra Hovedmenyen.                                                      | Bla igjernom<br>s fra PC-FAX Oppsett vinduet, som kan nåe  |
| Plasseringen til Addresseboken kan endres<br>fra Hovedmerven.<br>Bruker grensesnitt<br>C Enkel stil<br>C Eaks stil | Bla igjernom<br>i fra PC-FAX Oppsett vinduet, som kan nåe  |

Alternativet "Inkludere overskrift" legger til opplysninger øverst på fakssidene du sender.

Brukeren kan velge mellom to brukergrensesnitt: Enkel stil eller Faksstil. Hvis du vil endre brukergrensesnitt, velger du ønsket innstilling: Enkel stil eller Faksstil. (Se *Brukergrensesnitt* på side 7-5.)

## Tilgang til Ekstern linje

Hvis du må slå et nummer for å få tilgang til en ekstern linje, taster du inn nummeret her. Dette er av og til nødvendig på lokale sentralbordsystemer (for eksempel når du må slå 9 for å få en bylinje når du ringer fra kontoret).

#### Inkluder overskrift

Hvis du vil legge til informasjon i en overskrift øverst på fakssidene du sender, merker du av for Inkluder overskrift.

## Adressebokfil

Du kan velge flere enn én databasefil til bruk med adresseboken. Du må angi databasefilens bane og filnavn for å kunne velge den.

#### —ELLER—

Bruk Bla gjennom-knappen for å finne databasen og velge den.

## Brukergrensesnitt

l kategorien **Sender**, velg brukergrensesnitt. Du kan velge **Enkel stil** eller **Faksstil**.

#### Enkel stil

| Brother PC-FAKS | _ <b>_ ×</b> |
|-----------------|--------------|
| 👆 💫 🗈           | <b>₽</b>     |
| 🔽 Eorside på    | 2            |
| <u> </u>        |              |
| Sjett           |              |
|                 |              |
|                 |              |

#### Faksstil

| broth | 🕉 💽 🐉                          |
|-------|--------------------------------|
|       | 0                              |
|       | 0                              |
|       |                                |
|       | 4 5 6 Pause (-) Repetisjon (R) |
|       | 7 8 9 slett (L) Adressebok (I) |
|       | * 0 # Stopp (X) start (1)      |

## **Oppsett for hurtigvalg**

Fra dialogboksen **Brother PC-FAX Oppsett**, klikk kategorien **Hurtigvalg**. (Du må velge brukergrensesnittet **Faksstil** for å kunne bruke denne funksjonen.)

| Brother PC-FAX Opps                                     | ett         |   |                            |               | ? 🛛       |
|---------------------------------------------------------|-------------|---|----------------------------|---------------|-----------|
| Brukerinformasjon Sender Hurtigvalg (Kun for Faks stil) |             |   |                            |               |           |
| Adressebok                                              |             |   | <u>H</u> urtigv            | alg           |           |
| Navn                                                    | Faks        |   | No.                        | Navn          | Faks      |
| 😰 Sales                                                 |             |   | <u>9</u> 1                 | John Roller   | 908-804-2 |
| ਉ John Roller                                           | 908-804-231 |   | 2                          | Joe Smith     | 908-555-  |
| 👰 Joe Smith                                             | 908-555-123 | » | 10<br>10<br>10<br>10<br>10 | Sales         |           |
| Legg til >>                                             |             |   | <                          | <u>S</u> lett |           |
|                                                         |             |   |                            | ОК            | Avbryt    |

Du kan registrere et medlem eller en gruppe på hver av de ti hurtigvalgknappene.

#### Registrere en adresse på en hurtigvalgknapp:

- 1 Klikk hurtigvalgknappen du vil programmere.
- 2 Klikk medlemmet eller gruppen du vil lagre på hurtigvalgknappen.
- 3 Klikk Legg til >> for lagre registreringen.

#### Tømme en hurtigvalgknapp:

- 1 Klikk hurtigvalgknappen du vil tømme.
- 2 Klikk Slett for å slette innholdet.

#### Adresseboken

Fra Start-menyen, velg Programmer, Brother, MFL-Pro Suite MFC-8220, og velg så PC-FAX Adressebok. Dialogboksen Brother Adressebok åpnes:

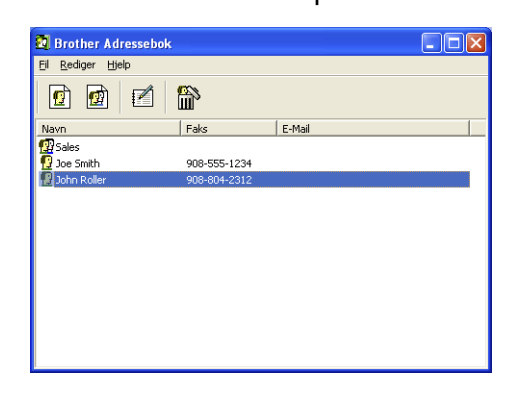

## Legge til et medlem i adresseboken

I dialogboksen **Brother Adressebok** kan du legge til, redigere og slette lagret informasjon for medlemmer og grupper.

1 Klikk ikonet 😰 i dialogboksen Brother Adressebok for å legge til et medlem.

Dialogboksen **Brother adressebok - Kontaktinnstillinger** åpnes:

| Brother adressebo    | k - Kontaktinnstilling     | er                   |                 |       |        |
|----------------------|----------------------------|----------------------|-----------------|-------|--------|
| <u>N</u> avn: ਉ      | Joe Smith                  |                      | <u>T</u> ittel: |       | Mr,    |
| <u>F</u> irma:       | Brother International Cop, |                      |                 |       |        |
| Avdeling:            | Sales                      | Jobbtittel:          |                 | Sales | s Rep, |
| <u>G</u> ateadresse: | 100 Some Street            |                      |                 |       |        |
| <u>S</u> ted:        |                            | <u>O</u> mråde/Fylke |                 | N.J.  |        |
| Postnummer:          | 08807                      | Land:                |                 | USA   |        |
| Telefon Arbeid:      | 908-555-1234               | Telefon Privat:      |                 |       |        |
| Fa <u>k</u> s:       | 908-555-1234               | Mo <u>b</u> il:      |                 |       |        |
| <u>E</u> -Mail:      | joe.smith @****.com        |                      |                 |       |        |
| MFC E-Mail Adresse:  |                            |                      |                 |       |        |
|                      |                            |                      | OK              |       | Avbryt |

2 Skriv inn informasjon om medlemmet i dialogboksen. Navn er et tvungent felt. Klikk OK for å lagre informasjonen.

## Sette opp en gruppe for gruppesending

Hvis du ofte sender samme PC-FAX til flere medlemmer, kan du slå dem sammen i en gruppe.

1 Klikk ikonet i dialogboksen Brother Adressebok for å opprette en gruppe.

Dialogboksen Gruppeinnstillinger åpnes:

| Brother adressebok - Gruppeinnstillinger |                          |  |  |  |
|------------------------------------------|--------------------------|--|--|--|
| <u>G</u> ruppenavn 😰                     | Sales                    |  |  |  |
| <u>T</u> ilgjengelige Navn               | Gruppe Medlemmer         |  |  |  |
|                                          | John Roller<br>Joe Smith |  |  |  |
| Legg til >>                              | << <u>Fj</u> ern         |  |  |  |
|                                          | OK Avbryt                |  |  |  |

- 2 Skriv inn navnet på den nye gruppen i Gruppenavn-feltet.
- 3 I boksen Tilgjengelige Navn velger du hvert av medlemmene som skal inkluderes i gruppen, og klikker Legg til >>.
   Medlemmene du legger til gruppen vises på listen i boksen Gruppe Medlemmer.
- **4** Når du er ferdig med å legge til medlemmer, klikker du **OK**.

## **Redigere medlemsinformasjon**

- 1 Velg medlemmet eller gruppen du vil redigere.
- 2 Klikk redigeringsikonet M.
- 3 Endre medlems- eller gruppeinformasjonen.
- Klikk **OK** for å lagre endringene.

## Slette et medlem eller en gruppe

- 1 Velg medlemmet eller gruppen du vil slette.
- 3 Når dialogboksen Bekreft Slett Post åpnes, klikker du OK.

## Eksportere adresseboken

Du kan eksportere hele adresseboken til en ASCII-tekstfil (\*.csv). Hvis du vil, kan du også velge et medlem og opprette et "Vkort" som vil bli lagt ved all utgående e-post for det medlemmet. (Et "Vkort" er et elektronisk visittkort som inneholder avsenderens kontaktinformasion.)

#### Eksportere hele den nåværende adresseboken:

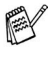

Hvis du oppretter et "Vkort", må du først velge medlemmet.

Hvis du velger Vkort i trinn 1, blir Filtype: Vkort (\*.vcf).

1 Velg Fil i adresseboken, pek på Eksporter, og klikk Text. -ELLER-

Klikk Vkort og gå til trinn 5.

2 Velg de datafeltene i boksen Tilgjengelige poster som du vil eksportere, og klikk Legg til>>.

Velg elementene i den rekkefølgen de skal vises i listen.

- **3** Hvis du eksporterer til en ASCII-fil, velger du **Skilletegn Tabulator** eller **Komma**. Dette valget setter inn en **Tabulator** eller et **Komma** som skilletegn mellom datafeltene.
- 4 Klikk **OK** for å lagre dataene.

| Du kan velge et skilletegn i                                                                                                    | n du ønskerdem.<br>orå skille dem. |
|----------------------------------------------------------------------------------------------------|------------------------------------|
| ∐ilgjengelige poster                                                                                                    | <u>V</u> algte poster              |
| Navn<br>Tittel<br>Firma<br>Avdeling<br>Jobbittel<br>Gateadresse<br>Sted<br>Område/Fylke<br>Postnummer<br>Land<br>Telefon Arbeid | Legg li>>                          |
| Skilletegn                                                                                                    |                                    |

**5** Skriv inn filnavnet, og velg **Lagre**.

| Lagre som                              |                                             |                           |   |          | ? 🛛             |
|----------------------------------------|---------------------------------------------|---------------------------|---|----------|-----------------|
| L <u>ag</u> re i:                      | C Mine dokume                               | nter                      | • | + 🗈 💣 📰• |                 |
| Mine siste<br>dokumenter<br>Skrivebord | Min musikk<br>Mine bilder<br>Mine PaperPort | t-dokumenter<br>Documents |   |          |                 |
| Mine<br>nettverkssteder                | Eilnavn:<br>Filtype:                        | Text filer {*.csv}        |   | •        | Lagre<br>Avbryt |

#### Importere til adresseboken

Du kan importere ASCII-tekstfiler (\*.csv) eller Vkort (elektroniske visittkort) til adresseboken.

Velg Fil i adresseboken, pek på Importer, og klikk Text.
 —ELLER—

Klikk Vkort og gå til trinn 5.

| Valgte poster                                                                                                    | ×                                                                                        |
|----------------------------------------------------------------------------------------------------|------------------------------------------------------------------------------------------|
| Velg felt fra listen i den samme i<br>tekstfil.<br>Du må velge skilletegnet som b                                              | ekkefølgen som de står i listen for å importere en<br>rukes i den importerte tekstfilen. |
| Tilgjengelige poster                                                                                                    | ⊻algte poster                                                                            |
| Navn<br>Tittel<br>Firma<br>Avdeling<br>Jobbittel<br>Galeadresse<br>Sted<br>Ornäde/Fylke<br>Postnummer<br>Land<br>Telefon Abeid | Legg til>>                                                                               |
| Skilletegn                                                                                                    | OK Avbryt                                                                                |

- 2 Velg de datafeltene i boksen **Tilgjengelige poster** som du vil importere, og klikk **Legg til** >>.
- I listen over tilgjengelige poster velger du feltene i samme rekkefølge som den de har i tekstfilen som importeres.
- **3** Velg **Skilletegn Tabulator** eller **Komma**, avhengig av hvilket filformat du importerer.
- 4 Klikk **OK** for å importere dataene.

5 Skriv inn filnavnet, og velg Åpne.

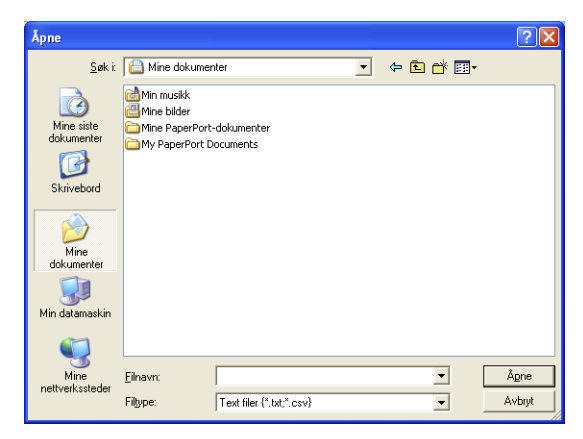

Hvis du velger en tekstfil i trinn 1, blir **Filtype: Text filer (\*.csv)**.

## Sette opp en forside

Klikk i PC-FAX-dialogboksen for å åpne dialogboksen for PC-FAX forsideoppsett. (Se Sende en fil som en PC-FAX med bruk av faksstil på side 7-16.)

Dialogboksen Brother PC FAKS Forside Oppsett åpnes:

| Brother PC-F          | AKS Forside Oppsett            |                                              | × |
|-----------------------|--------------------------------|----------------------------------------------|---|
| 🔽 Forside på          |                                |                                              |   |
| Til                   |                                | Kommentar <u>S</u> lett                      | 1 |
| <u>N</u> avn :        | Taro Nagoya                    |                                              | - |
| <u>A</u> vdeling :    | Sales                          |                                              |   |
| <u>F</u> irma :       | Brother International Corp     |                                              |   |
| E.c.                  |                                |                                              |   |
| ria                   |                                | Skjema                                       |   |
| Na <u>v</u> n :       | John Doe                       | <ul> <li>Туре 1</li> <li>С Туре 2</li> </ul> |   |
| TE <u>L</u> :         | 908-555-1212                   |                                              |   |
| FAXS :                | 908-555-1212                   | ☑ Importer BMP fil Bla igjennom              |   |
| E <sub>2</sub> Mail : | JD oe springboad.org           | Filnavn Cvrpage                              |   |
| Avdeling :            | U56                            | Justering ( Venstre                          |   |
| Firma :               | International Spring Board Ass | C Sentrert                                   |   |
| Advance1              | 123 Bose Hill Driver           | C Bakgrunn                                   |   |
| Adresse <u>1</u> .    | Detuille NL 00000              | V Tell forside                               |   |
| Auresse <u>2</u> :    | Protsville, NJ U6666           | 1* Follorido                                 |   |
|                       | Forhåndsvisnin                 | g Stanglard OK Avbryt                        |   |

## Du kan taste inn informasjon i alle feltene

Hvis du sender en faks til flere mottakere, skrives ikke mottakerinformasjonen ut på forsiden.

Til

Fra

#### Kommentar

Skriv inn kommentaren du vil ha på forsiden.

#### Velg forsideform

Velg formatet for forsiden.

#### Importer BMP fil

Du kan sette inn en punktgrafikkfil, for eksempel firmalogo, på forsiden.

Bruk Bla gjennom-knappen til å velge BMP-filen, og velg deretter justeringsstil.

#### Tell forside

Hvis det er krysset av for Tell forside, blir forsiden tatt med i sidenummereringen. Hvis det ikke er krysset av i denne boksen, telles ikke forsiden med.

## Sende en fil som en PC-FAX med bruk av faksstil

- 1 Opprett en fil i Word, Excel, Paint, Draw eller et annet brukerprogram på datamaskinen.
- 2 Velg Skriv ut fra Fil-menyen.

Dialogboksen Skriv ut åpnes:

| Skriv ut                                                                                   | ?                                                             |
|--------------------------------------------------------------------------------------------|---------------------------------------------------------------|
| ienerelt                                                                                   |                                                               |
| Velg skriver<br>Legg til skriver<br>Brother HL-1430 series<br>Brother MFC-8220 USB Printer | Brother PC-FAX     Brother PC-FAX     Fax     PaperPort Color |
| <                                                                                          | >                                                             |
| Status: Klar<br>Plassering:<br>Kommentar:                                                  | Skriv til fil I <u>n</u> nstillinger                          |
| Sideområde                                                                                 | Astall algometrary 1                                          |
| ○ Merket område ○ Gjeldende si                                                             | ide                                                           |
| ○ <u>S</u> ider:                                                                           | Kollater 11 22 33                                             |
|                                                                                            | Skriv ut Avbryt Bruk                                          |

**3** Velg **Brother PC-FAKS** som skriver, og klikk **OK**. Dialogboksen for sending av faks vises.

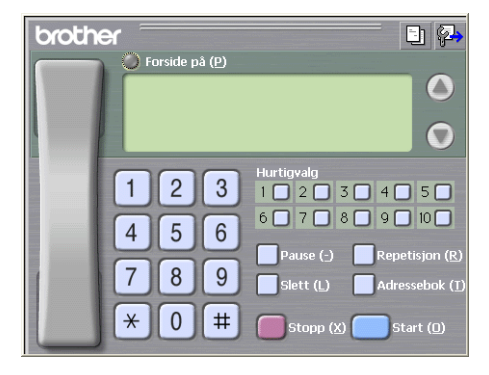

- **4** Angi faksnummeret ved å bruke en av følgende metoder:
  - Tast inn nummeret ved hjelp av talltastaturet.
  - Klikk en av de ti Hurtigvalg-knappene.
  - Klikk Adressebok-knappen, og velg et medlem eller en gruppe fra adresseboken.

Hvis du gjør en feil kan du klikke **Slett** for å slette alt du la inn.

- 5 Hvis du vil inkludere en forside, klikker du O Forside på og deretter forsideikonet 1 for å taste inn eller redigere informasjonen på forsiden.
- 6 Klikk Start for å sende faksen.

Hvis du vil annullere faksen, klikker du Stopp.

## Gjenoppringning

Hvis du vil slå et nummer om igjen, klikker du **Repetisjon** for å bla gjennom de fem siste faksnumrene. Deretter klikker du **Start**.

## Sende en fil som en PC-FAX med bruk av enkel stil

- 1 Opprett en fil i Word, Excel, Paint, Draw eller et annet brukerprogram på datamaskinen.
- 2 Velg Skriv ut fra Fil-menyen. Dialogboksen Skriv ut åpnes:

| criv ut                                                                                    | 2                                                            |
|--------------------------------------------------------------------------------------------|--------------------------------------------------------------|
| /elg skriver<br>Legg til skriver<br>Brother HL-1430 series<br>Brother MFC-8220 USB Printer | Brother PC-FAX Brother PC-FAX PaperPo<br>Fax PaperPort Color |
| Status: Klar<br>Plassering:<br>Kommentar:                                                  | Skriv til fil Ignstillinger                                  |
| iideområde                                                                                 | ide                                                          |

**3** Velg **Brother PC-FAKS** som skriver, og klikk **OK**. Dialogboksen for fakssending vises:

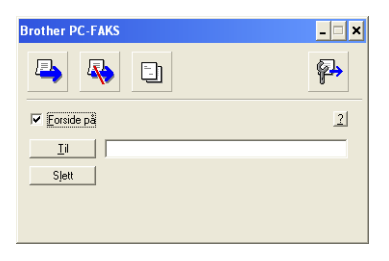

- 4 I feltet Til: skriver du inn faksnummeret til mottakeren. Du kan også bruke adresseboken til å velge mottakernes faksnumre ved å klikke Til knappen. Hvis du gjør en feil, kan du klikke Slett for å slette alt du har lagt inn.
- **5** Hvis du vil sende en forside og en kommentar, merker du av for **Forside på**.
- Du kan også klikke ikonet 🔄 for å opprette eller redigere en forside.
- 6 Når du er klar til å sende faksen, klikker du sendeikonet 🗠.
- 7 Hvis du vil annullere faksen, klikker du angreikonet \overline.

# Sette opp PC-FAX-mottak (kun Windows<sup>®</sup> 95/98/98SE/Me/2000 Professional og Windows NT<sup>®</sup> WS 4.0)

For Windows® XP

Se Motta en faks i PCen (kun Windows® XP) på side 7-21.

PC-FAX-mottak er bare tilgjengelig når du bruker USB- eller parallelltilkobling, ikke LAN-tilkobling.

## Kjøre PC-FAX-mottak

Fra Start-menyen, velg Programmer, Brother, MFL-Pro Suite MFC-8220 og klikk 'PC-FAX Mottak'.

PC-FAX-ikonet 🇊 🌂 📥 -11:31 AM vises på oppgavelinien for denne Windows<sup>®</sup>-økten.

## Sette opp datamaskinen

Høvreklikk PC-FAX-ikonet 💷 🕅 1

oppgavelinjen på datamaskinen, og klikk PC-FAKS Mottak Oppsett.

2 Dialogboksen PC-FAKS Mottak Oppsett åpnes:

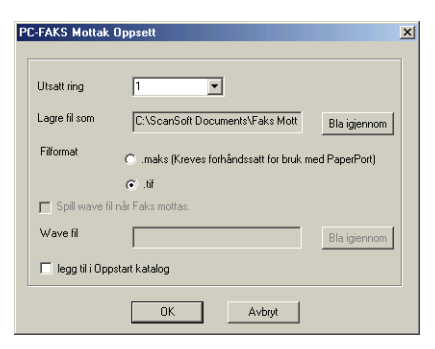

- **3** Under **Utsatt ring** angir du hvor mange ganger det skal ringe før datamaskinen besvarer inngående anrop.
- **4** For **Lagre fil som** bruker du Bla gjennom-knappen hvis du vil endre banen der PC-FAX-filer skal lagres.
- **5** Under **Filformat** velger du **.tif** eller **.max** som lagringsformat for det mottatte originaldokumentet. Standardformatet er **.tif**.
- 6 Hvis du vil, kan du krysse av i boksen Spill-wave fil når Faks mottas, og deretter skrive inn banen.
- 7 Hvis du vil at PC-FAX-mottak skal lastes inn automatisk når du starter Windows<sup>®</sup>, merker du av for Legg til i Oppstart katalog.

## Vise nye PC-FAX-meldinger

Hver gang du begynner å motta en PC-FAX, blinker ikonet 🚔 🚰 i blått og rødt. Når faksen er mottatt, forblir ikonet rødt. Det røde ikonet skifter til grønt når faksen er lest.

- 1 Kjør PaperPort.
- 2 Åpne mappen Mottatte fakser.
- **3** Dobbeltklikk en ny faks for å åpne og lese den.
- Den uleste PC-meldingen vil ha dato og klokkeslett som tittel inntil du tildeler den et filnavn.

For eksempel "Fax 2-20-2002 16:40:21.tif"
# Motta en faks i PCen (kun Windows<sup>®</sup> XP)

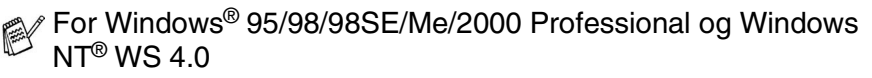

Se Sette opp PC-FAX-mottak (kun Windows<sup>®</sup> 95/98/98SE/Me/2000 Professional og Windows NT<sup>®</sup> WS 4.0) på side 7-19.

PC-FAX-mottak er bare tilgjengelig når du bruker USB- eller parallelltilkobling, ikke LAN-tilkobling.

# Motta en faks automatisk

Før du kan begynne å motta fakser, må du installere den relevante Windows XP-driveren (Windows XP innboksdriver eller Brother Windows XP-driver). Etter at driveren er installert, bruk informasjonen nedenfor til å konfigurere PCen med Windows XP for faksmottak.

1 Hvis du vil aktivere faksmottak, klikker du Sett opp Telefaks-støtte i menyen Skriveroppgaver.

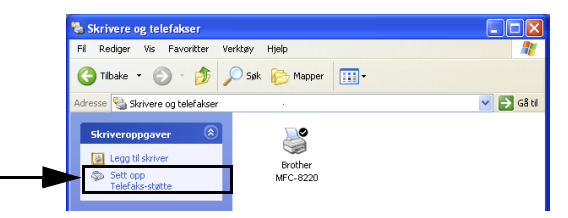

2 PC-FAX-tjenestene installeres på datamaskinen.

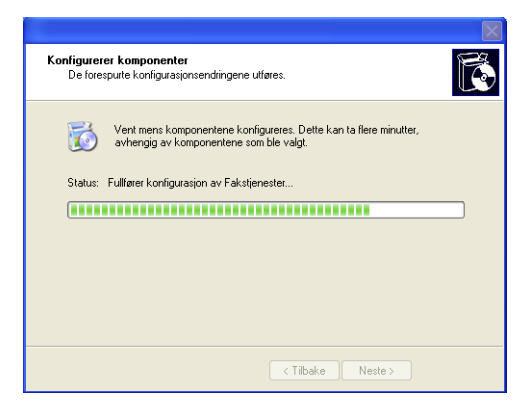

3 Et Faks-ikon vises deretter i mappen Skrivere og telefakser. Hvis Faks-ikonet ikke vises, klikker du Installer en lokal faksskriver i menyen Skriveroppgaver.

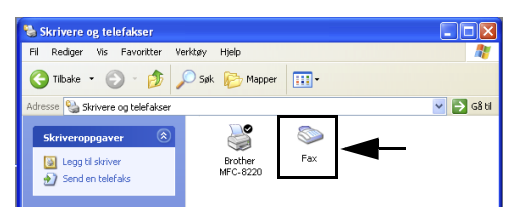

# 4 Velg Start, Alle programmer, Tilbehør, Kommunikasjon, Telefaks, Fakskonsoll.

Hvis du ikke har konfigurert faksforbindelsen, åpnes følgende dialogboks.

Skriv inn opplysningene dine, og påse at du om nødvendig angir nummeret for tilgang til en ekstern linje. Deretter klikker du **OK**.

Velg alternativknappen **Min plassering** hvis den ikke allerede er valgt, og klikk **OK**.

#### 5 Veiviser for fakskonfigurasjon starter. Klikk Neste.

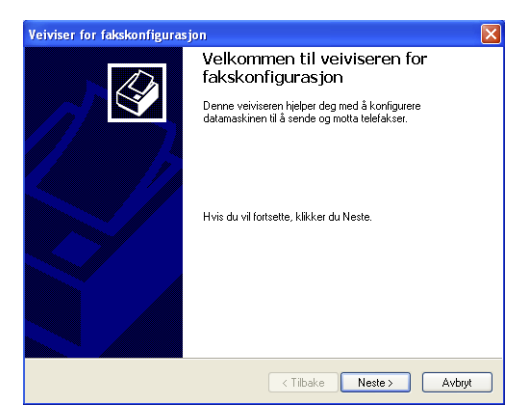

6 Skriv inn avsenderinformasjonen, og klikk Neste.

| Veiviser for fakskonfigurasjon   |                                                   |                      |                |
|----------------------------------|---------------------------------------------------|----------------------|----------------|
| Informasjon om<br>Skriv inn avse | <b>avsender</b><br>enderinformasjonen som vil vis | ses på faksforsidene |                |
| Fullt navn:                      |                                                   | Faksnummer:          |                |
| E-postadresse:                   |                                                   |                      |                |
| Tittel:                          |                                                   | Firma:               |                |
| Kantor:                          |                                                   | Avdeling:            |                |
| Telefon, privat:                 |                                                   | Telefon, arbeid:     |                |
| Adresse:                         |                                                   |                      | ~              |
|                                  |                                                   |                      | ~              |
| Betalingskode:                   |                                                   |                      |                |
|                                  |                                                   | < Tilbake            | Neste > Avbryt |

7 Velg Brother MFC-8220 i nedtrekkslisten Velg faksenhet. Merk av for Aktiver mottak. Angi hvor mange ringetoner du vil ha før MFC-maskinen skal besvare faksanropet. Klikk Neste.

| Veiviser for fakskonfigurasjon                                                                                      |  |  |
|----------------------------------------------------------------------------------------------------|--|--|
| Velg enhet for sending eller mottak av telefakser<br>Velg enhetene du vil bruke til å sende eller motta telefakser. |  |  |
| Velg faksenhet                                                                                                    |  |  |
| Brother MFC-8220                                                                                                    |  |  |
| Aktiver sending                                                                                                    |  |  |
| Aktiver mottak                                                                                                    |  |  |
| O Manuelt svar                                                                                                    |  |  |
| Automatisk svar etter                                                                                               |  |  |
|                                                                                                    |  |  |
|                                                                                                    |  |  |
|                                                                                                    |  |  |
| < Tilbake Neste> Avbryt                                                                                             |  |  |

8 Skriv inn Sendeabonnementsidentifikator (TSID), og klikk Neste.

| Veiviser for fakskonfigurasjon                                                                                                    |        |
|----------------------------------------------------------------------------------------------------|--------|
| Sendeabonnementsidentifikator (TSID)<br>Skriv inn sendeabonnementsidentifikatoren (TSID) som brukes til å identifisere<br>datamaskinen overfor en faksmottaker. |        |
| TSIDen overføres når du sender en telefaks, og inneholder som regel<br>et faksnummer og et firmenavn.<br>TSID: 🔝                                                |        |
|                                                                                                    |        |
|                                                                                                    |        |
| < Tilbake Neste >                                                                                                    | Avbryt |

**9** Skriv inn Mottaksabonnementsidentifikator (CSID), og klikk Neste.

| Veiviser for fakskonfigurasjon                                                                                                    | ×                                                                                                    |
|----------------------------------------------------------------------------------------------------|----------------------------------------------------------------------------------------------------|
| Mottaksabonnementsidentifikator (CSID)<br>Skriv inn mottaksabonnementsidentifikatoren (CSID) som brukes til å identifisere<br>datamaskinen overfor en faksavsender. | < a horizontal constraints of the constraints of the constraints of th |
| CSIDen overføres når du mottar en telefaks, og inneholder som regel et<br>faksnummer og et firmanavn.<br>CSID: 📷                                                    |                                                                                                    |
|                                                                                                    |                                                                                                    |
|                                                                                                    |                                                                                                    |
| < Tilbake Neste >                                                                                                    | Avbryt                                                                                                    |

10 Velg om en mottatt faks skal skrives ut eller lagres i en mappe, og klikk så Neste.

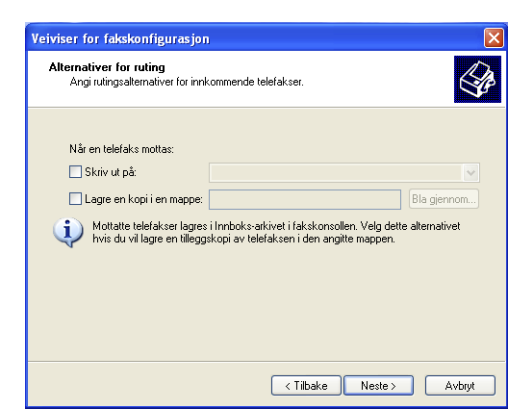

# 11 Klikk Fullfør.

| Veiviser for fakskonfiguras | ijon                                                                                                    | ×      |
|-----------------------------|----------------------------------------------------------------------------------------------------|--------|
|                             | Fullfører veiviseren for<br>fakskonfigurasjon<br>Veiviseren for fakskonfigurasjon er fullført.                                                                                                    |        |
|                             | Konfigurasjonssammendrag:<br>Enheter konfigurat il å sende telefakser:<br>Brohter MFC9820<br>TSID for disse enhetene er Fax.<br>Enheter konfiguret ti å motta telefakser:<br>Brohter MFC9820<br>Enheter er konfiguret ti automatisk å svare<br>innkommende faksoppringinger etter 2 ing.<br>CSID for disse enhetene er Fax.<br>Klikk Fullfør for å lukke denne veiviseren. |        |
|                             | < Tilbake Fullfør                                                                                                    | Avbryt |

Når PC-FAX-mottak er aktivt, kan du ikke kjøre hjelpeprogrammet Fjernoppsett. Hvis du vil bruke Fjernoppsett, må du fjerne avkrysningen for **Aktiver mottak** i trinn 7. Hvis du vil ha mer informasjon om hvordan du bruker PC-FAX Sending og Mottak, se Hjelp i **Fakskonsoll**.

Installasjonen av PC-FAX er nå fullført.

# Vise mottatte fakser

Fakser du mottar i datamaskinen, vises i Fakskonsoll.

Klikk **Start**, pek på **Alle programmer**, **Tilbehør**, **Kommunikasjon**, **Telefaks**, og klikk deretter **Fakskonsoll** for å åpne **Fakskonsoll**. Utvid Telefaks-mappen i den venstre ruten (hvis den ikke allerede er utvidet).

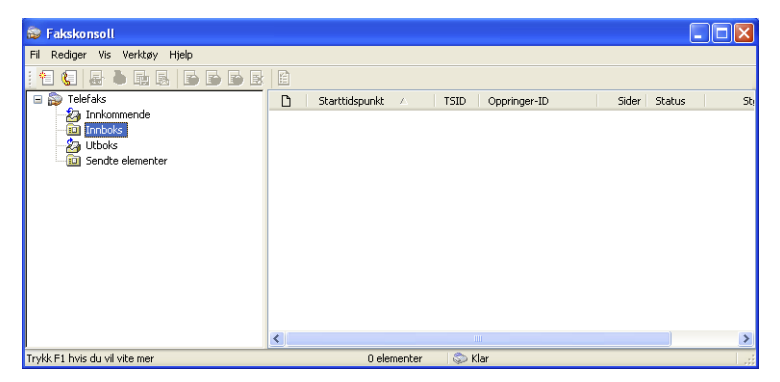

Telefaks-mappen inneholder følgende mapper:

- Innkommende-mappen, som inneholder fakser som er i ferd med å komme inn.
- Innboks-mappen, som inneholder fakser som er mottatt.
- Utboks-mappen, som inneholder fakser som er programmert for utsendelse.
- Sendte elementer-mappen, som inneholder fakser som er sendt på en vellykket måte.

# 8 Bruke MFC-maskinen med en Macintosh<sup>®</sup>

# Konfigurere en USB-utstyrt Apple<sup>®</sup> Macintosh<sup>®</sup>

Før du kan koble MFC-maskinen til en Macintosh<sup>®</sup>, må du kjøpe en USB-kabel med en maksimal lengde på 1,8 meter.

# Du må ikke koble MFC-maskinen til en USB-port på et tastatur eller en ikke-strømførende USB-hub.

Hvilke funksjoner som støttes av MFC-maskinen, avhenger av hvilket operativsystem du bruker. Tabellen nedenfor viser hvilke funksjoner som støttes.

| Funksjon         | Mac OS <sup>®</sup> |     | Mac OS <sup>®</sup> X |                                                |
|------------------|---------------------|-----|-----------------------|------------------------------------------------|
|                  | 8.6                 | 9.X | 10.1                  | 10.2.1 - 10.3<br>eller<br>høyere <sup>*1</sup> |
| Utskrift         | Ja                  | Ja  | Ja                    | Ja                                             |
| Skanning (TWAIN) | Ja                  | Ja  | Nei                   | Ja                                             |
| PC-FAX-sending   | Ja                  | Ja  | Ja                    | Ja                                             |
| Fjernoppsett     | Nei                 | Nei | Ja                    | Ja                                             |

\*1 Brukere av Mac OS<sup>®</sup> X 10.2 må oppgradere til Mac OS<sup>®</sup> X 10.2.1 - 10.3 eller høyere. (For den nyeste informasjonen om Mac OS<sup>®</sup> X, besøk: http://solutions.brother.com)

# Bruke Brother-skriverdriveren med en Apple<sup>®</sup> Macintosh<sup>®</sup> (Mac OS<sup>®</sup> 8.6-9.2)

#### Velge en skriver :

1 Åpne Velger fra Apple-menyen.

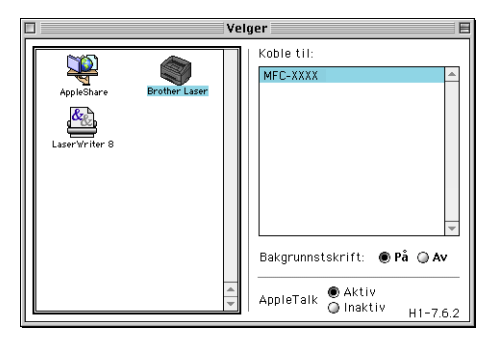

2 Klikk ikonet **Brother Laser**. På høyre side i **Velger**-vinduet klikker du skriveren du vil skrive til. Lukk **Velger**.

#### Skrive ut et originaldokument :

1 Klikk Fil-menyen i brukerprogrammet, for eksempel Presto!<sup>®</sup> PageManager<sup>®</sup>, og velg Utskriftsformat. Endre om nødvendig innstillingene for Papirstørrelse, Retning og Skalering, og klikk OK.

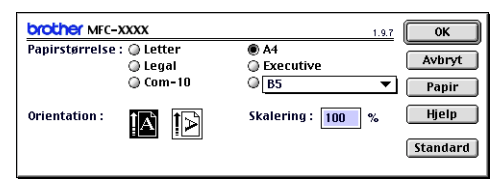

2 Klikk Fil-menyen i brukerprogrammet, for eksempel Presto!<sup>®</sup> PageManager<sup>®</sup>, og velg Skriv ut. Klikk Skriv ut for å starte utskriften.

| brother MF   | C-XXXX                          | 1.9.7 Skriv ut      |
|--------------|---------------------------------|---------------------|
| Utgang :     | Printer 🔻                       | Avbryt              |
| Kopier :     | 1                               | Alternativer        |
| Sider :      | 🖲 Alle 🛛 🖓 Fra : 🔄 Til :        | Adresse             |
| Oppløsning : | 🔾 300 dpi 🔹 600 dpi 🛛 🖓 HQ 1200 | Hieln               |
| Papirkilde : | Automatisk valg 🔹               |                     |
| Mediatype :  | Vanlig papir 🔹                  | Standard            |
|              | 🗌 Tonersparemodus 🛛 🗹 Gråtoner  | Lagre Innstillinger |
|              |                                 |                     |

Hvis du vil gjøre endringer i Kopier, Sider, Oppløsning, Papirkilde og Medietype, velger du de nye innstillingene før du klikker Skriv ut.

Ved å klikke **Alternativer**-knappen kan du velge ulike sideoppsett, slik som antall sider per ark.

| Enhetsalternativer                                                                                                    |        |
|----------------------------------------------------------------------------------------------------|--------|
| Layout: 1 🗢 Sider per ark                                                                                                    | Avbrvt |
| $ \begin{array}{c c} \hline 1 \\ \hline 2 \\ \hline 3 \\ \hline 4 \\ \hline 3 \\ \hline 4 \\ \hline 3 \\ \hline 4 \\ \hline 3 \\ \hline 4 \\ \hline 3 \\ \hline 4 \\ \hline 3 \\ \hline 4 \\ \hline 4 \\ \hline 3 \\ \hline 4 \\ \hline 4 \\ \hline 3 \\ \hline 4 \\ \hline 4 \\ \hline 4 \\ \hline 2 \\ \hline 4 \\ \hline 4 \\ \hline 2 \\ \hline 4 \\ \hline 4 \\ \hline 2 \\ \hline 4 \\ \hline 4 \\ \hline 2 \\ \hline 4 \\ \hline 7 \\ \hline 7 \\ \hline $ | Hjelp  |
| Ramme : 🚺 🕈                                                                                                    |        |
| Tosidig : 🔲 Skriv ut på begge sider                                                                                                    |        |
| 🔘 Bruk tosidigenhet 🛛 🔵 Tosidig utskrift manuel                                                                                                    | t      |
|                                                                                                    |        |
| Innbindingsforskyving                                                                                                    |        |

# Bruke Brother-skriverdriveren med en Apple<sup>®</sup> Macintosh<sup>®</sup> (Mac OS<sup>®</sup> X)

# Velge alternativer for utskriftsformat

1 Klikk Fil-menyen i brukerprogrammet, for eksempel Presto!<sup>®</sup> PageManager<sup>®</sup>, og velg Utskriftsformat. Påse at *MFC-8220* er valgt i rullegardinmenyen Format for. Endre om nødvendig innstillingene for Papirstørrelse, Retning og Skalering, og klikk OK.

| Innstillinger:  | Sideegenskaper   | •    |
|-----------------|------------------|------|
| Format for:     | MFC-XXXX         | :    |
|                 | Brother HL/MFL P | ro   |
| Papirstørrelse: | A4               | ;    |
|                 | 8.25 to x 11.6   | 8 to |
| Retning:        |                  | † 🖣  |
| Skalering:      | 100 %            |      |
|                 |                  |      |

2 Klikk Fil-menyen i brukerprogrammet, for eksempel Presto!<sup>®</sup> PageManager<sup>®</sup>, og velg Skriv ut. Klikk Skriv ut for å starte utskriften.

| Skriver: MFC-XXXX                                 | • •      |
|---------------------------------------------------|----------|
| Forhåndsinnst.: Standard                          | •        |
| Kopier og sider                                   |          |
| Kopier: T Sortert<br>Sider: Alle<br>Fra: 1 til: 1 | ]        |
| (Forhåndsvisning) (Arkiver PDF) (Avbryt           | Skriv ut |

Du kan angi **Medietype**, **Oppløsning**, **Tonersparemodus**, og andre innstillinger.

Klikk Kopier og sider for å velge innstillinger du vil endre.

| Forhåndsinnst.: Standard                                                | i 🗘      |
|-------------------------------------------------------------------------|----------|
| / Kopier og sider<br>Layout<br>Utskriftsvalg<br>Papirmating             | Sortert  |
| Utskriftsinnstillingene<br>Send Faks<br>Sikker utskrift<br>Oppsummering | 1 til: 1 |

#### Utskriftsinnstillinger

| Skriver: MFC-XXXX                   | ÷ 0             |
|-------------------------------------|-----------------|
| Forhåndsinnst.: Standard            | •               |
| Utskriftsinnstilling                |                 |
| Quality                             |                 |
| O Normal (300 dpi)                  |                 |
| Fine (600 dpi)                      |                 |
| Super Fine (HQ1200)                 |                 |
| Mediatype : Vanlig papir            |                 |
| Toner Save Mode                     |                 |
|                                     |                 |
| (?) (Forhåndsvisning) (Arkiver PDF) | Avbryt Skriv ut |

#### Sideoppsett (Layout)

| Skriver: Mi<br>Forhåndsinnst.: Sta | C-XXXX 🗘                    |
|------------------------------------|-----------------------------|
| Layout                             | •                           |
| 12                                 | Sider per ark: 2            |
| (?) (Forhåndsvisning               | Arkiver PDF Avbryt Skriv ut |

# Bruke PS-skriverdriveren med en Apple<sup>®</sup> Macintosh<sup>®</sup>

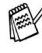

For å bruke PS-driveren i et nettverk, referer til NC-9100h Brukerhåndbok for nettverk på CDen.

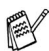

For å bruke PS-driveren med en USB-kabel, må du sette Emulering til BR-Script 3 (Meny, 4, 1) før USB-kabelen kobles til. (Se Stille inn emuleringsvalget på side 1-12.)

PS-driveren støtter ikke følgende funksjoner:

- HQ 1200
- Sikker utskrift
- PC-FAX-sending

# For brukere av Mac OS<sup>®</sup> OS 8.6 til 9.2

 For brukere av Mac OS<sup>®</sup> 8.6 til 9.04:
 Åpne mappen Apple tillegg. Åpne mappen Apple LaserWriter-programvare.

For brukere av Mac OS<sup>®</sup> 9.1 til 9.2:

Åpne mappen **Programmer** (Mac OS<sup>®</sup> 9). Åpne **Utilities**-mappen\*.

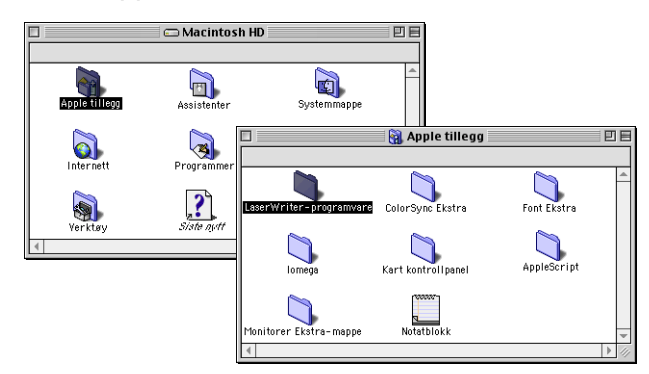

- \* Skjermbildene er basert på Mac OS<sup>®</sup> 9.04.
- 2 Åpne Skrivebordsskriververktøy-ikonet.

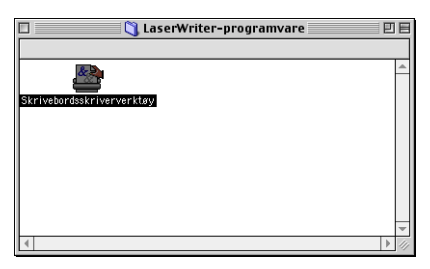

## 3 Velg Skriver (USB) og klikk OK.

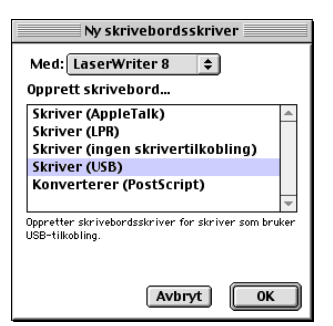

4 Klikk Endre... for PostScript<sup>™</sup>-skriveropplysningsfil (PPD).
 Velg Brother MFC-8220 og klikk så Velg.

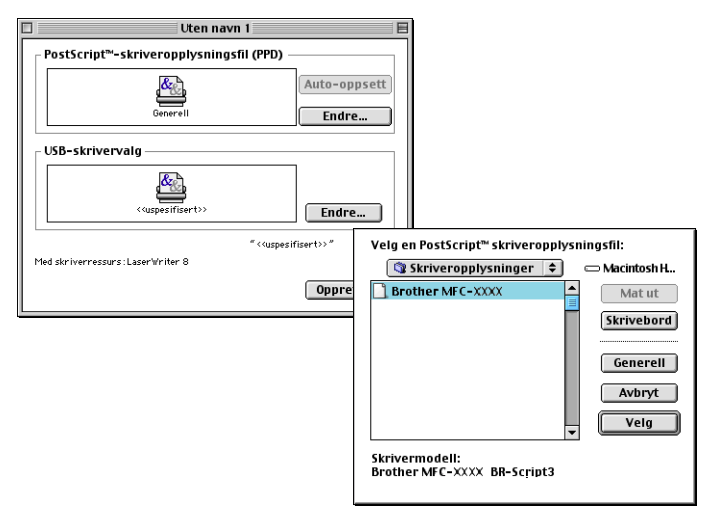

5 Klikk Endre... for USB-skrivervalg. Velg Brother MFC-8220, og klikk OK.

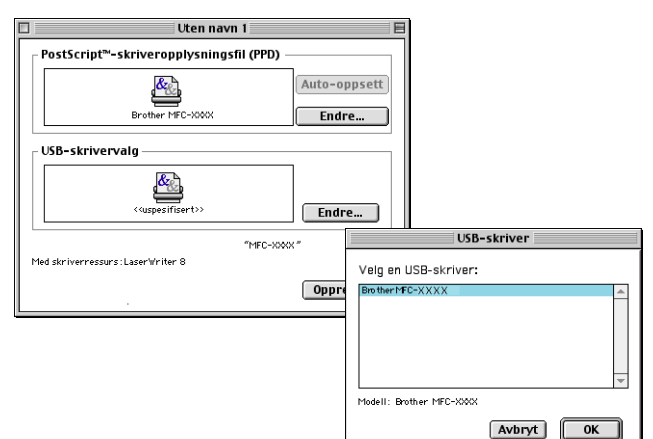

6 Klikk Opprett...

| Uten navn 1                            | E            |
|----------------------------------------|--------------|
| PostScript™-skriveropplysningsfil (P   | PD)          |
| Enables MC-VVVV                        | Auto-oppsett |
| USB-skrivervalg                        |              |
| Brother MFC-X04X                       | Endre        |
| "M<br>Med skriverressurs:LaserWriter 8 | FC-XWX "     |
|                                        | Opprett      |

7 Angi navnet på din MFC-maskin (MFC-8220) og klikk Arkiver.

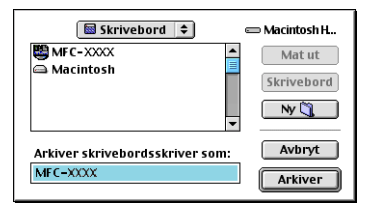

8 Velg Avslutt fra Fil-menyen.

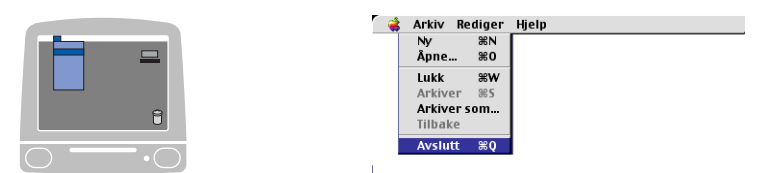

9 Klikk MFC-8220-ikonet på skrivebordet.

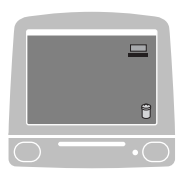

10 Velg Bruk som standardskriver fra Utskrift-menyen.

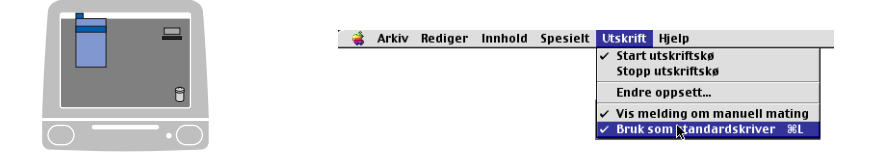

# For brukere av Mac OS<sup>®</sup> X

Du må installere PS-driveren for å kunne bruke følgende prosedyre.

- Hvis du bruker en USB-kabel og din Macintosh<sup>®</sup> er "Mac OS<sup>®</sup> X", kan det bare registreres én skriverdriver for en MFC-maskin i Utskriftssenter.
  - Dersom det allerede er listet opp en Brother Native-driver (MFC-XXX) i Skriverlisten, må du først slette den og deretter installere PS-driveren.
  - For å bruke PS-driveren med en USB-kabel, må du sette Emulering til BR-Script 3 (Meny, 4, 1) før USB-kabelen kobles til. (Se Stille inn emuleringsvalget på side 1-12.)
- **1** Velg **Programmer** fra **Gå**-menyen.

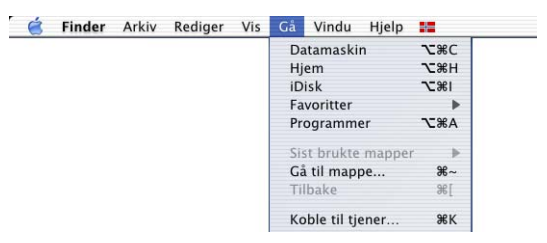

2 Åpne mappen Utilities.

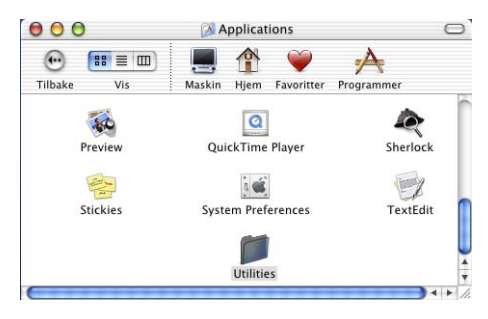

## 3 Klikk Print Center-ikonet.

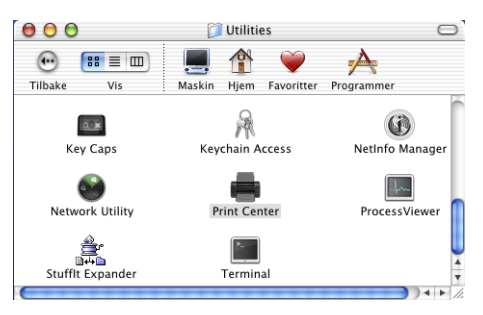

4 Klikk Legg til skriver...

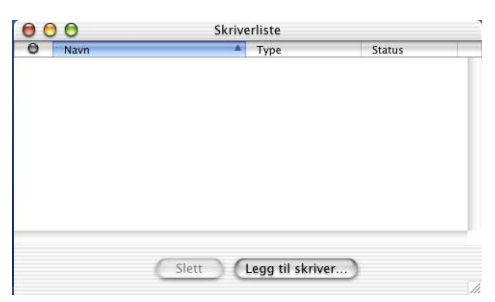

5 Velg USB.

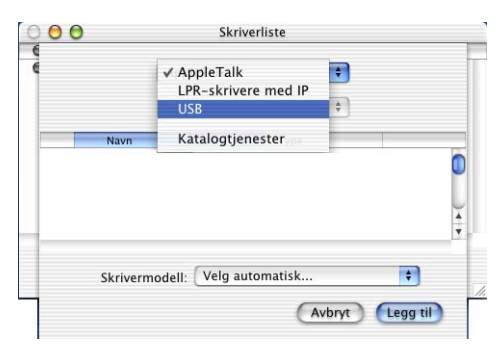

6 Velg MFC-8220, og klikk Legg til.

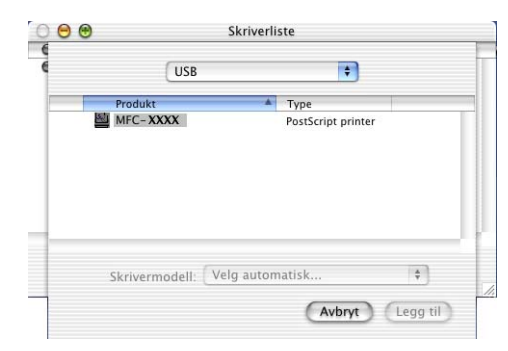

7 Velg Avslutt Utskriftssenter fra Utskriftssenter-menyen.

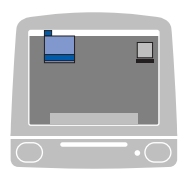

| Ś | Utskriftssenter   | Rediger  | Skrivere | Utskriftskø | Vindu |
|---|-------------------|----------|----------|-------------|-------|
|   | Om Utskriftssen   | ter      |          |             |       |
|   | Valg              |          |          |             |       |
|   | Tjenester         |          | •        |             |       |
|   | Skjul Utskriftsse | nter a   | жн       |             |       |
|   | Skjul andre       |          |          |             |       |
|   | Vis alle          |          |          |             |       |
|   | Avslutt Utskrifts | senter a | ₩Q       |             |       |

# Sende en faks fra Macintosh<sup>®</sup>-programmet

# For brukere av Mac OS<sup>®</sup> 8.6 til 9.2

Du kan sende en faks direkte fra et Macintosh<sup>®</sup>-program på følgende måte:

- **1** Opprett et dokument i et Macintosh<sup>®</sup> -program.
- 2 Hvis du vil sende dokumentet som en faks, velger du Skriv ut fra Fil-menyen.

Skriverdialogboksen åpnes:

| brother MF   | C-XXXX                            | 1.9.7 Skriv ut      |
|--------------|-----------------------------------|---------------------|
| Utgang :     | Printer 🔻                         | Avbryt              |
| Kopier :     | 1                                 | Alternativer        |
| Sider :      | ● Alle                            | Adresse             |
| Oppløsning : | 🔾 300 dpi 	 🖲 600 dpi 🛛 🖓 HQ 1200 | Hielp               |
| Papirkilde : | Automatisk valg 🔻                 |                     |
| Mediatype :  | Vanlig papir 🔹                    | Standard            |
|              | 🗌 Tonersparemodus 🛛 🗹 Gråtoner    | Lagre Innstillinger |

Når *Printer* er valgt, viser den øverste knappen **Skriv ut** og **Adresse**-knappen er nedtonet.

3 Velg Faks fra hurtigmenyen Utgang.

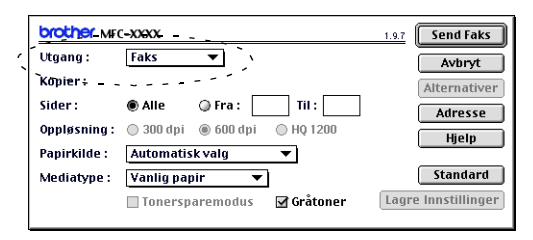

Når *Faks* er valgt, endres den øverste knappen til **Send Faks** og **Adresse**-knappen blir tilgjengelig.

## 4 Klikk Send Faks.

Dialogboksen Send Faks åpnes:

| gg inn Faksnumn | er : Mottaker Faksnummer : |   |
|-----------------|----------------------------|---|
| -               |                            | 2 |
| grede Faksnumm  | ver:                       |   |
| Barble          | 908-477-8888               |   |
| šob             | 908-869-8888               |   |
| rank            | 908-236-8888               |   |
| ony             | 908-569-8888               |   |
|                 |                            |   |
|                 |                            |   |
|                 |                            |   |
|                 | -                          |   |

Dialogboksen **Send Faks** inneholder to listebokser. Den venstre boksen viser alle tidligere **Lagrede Faksnummer**, og den høyre boksen viser **Mottaker Faksnummer** etter hvert som du velger dem.

- **5** Du adresserer faksen ved å skrive inn et faksnummer i boksen **Legg inn Faksnummer**.
- 6 Når du er ferdig med å adressere faksen, klikker du Send Faks.

Hvis du bare vil velge og sende visse sider i dokumentet, klikker du **OK** for å gå til utskriftsdialogboksen.

Hvis du klikker **Send Faks** uten å adressere faksen, vises denne feilmeldingen:

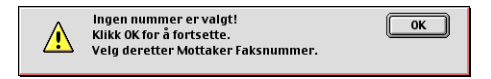

Klikk OK for å gå til dialogboksen Send Faks.

# For brukere av Mac OS<sup>®</sup> X

Du kan sende en faks direkte fra et Macintosh $^{\ensuremath{\mathbb{R}}}\xspace$ -program på følgende måte:

- 1 Opprett et originaldokument i et Macintosh<sup>®</sup>-program.
- 2 Hvis du vil sende dokumentet som en faks, velger du Skriv ut fra Fil-menyen.

Skriverdialogboksen åpnes:

| Skriver: MFC-XXXX          | • 0                       |
|----------------------------|---------------------------|
| Forhåndsinnst.: Standard   | •                         |
| Kopier og sider            |                           |
| Kopier: 1<br>Sider: • Alle | Sortert                   |
| ◯ Fra:                     | 1 til: 1                  |
| ? (Forhåndsvisning) (Ar    | kiver PDF Avbryt Skriv ut |

3 Velg Send Faks fra hurtigmenyen.

| Forhåndsinnst.: Standard                                                                                           | •       |
|----------------------------------------------------------------------------------------------------|---------|
| Kopier og sider     Layout     Utskriftsvalg     Tosidig     Papirmating     Utskriftsinnstillingene     Send Faks | Sortert |
| Oppsummering                                                                                                    |         |

4 Velg Faks fra hurtigmenyen Utgang.

| Skriver: MFC-XXXX 🗘 0                                   |   |
|---------------------------------------------------------|---|
| Forhåndsinnst.: Standard                                |   |
| Send Faks                                               | _ |
| Utgang : Faks                                           |   |
| Legg inn Faksnummer :                                   |   |
| (Legg til)                                              |   |
| Lagrede Faksnummer :                                    |   |
| telefaks hjem 🛟 Adressebok                              |   |
| Mottaker Faksnummer :                                   |   |
| Navn Faks#                                              |   |
| 4                                                       |   |
| Slett                                                   |   |
| Forhåndsvisning     Arkiver PDF     Avbryt     Skriv ut |   |

- **5** Du adresserer faksen ved å skrive inn et faksnummer i boksen **Legg inn Faksnummer**. Deretter klikker du **Skriv ut**.
- Hvis du vil sende samme faks til flere mottakere, klikker du Legg til etter at du har lagt inn det første faksnummeret. Mottakernes faksnumre vises i dialogboksen.

|                | nst.: Stand | lard       |   |           |          |
|----------------|-------------|------------|---|-----------|----------|
| . or manual sh | Ustante     | iuru       |   |           |          |
| end Faks       | \$          | )          |   |           |          |
| Utgang :       | Faks        | •          |   |           |          |
| Legg inn F     | aksnummer : |            |   |           |          |
|                |             |            |   | (         | Legg til |
| Lagrede Fa     | ksnummer :  |            |   |           |          |
| 9              | telefaks h  | jem 🛟      | C | Adressebo |          |
| Mottaker F     | aksnummer   |            | _ |           |          |
| Naun           | aksnunner . | Eake#      |   |           |          |
| INdVII         |             | Faks#      |   |           |          |
| Bob            |             | 9998880000 |   |           |          |
| Bob            |             | 9998880000 |   |           |          |
| Bob            |             | 9998880000 |   |           |          |
| Bob            |             | 9998880000 |   |           |          |
| Bob            |             | 9998880000 |   |           |          |
| Bob            |             | 9998880000 |   |           | ) 4   +  |
| Bob            |             | 9998880000 |   |           |          |

# Dra et Vkort fra Mac OS<sup>®</sup> X Adressebok

- 1 Klikk Adressebok-knappen.
- **2** Dra et Vkort fra Mac OS<sup>®</sup> X **Adressebok** til feltet **Mottaker Faksnummer**.

Når du er ferdig med å adressere faksen, klikker du Skriv ut.

| Skriver: MFC-XXXX                     | ;                        |                   |               |                      |  |
|---------------------------------------|--------------------------|-------------------|---------------|----------------------|--|
| Forhåndsinnst.: Standard              | +                        |                   |               |                      |  |
| Send Faks                             |                          |                   |               |                      |  |
| Utgang : Faks                         |                          |                   | A             | dressebok<br>Søk:    |  |
| Legg inn Faksnummer :                 | (lang til)               | Gruppe            | Navn          | D-1                  |  |
| Lagrede Faksnummer :<br>telefaks hjem | Adressebok               | Mile<br>Kataloger | Bob           |                      |  |
| Mottaker Faksnummer :                 |                          |                   | -             | hjem 999-888-0001    |  |
| Navn Faks#                            |                          |                   |               | hjem bob@xxx.yyy.com |  |
|                                       |                          |                   |               | Madacad              |  |
|                                       | 1                        | (+)               | (+)           | Rediger              |  |
|                                       | Slett                    |                   |               |                      |  |
| (? (Forhåndsvisning) (Arkiver PDF     | Avbryt Skriv ut          |                   |               |                      |  |
|                                       | Skriver: MFC-XXXX        |                   | ; 0           |                      |  |
|                                       | Forhåndsinnst.: Standard |                   | •             |                      |  |
|                                       | Send Faks                |                   |               | -                    |  |
|                                       | Utgang : Faks            | •                 |               |                      |  |
|                                       | Legg inn Faksnummer :    |                   |               |                      |  |
|                                       |                          |                   | Legg til      |                      |  |
|                                       | Lagrede Faksnummer :     |                   |               |                      |  |
|                                       | telefaks hjem            | Adre              | ssebok        |                      |  |
|                                       | Navn Fak                 | s#                |               |                      |  |
|                                       | Bob 999                  | 8880000           |               |                      |  |
|                                       | C                        | *******           | Slett         |                      |  |
|                                       | (? (Forhåndsvisning) (A  | rkiver PDF) (Av   | bryt Skriv ut |                      |  |

Vkort-elementet må inneholde et **telefaks arbeid-** eller **telefaks** hjem-nummer.

Når du velger **telefaks arbeid** eller **telefaks hjem** fra rullegardinlisten **Lagrede Faksnummer**, brukes bare det faksnummeret som er lagret i Mac OS<sup>®</sup> X Adressebok for den valgte kategorien. Hvis faksnummeret bare er lagret i én av kategoriene (arbeid eller hjem) i Mac OS<sup>®</sup> X Adressebok, er det dette nummeret som blir hentet, uansett hvilken kategori du har valgt.

# **Bruke Brother TWAIN-skannerdriveren** med en Macintosh<sup>®</sup>

Programvaren for Brother MFC-maskinen inkluderer en TWAIN-skannerdriver for Macintosh®. Du kan bruke denne Macintosh® TWAIN-skannerdriveren med alle brukerprogrammer som støtter TWAIN-spesifikasionene.

Mac OS® X-skanning støttes i Mac OS® X 10.2.1 eller høyere.

# Slik får du tilgang til skanneren

Åpne det aktuelle Macintosh® TWAIN-kompatible programmet. Første gang du bruker Brother TWAIN-driveren, setter du den som standarddriver ved å velge Velg Kilde (eller tilsvarende menynavn for valg av kilde). Deretter velger du Hent bilde eller Skann for hvert dokument du skanner. Dialogboksen for skanneroppsett åpnes.

Skjermbildet som er gjengitt i dette avsnittet, er fra Mac OS<sup>®</sup> 10.2.1 - 10.3 Skjermbildet på din Macintosh<sup>®</sup>-maskin kan være annerledes, avhengig av hvilket operativsystem du bruker.

Metoden for å velge kilde eller starte skanning kan variere, avhengig av hvilket program du bruker.

| Brother MFLP                                                                                                    | ro Scanner                |
|----------------------------------------------------------------------------------------------------|---------------------------|
| Bilde     21.3       Oppløsning:     200 x 200 dpi       Scan Type:     Svart & hvit                                                       | Scanneområde              |
| Scan dokument (A4 210 x 297 mm )<br>Bredde: 210<br>Høyde: 297<br>Enhet: © mm ) tommer<br>Bildejustering                                    | 297-                      |
| Vilkärlig <u>Juster Bilde</u> OtorSync     Gengivelse: Perseptuell tilpasning      Skanner Profil: MFC-XXX     Bruk Fotopapir     Standard | Avbryt Start Prøve scanne |

(Mac OS<sup>®</sup> 8.6-9.2)

# Skanne et bilde inn i en Macintosh<sup>®</sup>

Du kan skanne en hel side

#### —ELLER—

skanne en del av den etter å ha gjort en prøveskanning av originaldokumentet.

#### Skanne en hel side

- 1 Legg originaldokumentet i den automatiske dokumentmateren med forsiden ned.
- **2** Juster om nødvendig disse innstillingene i dialogboksen for skanneroppsett:

Oppløsning Scan type Skanneområde

Lyshet

Kontrast

3 Klikk Start.

Når skanningen er fullført, vises bildet i grafikkprogrammet.

# Prøveskanne et bilde

Med prøveskanning skanner du et bilde raskt ved en lav oppløsning. En miniatyr vil bli vist under **Scanneområde**. Dette er bare en forhåndsvisning av bildet, slik at du kan se hvordan det vil se ut. Knappen **Prøve scanne** lar deg skjære bort uønskede deler av bildet. Når du er fornøyd med forhåndsvisningen, klikker du **Start** for å skanne bildet.

- 1 Legg originaldokumentet i den automatiske dokumentmateren med forsiden ned.
- Klikk Prøve scanne.
   Hele bildet blir skannet inn i Macintosh<sup>®</sup>-maskinen og vises under Scanneområde i skannerdialogboksen.
- **3** Hvis du vil skanne en del av det prøveskannede bildet, klikker du og drar med musen for å beskjære bildet.

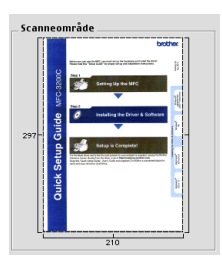

- **4** Legg originaldokumentet i den automatiske dokumentmateren igjen.
- **5** Foreta eventuelle justeringer for **Oppløsning**, **Scan type** (gråtoneskala), **Lyshet**, **Kontrast** og **Størrelse** i dialogboksen for skanneroppsett.
- 6 Klikk Start.

Denne gangen vises bare den beskjærte delen av dokumentet under scanneområde.

7 Du kan finjustere bildet i et bilderedigeringsprogram.

#### Bilde

#### Oppløsning

Velg skanningsoppløsning fra hurtigmenyen **Oppløsning**. Høyere oppløsninger bruker mer minne og lengre overføringstid, men gir et finere skannet bilde.

|               | Brothe          | r MFLPro Scanner |
|---------------|-----------------|------------------|
| Bilde         | 100 x 100 dpi   | 210 5            |
| _ Dilue       | 150 X 150 dpi   |                  |
| Oppløsning:   | ✓ 200 x 200 api |                  |
| Scan Type:    | 300 x 300 dpi   |                  |
|               | 400 x 400 dpi   |                  |
| _ Scan dokume | 600 x 600 dpi   |                  |
|               | 1200 x 1200 dpi |                  |
| Bredde: 210   | 2400 x 2400 dpi |                  |
| Longdo: 207   | 4800 x 4800 dpi |                  |
| Lengue. 237   | 9600 x 9600 dpi |                  |
| Enhet: 🔘 n    | nm 🔿 tommer     | 297              |

#### Scan type

*Svart & hvitt* — sett bildetypen til *Svart & hvitt* for tekst eller strekbilder. For fotografier, sett bildetypen til Grå (feiloppretting) eller Ekte grå.

*Grå (feiloppretting)* — brukes for originaldokumenter med fotografier eller grafikk. (Feiloppretting er en metode for å lage simulerte, grå bilder ved å plassere svarte punkter i stedet for de ekte grå punktene i en gitt matrise.)

*Ekte grå* — brukes for originaldokumenter med fotografier eller grafikk. Denne modusen er mer nøyaktig fordi den bruker opptil 256 gråtoner. Den krever mest minne og bruker lengst overføringstid.

| ]                           | Brother MFLPro Scanner                           |                           |  |
|-----------------------------|--------------------------------------------------|---------------------------|--|
| Bilde<br>Oppløsn<br>Scan Ty | Bilde<br>Oppløsning:<br>Scan Type:<br>Scan Type: |                           |  |
| Scan do                     | kument 🗛 210 x 297 mm 🔹                          |                           |  |
| Bredde:                     | 210                                              |                           |  |
| Høyde:                      | 297                                              |                           |  |
| Enhet:                      | ⊛ mm i tommer                                    | 297-                      |  |
| Bildejust                   | ering                                            |                           |  |
| 🖲 Vilkårlig                 | 🖲 Vilkårlig 🛛 Juster Bilde                       |                           |  |
| ColorSy                     | nc                                               |                           |  |
| Gjengivels                  | e: Perseptuell tilpasning 💠                      |                           |  |
| Skanner                     | Profil: MFC-XXX 🗢                                |                           |  |
| 🗌 Bruk Fot                  | topapir                                          | 210                       |  |
| Standard                    | l                                                | Avbryt Start Prøve scanne |  |

#### Skanneområde

Sett Størrelse til ett av følgende:

- Letter (8,5 × 11 tommer)
- A4 (210 × 297 mm)
- Legal (8 1/2 × 14 tommer)
- A5 (148 × 210 mm)
- B5 (182 × 257 mm)
- Executive (7,25 × 10,5 tommer)
- Egendefinert (kan justeres fra 0,35 × 0,35 tommer til 8,5 × 11,69 tommer eller 8,9 × 8,9 mm to 216 × 356 mm)

Når du har valgt en egendefinert størrelse, kan du justere skanneområdet. Klikk og hold nede museknappen mens du drar musen for å beskjære bildet.

Bredde: Angi bredden for den egendefinerte størrelsen.

Høyde: Angi høyden for den egendefinerte størrelsen.

Når du skal skanne fotografier eller andre bilder som skal brukes i et tekstbehandlings- eller grafikkprogram, bør du prøve ulike innstillinger for kontrast, modus og oppløsning for å finne ut hvilke innstillinger som gir best resultat.

## Justere bildet

#### Lyshet

Juster innstillingen for **Lyshet** for å oppnå best mulig resultat. Brother TWAIN-skannerdriveren har 100 lyshetsnivåer (-50 til 50). Standardverdien er 0, som representerer et "gjennomsnitt".

Du kan stille inn **Lyshet**-nivået ved å dra glidebryteren mot høyre for å gjøre bildet lysere eller mot venstre for å gjøre bildet mørkere. Du kan også skrive inn en verdi i boksen for å angi nivået. Klikk **OK**.

Hvis det skannede bildet er for lyst, velger du et lavere lyshetsnivå og skanner bildet på nytt.

Hvis bildet er for mørkt, velger du et høyere lyshetsnivå og skanner bildet på nytt.

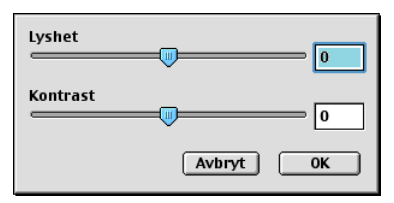

#### Kontrast

Du kan bare justere **Kontrast**-nivået når du har valgt en av gråtoneinnstillingene. Denne innstillingen er ikke tilgjengelig når du har valgt svart-hvitt som **Scan Type**.

En økning av **Kontrast**-nivået (ved å dra glidebryteren mot høyre) fremhever mørke og lyse områder i bildet, mens en reduksjon av **Kontrast**-nivået (ved å dra glidebryteren mot venstre) avdekker flere detaljer i de grå områdene. I stedet for å bruke glidebryteren, kan du skrive inn en verdi i boksen for å angi kontrasten. Klikk **OK**.

# Bruke Presto!<sup>®</sup> PageManager<sup>®</sup>

Presto!<sup>®</sup> PageManager<sup>®</sup> er et program for behandling av originaldokumenter i datamaskinen. Ettersom programmet er kompatibelt med de fleste bilderedigerings- og tekstbehandlingsprogrammer, gir Prestol® PageManager® deg en enestående kontroll over filene på datamaskinen. Du kan på en enkel måte administrere originaldokumenter og redigere e-post og filer, i tillegg til å lese dokumenter med OCR-programmet som er innebygd i Presto!<sup>®</sup> PageManager<sup>®</sup>.

Hvis du bruker MFC-maskinen som en skanner, anbefaler vi at du installerer Presto!<sup>®</sup> PageManager<sup>®</sup>. For hvordan du installerer Presto!<sup>®</sup> PageManager, se Hurtigoppsettguiden på sidene 44 til 51.

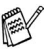

For ytterligere informasjon, se online-hjelpen for NewSoft Presto!<sup>®</sup> PageManager<sup>®</sup> 4.0.

# Hovedfunksjoner

- OCR: Skann et bilde, gjenkjenn teksten og rediger den i et tekstbehandlingsprogram.
- Skannknapper: Både skann originaldokumenter og åpne dem i et tilordnet program, alt i ett trinn.
- Bilderedigering: Forbedre, beskjær og roter bilder, eller åpne dem i et hvilket som helst bilderedigeringsprogram.
- Merknader: Legg til midlertidige notater, grafikk og tegninger i bilder.
- Utforsker-vindu: Vis og organiser mappehierarkiet for bedre tilgjengelighet.
- Miniatyrer-vindu: Vis filer som miniatyrer for enkel identifisering.

# Systemkrav

- PowerPC-prosessor
- System 8.6, 9, X, 10.1, eller høyere
- CD-ROM-stasjon
- Harddiskstasjon med minst 120 MB ledig kapasitet

#### Anbefalt:

- Skjermkort med 256 farger eller bedre
- Eudora Mail eller Outlook Express e-postprogram

# Kundestøtte

#### Tyskland

| Firmanavn:        | NewSoft Europe                                                    |
|-------------------|-------------------------------------------------------------------|
| Postadresse:      | Regus Center Fleethof Stadthausbrucke 3 D-20355 Hamburg, Tyskland |
| Telefon:          | 49-40-37644530                                                    |
| Telefaks:         | 49-40-37644500                                                    |
| E-postadresse:    | contact@newsoft.eu.com                                            |
| Internett-adresse | :http://de.newsoft.eu.com/                                        |
| Firmanavn:        | SoftBay GmbH                                                      |
| Postadresse:      | Carlstrasse 50                                                    |

| Postadresse:      | Caristrasse 50             |
|-------------------|----------------------------|
|                   | D-52531 Ubach-Palenberg    |
| Telefon:          | 49(0)2451/9112647          |
| Telefaks:         | 49(0)2451/409642           |
| E-postadresse:    | newsoft@softbay.de         |
| Internett-adresse | :http://de.newsoft.eu.com/ |

#### Storbritannia

| Firmanavn:        | Guildsoft Ltd             |
|-------------------|---------------------------|
| Postadresse:      | lkke tilgjengelig         |
| Telefon:          | 44-01752-201148           |
| Telefaks:         | 44-01752-894833           |
| E-postadresse:    | Tech@guildsoft.co.uk      |
| Internett-adresse | http://uk.newsoft.eu.com/ |

#### Frankrike

| Partners In Europe            |
|-------------------------------|
| Unit 14, Distribution Centre, |
| Shannon Ind. Est              |
| Shannon, Co. Clare            |
| Irland                        |
| 0800-917171                   |
| Newsoft@pie.ie                |
|                               |

#### Italia

| Firmanavn:     | V.I.P                      |
|----------------|----------------------------|
| Postadresse:   | lkke tilgjengelig          |
| Telefon:       | 166821700                  |
| Telefaks:      | 532786999                  |
| E-postadresse: | supporto@gensoftonline.com |

#### Spania

| Firmanavn:     | Atlantic Devices              |
|----------------|-------------------------------|
| Postadresse:   | Caputxins, 58, 08700 Igualada |
| Telefon:       | 938040702-33                  |
| Telefaks:      | 938054057                     |
| E-postadresse: | support@atlanticdevices.com   |

#### Andre land

E-postadresse: tech@newsoft.eu.com

# MFC-fjernoppsett (Mac OS<sup>®</sup> X)

Applikasjonen MFC-fjernoppsett lar deg konfigurere MFC-maskinen ved hjelp av et intuitivt brukergrensesnitt (GUI) på datamaskinen. Når du starter dette programmet, blir MFC-maskinens innstillinger automatisk lastet ned til Macintosh® og vist på dataskjermen. Hvis du endrer innstillingene, kan du laste dem direkte opp til MFC-maskinen.

Programikonet 'MFC-fjernoppsett' er i Macintosh HD/Library/Printers/Brother/Utility.

| <ul> <li>▼ HC-8220<br/>Hovedoppsett<br/>¥ Fax<br/>Mottak oppsett<br/>Sende oppsett<br/>Sett kortnr.<br/>Rapport inst.<br/>Fjernst. Valg<br/>Kopi<br/>Grunn oppsett     </li> <li>Hovedoppsett<br/>Modus timer<br/>Papirtype<br/>Øvre Normal €<br/>Papirstørrelse<br/>Øvre A4 €<br/>Volum     </li> <li>Ringelyd Med €<br/>Høyttaler Med €<br/>Auto dagslys<br/>Økologi<br/>Økonomimodus Av €<br/>Hvilemodus     </li> </ul> |                                                                                                    | Brother MFC Fjernstyrt Konfigurering                                                                                                    |
|----------------------------------------------------------------------------------------------------|----------------------------------------------------------------------------------------------------|----------------------------------------------------------------------------------------------------|
|                                                                                                    | ▼MFC-8220<br>Hovedoppsett<br>▼Fax<br>Mottak oppsett<br>Sende oppsett<br>Sett kortnr.<br>Rapport inst.<br>Fjernst. Valg<br>Kopi<br>Grunn oppsett | Hovedoppsett<br>Modus timer 30Sek :<br>Papirtype<br>Øvre Normal :<br>Papirstørrelse<br>Øvre A4 :<br>Volum<br>Ringelyd Med : Signal Med :<br>Høyttaler Med :<br>Auto dagslys • På Av<br>Økologi<br>Økonomimodus Av :<br>Hvilemodus 5 : |

#### OK

Denne kommandoen setter i gang opplastingen av data til MFC-maskinen og avslutter fjernoppsettprogrammet. Hvis det vises en feilmelding på skjermen, legger du inn de riktige dataene igjen. Klikk OK
## Avbryt

Denne kommandoen avslutter fjernoppsettprogrammet uten å laste dataene opp til MFC-maskinen.

## Legg til

Denne kommandoen laster dataene opp til MFC-maskinen, men avslutter ikke fjernoppsettprogrammet.

#### Skriv ut

Denne kommandoen skriver ut de valgte objektene på MFC-maskinen. Du kan ikke skrive ut dataene før de er blitt lastet opp til MFC-maskinen. Klikk **Legg til** for å laste opp de nye dataene til MFC-maskinen, og klikk **Skriv ut**.

#### Eksporter

Denne kommandoen lagrer de gjeldende konfigurasjonsinnstillingene til en fil.

#### Importer

Denne kommandoen leser innstillingene fra en fil.

# 9 Skanning i nettverk

(kun Windows® 98/98SE/Me/2000 Professional og XP)

For å bruke MFC-maskinen som en nettverksskanner, må det ekstra nettverkskortet NC-9100h være installert i MFC-maskinen, og konfigurert med innstillingene for TCP/IP og e-postserver hvis du benytter Skann til e-post (e-postserver). Du kan angi eller endre innstillingene for nettverkskortet NC-9100h fra Kontrollpanel eller ved hjelp av BRAdmin Professional Utility eller Web Management. (Referer til brukerhåndboken for NC-9100h på CDen.)

## Nettverkslisens

Dette produktet inkluderer en enbrukerlisens. Hvis du kjøpte et ekstra nettverkskort NC9100h som inkluderer lisens for opptil 4 tilleggsbrukere, kan du installere MFL-Pro Software Suite, inkludert ScanSoft<sup>®</sup> PaperPort<sup>®</sup>, for bruk med opptil 5 PCer i et nettverk. Hvis du vil bruke mer enn 5 PCer med ScanSoft<sup>®</sup> PaperPort<sup>®</sup> installert, må du kjøpe NL-5 som er en flerbrukerlisens for opptil fem ekstra PC-brukere. Kontakt din Brother-forhandler for kjøp av NL-5.

## **Registrere PCen med MFC-maskinen**

Hvis du under installasjonen av Brother MFL-Pro (se Hurtigoppsettguiden på side 41) har behov for å endre MFC-maskinen som ble registrert på PCen, følg nedenstående prosedyre.

1 For Windows<sup>®</sup> 98/Me/2000

Klikk **Start**-menyen, velg **Kontrollpanel**, **Skannere og kameraer**, høyreklikk ikonet for skannerenheten, og velg **Egenskaper** for å åpne dialogboksen Egenskaper for nettverksskanner.

For Windows® XP

Klikk Start-menyen, velg Kontrollpanel, Skrivere og telefakser, Skannere og kameraer (eller Kontrollpanel, Skannere og kameraer).

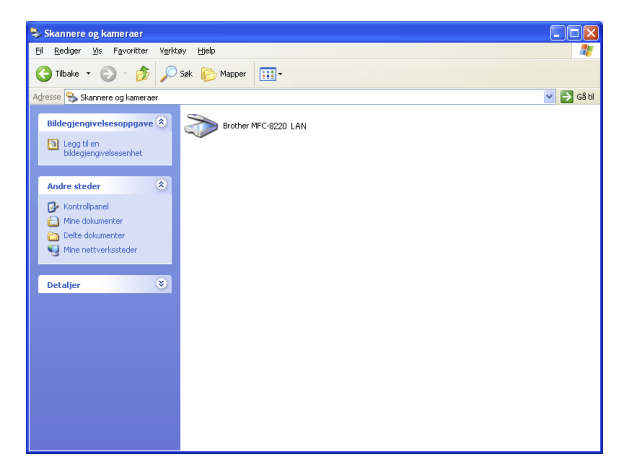

Høyreklikk ikonet for skannerenheten, og velg Egenskaper for å åpne dialogboksen Egenskaper for nettverksskanner.

**2** Velg kategorien **Nettverksinnstillinger** i dialogboksen, og velg en metode for å angi MFC-maskinen som en nettverksskanner for PCen.

| Egenskaper for Brot                      | her MFC-8220              | LAN ? 🔀            |
|------------------------------------------|---------------------------|--------------------|
| Generelt                                 | Hendelser                 | Fargebehandling    |
| Nettverks inn:                           | stillinger                | Scan til knapp     |
| C Spesifiser din maski<br>IP Adresse     | n via adresse<br>172 . 28 | . 50 . 57          |
| <ul> <li>Spesifiser din maski</li> </ul> | n via node navn           |                    |
| Node Navn                                | BRN X00                   | ×××                |
|                                          | [                         | <u>Bla giennom</u> |
|                                          | OK                        | Avbryt Bruk        |

## Spesifisere din MFC-maskin ved hjelp av adressen

Angi den aktuelle IP-adressen for MFC-maskinen i feltet IP-adresse. Klikk **Bruk** og deretter **OK**.

## Spesifisere din MFC-maskin ved hjelp av navnet

Tast inn MFC-maskinens nodenavn i feltet Nodenavn.

Klikk Bruk og deretter OK.

#### Søke fra en liste over tilgjengelige enheter

Klikk **Bla gjennom**, og velg enheten du vil bruke. Klikk **OK**.

Klikk Bruk og deretter OK.

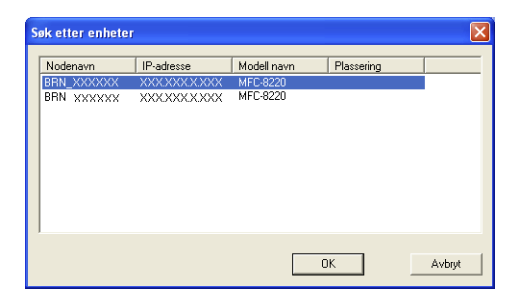

**3** Velg kategorien **Scan til knapp** i dialogboksen, og skriv inn navnet på PCen i Visningsnavn-feltet. Navnet du legger inn vil bli vist i MFC-maskinens display. Som standard vises navnet på din PC. Om du vil, kan du legge inn et navn.

| Egenskaper for Bro                                                            | ther MFC-8220 LAN                                                            | ? 🛛                    |
|-------------------------------------------------------------------------------|------------------------------------------------------------------------------|------------------------|
| Generelt                                                                      | Hendelser                                                                    | Fargebehandling        |
| Nettverks in                                                                  | nstillinger                                                                  | Scan til knapp         |
| ✓ Aktivere din PC til<br>Visnings navn (M<br>Dette navnet vil<br>på maskinen. | maskinen med "Scan To"<br>aks 15 karakterer)<br>rises når "Scan to" er valgi | knappen.<br>BISZDEV010 |
| Pin kode for "Scan                                                            | To'' Knappen på denne P<br>eskyttelse                                        | c                      |
|                                                                               | ode ( ''0'' - ''9'', 4 siffer)                                               |                        |
|                                                                               | Bekreft Pin kode                                                             |                        |
|                                                                               |                                                                              | Avbrot Brok            |

4 Du kan unngå å motta uønskede dokumenter ved å angi en firesifret PIN-kode. Tast inn PIN-koden i feltet PIN-kode, og gjenta det i feltet Bekreft PIN-kode. For å sende data til en datamaskin som er beskyttet med en PIN-kode, blir du i displayet bedt om å taste inn PIN-koden før oiginaldokumentet kan bli skannet og sendt til MFC-maskinen. (Se Bruke Skann-tasten på side 9-5 til 9-9.)

## Bruke Skann-tasten

## Skanne til e-post (PC)

Når du velger Scan > E-Mail (PC), vil originaldokumentet bli skannet og sendt direkte til den PCen du har definert i nettverket. Brother SmartUI vil aktivere standard e-postprogram på den definerte PCen slik at dokumentet kan adresseres til mottakeren. Du kan skanne et originaldokument i svart-hvitt som deretter blir det sendt fra PCen som et e-postvedlegg.

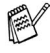

For nettverksskanning blir alternativene i Brother Kontrollsenter (SmartUI) bare brukt til konfigurasjon av Scan-tasten. Det er ikke mulig å starte en nettverksskanning fra Brother Kontrollsenter (SmartUI).

Du kan endre konfigurasjonen for tasten (Scan). For

Windows® 98/98SE/Me/2000: (Se Skanne til e-post på side 4-10 til 4-12.) (For Windows<sup>®</sup> XP: Se Kategorien Maskinvare: Endre konfigurasjonen for Skann til-knapper på side 5-5 til 5-9.)

- 1 Legg originaldokumentet i den automatiske dokumentmateren med forsiden ned
- 2 Trykk (Scan).
- 3 Trvkk 🖚 eller 🕶 for å velge Scan > E-Mail.

| Scan | > | E-Mail |    |
|------|---|--------|----|
| PC   |   |        | \$ |

Trykk Set.

4 Trykk 🖚 eller 🕶 for å velge PC. Trykk Set.

```
-ELLER-
```

Hvis det ikke er flere alternativer, gå til trinn 5.

5 Trykk 🗪 eller 🕶 for å velge PCen du vil bruke til å sende originaldokumentene som e-post.

Trvkk Set.

Hvis du i displayet blir bedt om å angi en PIN-kode, taster du inn den firesifrede PIN-koden for PCen på kontrollpanelet.

Trykk Set.

MFC-maskinen begynner å skanne originalen.

9-5 SKANNING I NETTVERK

## Skanne til e-post (e-postserver)

Når du velger Scan > E-mail (E-mail Server) kan du skanne et originaldokument i svart-hvitt og sende det direkte fra MFC-maskinen til en e-postadresse. Dokumentet sendes som et e-postvedlegg i TIFF eller PDF-format.

- Funksjonen Skann til e-post (e-postserver) krever støtte for SMTP/POP3 e-postserver. (Referer til brukerhåndboken for NC-9100h på CDen.)
- 1 Legg originaldokumentet i den automatiske dokumentmateren med forsiden ned.
- **2** Trykk (Scan).
- 3 Trykk eller for å velge Scan > E-Mail. Trykk Set.
- 4 Trykk eller for å velge E-mail Server.

Scan > E-Mail E-mail Server 💠

Trykk Set.

-ELLER-

Hvis det ikke er flere alternativer, gå til trinn 5.

- 5 Trykk eller for å velge PDF 200x200dpi, PDF 200x100dpi, TIFF 200x200dpi eller TIFF 200x100dpi og Set.
- 6 I displayet blir du bedt om å angi en adresse. Angi mottakerens e-postadresse ved hjelp av talltastaturet, eller bruk direktevalgeller hurtigvalgtastene.
- 7 Trykk Start.

MFC-maskinen begynner å skanne originalen.

## Skanne til bilde

Når du velger Scan til bilde, vil originaldokumentet bli skannet og sendt direkte til den PCen du har definert i nettverket. Brother SmartUI vil aktivere den definerte PCens standard grafikkprogram. Du kan endre konfigurasjonen for **Scan**-tasten. (For Windows<sup>®</sup> 98/Me/2000: Se *Skanne til bilde på side 4-16* til 4-17.) (For Windows<sup>®</sup> XP: Se *Kategorien Maskinvare: Endre konfigurasjonen for Skann til-knapper på side 5-5* til 5-11.)

- For nettverksskanning blir alternativene i Brother Kontrollsenter (SmartUI) bare brukt til konfigurasjon av **Scan**-tasten. Det er ikke mulig å starte nettverksskanning fra Brother Kontrollsenter (SmartUI).
- 1 Legg originaldokumentet i den automatiske dokumentmateren med forsiden ned.
- **2** Trykk (Scan).
- **3** Trykk eller for å velge Scan til bilde.

| Velg | ▲▼  | & Set |    |
|------|-----|-------|----|
| Scan | til | bilde | \$ |

Trykk Set.

4 Trykk seller for å velge en destinasjon.

#### Trykk Set.

Hvis du i displayet blir bedt om å angi en PIN-kode, taster du inn den firesifrede PIN-koden for PCen på kontrollpanelet.

## Trykk Set.

MFC-maskinen begynner å skanne originalen.

## Skanne til OCR (optisk tegngjenkjennelse)

Når du velger Scan til OCR, vil originaldokumentet bli skannet og sendt direkte til den PCen du har definert i nettverket. Brother SmartUI vil aktivere ScanSoft<sup>®</sup> TextBridge<sup>®</sup> og konvertere originaldokumentet til tekst slik at du kan lese og redigere det i et tekstbehandlingsprogram på den definerte PCen. Du kan endre konfigurasjonen for **Scan**-tasten.

(For Windows<sup>®</sup> 98/Me/2000: Se *Skanne til OCR* (*tekstbehandlingsprogram*) på side 4-13 til 4-15.) (For Windows<sup>®</sup> XP: Se Kategorien Maskinvare: Endre konfigurasjonen for Skann til-knapper på side 5-5 til 5-11.)

- For nettverksskanning blir alternativene i Brother Kontrollsenter (SmartUI) bare brukt til konfigurasjon av **Scan**-tasten. Det er ikke mulig å starte nettverksskanning fra Brother Kontrollsenter (SmartUI).
- 1 Legg originaldokumentet i den automatiske dokumentmateren med forsiden ned.
- **2** Trykk (Scan).
- 3 Trykk eller for å velge Scan til OCR. Trykk Set.

| Velg | ▲▼ & Set | -  |
|------|----------|----|
| Scan | til OCR  | \$ |

Trykk Sel.

4 Trykk 🖚 eller 🥣 for å velge en destinasjon.

Trykk Set.

Hvis du i displayet blir bedt om å angi en PIN-kode, taster du inn den firesifrede PIN-koden for PCen på kontrollpanelet.

## Trykk Set.

MFC-maskinen begynner å skanne originalen.

## Skanne til fil

Når du velger Scan til fil kan du skanne et originalddokument i svart-hvitt og sende det direkte til en PC som du har definert i nettverket. Filen blir lagret i den mappen og i det filformatet du har angitt i Brother SmartUI på den definerte PCen. Du kan endre konfigurasjonen for **Scan**-tasten.

(For Windows<sup>®</sup> 98/Me/2000: Se *Skanne til fil på side 4-8* til 4-9.) (For Windows<sup>®</sup> XP: Se *Kategorien Maskinvare: Endre konfigurasjonen for Skann til-knapper på side 5-5* til 5-11.)

- For nettverksskanning blir alternativene i Brother Kontrollsenter (SmartUI) bare brukt til konfigurasjon av **Scan**-tasten. Det er ikke mulig å starte nettverksskanning fra Brother Kontrollsenter (SmartUI).
- 1 Legg originaldokumentet i den automatiske dokumentmateren med forsiden ned.

**3** Trykk  $\iff$  eller  $\iff$  for å velge Scan til fil.

Velg ▲V & Set Scan til fil ◆

Trykk Set.

4 Trykk 🖚 eller 🕶 for å velge en destinasjon.

#### Trykk Set.

Hvis du i displayet blir bedt om å angi en PIN-kode, taster du inn den firesifrede PIN-koden for PCen på kontrollpanelet.

## Trykk Set.

MFC-maskinen begynner å skanne originalen.

Det kan kobles maks. 25 klienter til én maskin i et nettverk. Hvis for eksempel 30 klienter prøver å koble til samtidig, vil 5 av dem ikke bli vist i displayet.

## **10** Programmet Brother Network PC-FAX

Hvis du vil bruke MFC-maskinen sammen med Network PC-FAX, må MFC-maskinen konfigureres med en TCP/IP-adresse. Hvis du bruker PC-FAX til en e-postadresse, må innstillingene for e-postserveren også konfigureres.

## **Aktivere Network PC-FAX**

For å bruke MFC-maskinen med Network PC-FAX, se *Bruke* programmet Brother PC-FAX på side 7-1.

Elementene som er beskrevet i dette kapittelet er spesifikke elementer relatert til nettverksversjonen av PC-FAX-programmet som installeres fra "Nettverk Applikasjon for NC9100h (ekstrautstyr)" på CDen som ble levert sammen med MFC-maskinen.

Brother Network PC-FAX kan konfigureres fra PC-FAX Oppsett, kategorien Sender.

## **Oppsett for sending**

For å oppnå full funksjonalitet i applikasjonen Network PC-FAX må du aktivere alternativet Network PC-FAX under kategorien Sender i dialogboksen Brother PC-FAX Oppsett.

1 Gå til kategorien Sender i dialogboksen Brother PC-FAX Oppsett ved å klikke 2.

```
-ELLER-
```

Fra Start-menyen, velg Alle programmer, Brother MFL-Pro Suite MFC-8220 og klikk PC-FAKS Innstillinger.

**2** Merk av for **Aktiver**.

| Brother PC-FAX Oppsett                                                       | ? 🛛                                                                |
|------------------------------------------------------------------------------|--------------------------------------------------------------------|
| Brukerinformasjon Sender Hurtigvalg (Kr                                      | un for Faks stil)                                                  |
| Ringe Innstilling<br>Tilgang til Ekstern linje:                              |                                                                    |
| Overskrift           Inkluder overskrift                                     | Netverk PC-FAX                                                     |
| Adressebok R<br>Plasseringen til Addresseboken kan endre<br>fra Hovedmenyen. | <u>B</u> la igjennom<br>s fra PC-FAX Oppsett vinduet, som kan nåes |
| Bruker grensesnitt<br>Ĉ_Enkel stil<br>Ĉ_Eaks stil                            |                                                                    |
|                                                                              | OK Avbryt                                                          |

Denne programvaren kan brukes både i et nettverksmiljø og med en lokalt tilkoblet maskin. Når programmet brukes i et nettverksmiljø, er det viktig at Network PC-FAX er satt til Aktiver.

## Ekstra alternativer i Adressebok

Når alternativet Network PC-FAX er valgt, vises tre ekstra alternativer i dialogboksen for kontaktinformasjon i adresseboken.

1 Klikk ikonet <u>f</u> i dialogboksen Adressebok for å legge til et medlem.

Dialogboksen **Brother adressebok - Kontaktinnstillinger** åpnes:

| Brother adresseb        | ok - Kontaktinnstillinger |
|-------------------------|---------------------------|
| <u>N</u> avn: 👲         |                           |
| <u>F</u> irma:          |                           |
| <u>A</u> ∨deling:       | Jobbtittel:               |
| <u>G</u> ateadresse:    |                           |
| <u>S</u> ted:           | Qmråde/Fylke:             |
| Postnummer:             | Land:                     |
| Telefon Agbeid:         | Telefon Pri <u>v</u> at:  |
| Mo <u>b</u> it          |                           |
| ∏ Fa <u>k</u> s:        |                           |
| □ <u>E</u> -Mail:       |                           |
| 🔲 <u>M</u> FC E-Mail Ac | dresse:                   |
|                         | OK Avbryt                 |

2 Skriv inn informasjon om medlemmet i dialogboksen Brother adressebok - Kontaktinnstillinger.

**Navn** er et tvungent felt. Du kan også angi en e-postadresse og MFC-adresse for medlemmet i adresseboken.

- 3 Det er det nødvendig å spesifisere hva som er foretrukket metode for sending av originaldokumenter til denne kontakten. Dette angis ved å merke av i boksen Faks, E-Mail eller MFC E-Mail Adresse.
- 4 Klikk **OK** for a lagre informasjonen om medlemmet.
- Hvis du vil ha muligheten til å sende denne kontakten et originaldokument på mer enn én måte, må du opprette en ny kontakt og velge et annet alternativ for faks, e-post eller MFC-adresse.

## Bruke programmet Brother Network PC-FAX

Med funksjonen Brother Network PC-FAX kan du bruke datamaskinen til å sende en hvilken som helst program- eller dokumentfil som en standard faks. Du kan opprette en fil i et brukerprogram på datamaskinen og sende den som en Network PC-FAX. Du kan også legge ved en beskjed på en forside. Alt du trenger å gjøre er å sette opp mottakerne som medlemmer eller grupper i adresseboken din i PC-FAX, eller ganske enkelt taste inn mottakerens adresse eller faksnummer i brukergrensesnittet. Du kan bruke søkefunksjonen i adresseboken for raskt å finne medlemmene som faksen skal sendes til.

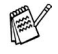

Sjekk Brother Solution Center for de nyeste oppdateringene for Brother Network PC-FAX. Besøk <u>http://solutions.brother.com/</u>

#### Tips:

Du bør se Aktivere Network PC-FAX på side 10-1 før du tar i bruk Brother Network PC-FAX.

1 Forsikre deg om at Network PC-FAX er satt til "Aktiver" under kategorien Sender i dialogboksen Brother PC-FAX Oppsett. (Se Aktivere Network PC-FAX på side 10-1.)

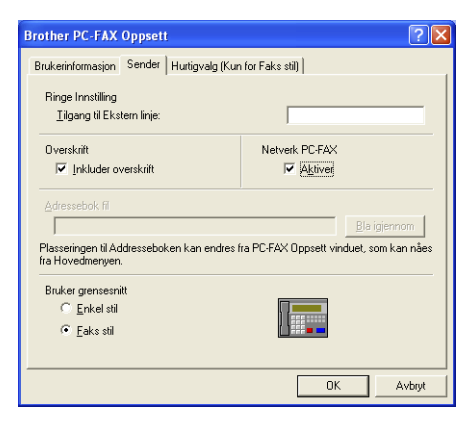

- 2 Hvis du vil sende en e-post fra Brother Network PC-FAX, kan du enten angi e-postadressen i feltet Til: eller i skjermbildet for faksstil ved hjelp av PC-tastaturet, eller velge medlemmet fra adresseboken. Medlemmet må ha valgt e-post som valgt mål for angjeldende medlem.
- 3 Hvis du vil sende en Internett-faks fra Brother Network PC-FAX. kan du enten angi Internett-faksadressen i feltet Til: eller i skjermbildet for faksstil ved hjelp av PC-tastaturet, eller velge medlemmet fra adresseboken. Medlemmet må ha valgt MFC-adresse som den valgte destinasjonen for angjeldende medlem.
- 4 For å sende en nettverksfaks, velger du ganske enkelt et medlem fra adresseboken eller taster inn faksnummeret i brukergrensesnittet ved hielp av PC-tastaturet. Medlemmet må ha valgt faks som valgt mål for angjeldende medlem.

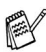

Sending av en Network PC-FAX til en e-postadresse eller sending av en Internett-faks krever støtte for SMTP/POP3-postserver.

## Sende en Network PC-FAX fra Macintosh<sup>®</sup>-programmet

Du kan sende en faks direkte fra et Macintosh<sup>®</sup>-program:

## For brukere av Mac OS<sup>®</sup> 8.6 til 9.2

- Følg trinnene på side 48 og 49 i hurtigoppsettguiden. 1
- 2 Følg trinnene på side 8-14 og 8-15.

## For brukere av Mac OS® X 10.1/10.2.1 - 10.3 eller høyere

- Føla trinnene på side 50 og 51 i hurtigoppsettguiden. 1
- 2 Følg trinnene på side 8-16 og 8-19.

## Stikkordliste

| Adressebok                            |  |
|---------------------------------------|--|
| PC-FAX (Macintosh <sup>®</sup> ) 8-18 |  |
| PC-FAX (Nettverk) 10-3                |  |
| PC-FAX (Windows®)                     |  |
| 7-7, 7-8, 7-10, 7-12                  |  |
|                                       |  |
| B                                     |  |

Α

Brother Kontrollsenter, bruke og konfigurere Windows<sup>®</sup> ......4-1

#### D

| drivere              |          |
|----------------------|----------|
| Macintosh®           |          |
| Brother TWAIN        | 8-20     |
| PS                   | 8-6      |
| skriver              | 8-2, 8-4 |
| Windows <sup>®</sup> |          |
| PS                   | 2-20     |
| skriver              | 1-1, 2-1 |
| TWAIN                | 3-1      |
| WIA                  | 3-10     |
|                      |          |

## Е

| Eksporter              |      |
|------------------------|------|
| Adressebok             | 7-10 |
| Filer                  | 3-22 |
| Emulering              |      |
| Macintosh®             | 8-6  |
| Windows <sup>®</sup> . | 1-1  |
|                        |      |

#### F

For å endre standardinnstillinger for skanning, klikk kategorien Skanningsinnstillinger. ..... 5-9

| G                                                                                                    |
|----------------------------------------------------------------------------------------------------|
| Gruppesending7-9                                                                                                  |
| Н                                                                                                    |
| Hurtigvalgnumre7-6                                                                                                |
| I                                                                                                    |
| Importer<br>Filer3-22                                                                                             |
| К                                                                                                    |
| Kontrast3-7, 8-26<br>konvolutter1-7                                                                               |
| 1                                                                                                    |
| Lysstyrke3-7, 8-26                                                                                                |
| М                                                                                                    |
| manuell arkmater 1-4, 1-5                                                                                         |
| Ν                                                                                                    |
| Native-driver<br>Windows <sup>®</sup> 2-2                                                                         |
| 0                                                                                                    |
| OCR5-10<br>OCR, endre innstillinger5-11<br>Oppløsning<br>Skanne                                                   |
| Macintosh <sup>®</sup><br>8-5, 8-21, 8-22, 8-23<br>PC Fax4-21<br>Windows <sup>®</sup><br>2-7, 3-3, 3-6, 3-12, 4-6 |
|                                                                                                    |

Ρ

| PaperPort <sup>®</sup><br>tilgang til          |
|------------------------------------------------|
| PaperPort <sup>®</sup> (Windows <sup>®</sup> ) |
| eksportere3-22                                 |
| importere3-22                                  |
| og TextBridge <sup>®</sup> OCR3-3              |
| Papir                                          |
| Skriverdriverens innstillinger                 |
| 2-2, 2-23, 2-24                                |
| slik legger du1-4                              |
| PC-FAX (for nettverk) 10-1                     |
| PC-FAX (for Windows®)7-1                       |
| motta7-19                                      |
| sende                                          |
| adressebok7-7                                  |
| enkel stil7-17                                 |
| faksstil7-16                                   |
| forside7-14                                    |
| gruppe7-9                                      |
| sette opp7-14                                  |
| programvare                                    |
| Macintosh®                                     |
| MFC-fjernoppsett                               |
| (Mac OS <sup>®</sup> X)8-30                    |
| Presto! <sup>®</sup> PageManager <sup>®</sup>  |
|                                                |
| PS-skriverdriver2-20                           |
|                                                |

#### S

Skann Endre standardinnstillingene ......5-9 Skann til e-post Brother Kontrollsenter ..... 4-4, 4-10, 5-6, 5-13, 5-17 bruke Skann-tasten ...... 3-14, 3-15, 9-5, 9-6

| skanne                                       |  |  |
|----------------------------------------------|--|--|
| Macintosh <sup>®</sup> 8-20                  |  |  |
| Windows <sup>®</sup>                         |  |  |
| bruke Skann-tasten3-14                       |  |  |
| inn i datamaskin3-3                          |  |  |
| kun XP3-10                                   |  |  |
| oppløsning3-6                                |  |  |
| ScanSoft <sup>®</sup> PaperPort <sup>®</sup> |  |  |
| 3-17, 3-21                                   |  |  |
| TWAIN-kompatibilitet3-1                      |  |  |
| WIA-kompatibilitet3-10                       |  |  |
| skanne inn i PC3-3                           |  |  |
| Skanne til bilde                             |  |  |
| Brother Kontrollsenter                       |  |  |
|                                              |  |  |
| bruke Skann-tasten                           |  |  |
|                                              |  |  |
| Skanne til fil                               |  |  |
| Brother Kontrollsenter                       |  |  |
|                                              |  |  |
| 5-13, 5-14, 5-15                             |  |  |
| bruke Skann-tasten                           |  |  |
|                                              |  |  |
| Skanne til OCR                               |  |  |
| Brotner Kontrollsenter                       |  |  |
|                                              |  |  |
| bruke Skann-tasten                           |  |  |
|                                              |  |  |
| Skriv                                        |  |  |
| Magintoch <sup>®</sup>                       |  |  |
| Niaciniosi1 <sup>2</sup>                     |  |  |
| filvedlogg                                   |  |  |
| 11/vedlegg4-12                               |  |  |
| т                                            |  |  |
| Tosidia utskrift 1-2 2-8                     |  |  |
|                                              |  |  |

| utskrift                          |      |
|-----------------------------------|------|
| driver                            | 2-1  |
| emulering                         |      |
| Windows <sup>®</sup> 1-1, 1-12, 2 | 2-20 |
| konvolutter                       | 1-7  |
| manuell arkmater                  | 1-4  |
| rapporter og lister 1             | -13  |
| sikker (Secure) tast 1            | -10  |
| tykt papir                        | 1-5  |
| Windows®                          |      |
| driverinnstillinger               | 2-1  |
| taster på                         |      |
| kontrollpanelet 1                 | -10  |

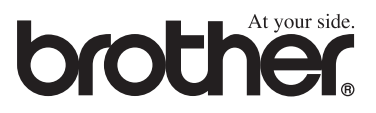

NOR Version A